# KENWOOD

## DNX8160DABS DNX716WDABS DNX5160DABS DNX516DABS DNX5160BTS DNX3160BT

GPS NAVIGÁCIÓS RENDSZER KEZELÉSI UTASÍTÁS

JVCKENWOOD Corporation

Mielőtt elolvasná ezt a kézikönyvet, kattintson az alábbi gombra a legújabb változat és a módosított oldalak ellenőrzéséhez. http://manual.kenwood.com/edition/im391/

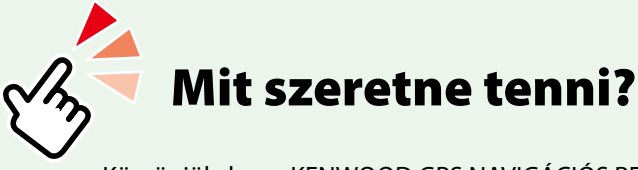

Köszönjük, hogy KENWOOD GPS NAVIGÁCIÓS RENDSZERT vásárolt! Ez az útmutató a rendszer számos hasznos funkcióját ismerteti.

# Kattintson annak az eszköznek az ikonjára, amelyet használni szeretne.

Egy kattintással eljuthat az adott eszközt tárgyaló részhez.

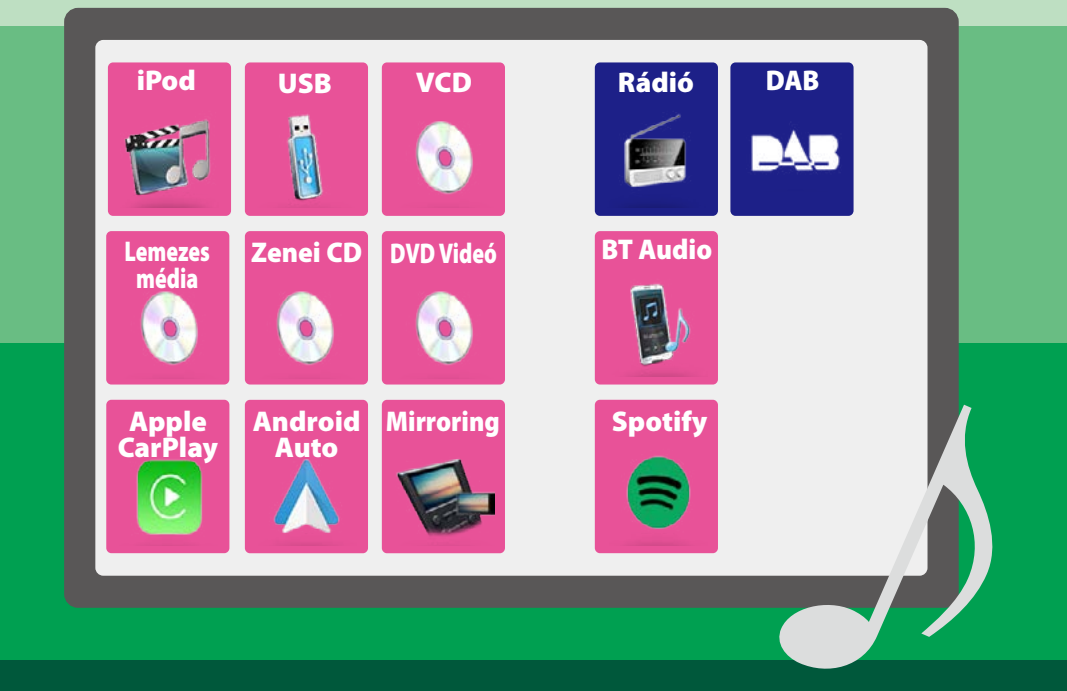

## Tartalomjegyzék

|                                                                                                    | -                                                                                                    |
|----------------------------------------------------------------------------------------------------|----------------------------------------------------------------------------------------------------|
| Használat előtt                                                                                                    | 4                                                                                                    |
| A FIGYELEM                                                                                                    | 4                                                                                                    |
| Hogyan olvassuk a kézikönyve                                                                                                    | t 5                                                                                                    |
| Alapműveletek                                                                                                    | 6                                                                                                    |
| Az előlap gombjainak funkciója                                                                                                    | 6                                                                                                    |
| A készülék bekapcsolása                                                                                                    | 14                                                                                                    |
| Lejátszás adathordozóról                                                                                                    | 17                                                                                                    |
| Az előlap levétele                                                                                                    | 21                                                                                                    |
| Működtetés a HOME Screen                                                                                                    |                                                                                                    |
| (Kezdőképernyő) segítségével                                                                                                    | 22                                                                                                    |
| Általános műveletek                                                                                                    | 24                                                                                                    |
| Navigáció használata                                                                                                    | 26                                                                                                    |
|                                                                                                    |                                                                                                    |
| DVD/VIdeo CD (VCD)                                                                                                    | 28                                                                                                    |
| DVD/VIDEOCD (VCD)<br>DVD/VCD alapműveletek                                                                                                    | <b>28</b>                                                                                                    |
| DVD/VIGEO CD (VCD)<br>DVD/VCD alapműveletek<br>DVD-lemez menü műveletek                                                                                                    | 28<br>28<br>31                                                                                                    |
| DVD/VIGEO CD (VCD)<br>DVD/VCD alapműveletek<br>DVD-lemez menü műveletek<br>DVD beállítása                                                                                                    | 28<br>28<br>31<br>32                                                                                                    |
| DVD/VIGEO CD (VCD)<br>DVD/VCD alapműveletek<br>DVD-lemez menü műveletek<br>DVD beállítása<br>CD/hang- és képfájlok/iPod/                                                                                                    | 28<br>28<br>31<br>32                                                                                                    |
| DVD/VIGEO CD (VCD)<br>DVD/VCD alapműveletek<br>DVD-lemez menü műveletek<br>DVD beállítása<br>CD/hang- és képfájlok/iPod/<br>alkalmazások                                                                                                    | <ul> <li>28</li> <li>28</li> <li>31</li> <li>32</li> <li>34</li> </ul>                                                                         |
| DVD/VIGEO CD (VCD)<br>DVD/VCD alapműveletek<br>DVD-lemez menü műveletek<br>DVD beállítása<br>CD/hang- és képfájlok/iPod/<br>alkalmazások<br>Alkalmazás/iPod-beállítások                                                                                                    | <ul> <li>28</li> <li>31</li> <li>32</li> <li>34</li> <li>35</li> </ul>                                                                         |
| DVD/VIGEO CD (VCD)<br>DVD/VCD alapműveletek<br>DVD-lemez menü műveletek<br>DVD beállítása<br>CD/hang- és képfájlok/iPod/<br>alkalmazások<br>Alkalmazás/iPod-beállítások<br>Zene/videó – alapműveletek                                                                                                    | <ul> <li>28</li> <li>28</li> <li>31</li> <li>32</li> <li>34</li> <li>35</li> <li>36</li> </ul>                                                 |
| DVD/VIGEO CD (VCD)<br>DVD/VCD alapműveletek<br>DVD-lemez menü műveletek<br>DVD beállítása<br>CD/hang- és képfájlok/iPod/<br>alkalmazások<br>Alkalmazás/iPod-beállítások<br>Zene/videó – alapműveletek<br>Keresés művelet                                                                                                    | <ul> <li>28</li> <li>28</li> <li>31</li> <li>32</li> <li>34</li> <li>35</li> <li>36</li> <li>40</li> </ul>                                     |
| DVD/VIGEO CD (VCD)         DVD/VCD alapműveletek         DVD-lemez menü műveletek         DVD beállítása         CD/hang- és képfájlok/iPod/         alkalmazások         Alkalmazás/iPod-beállítások         Zene/videó – alapműveletek         Keresés művelet         A Spotify alkalmazás kezelése                                                                                      | <ul> <li>28</li> <li>28</li> <li>31</li> <li>32</li> <li>34</li> <li>35</li> <li>36</li> <li>40</li> <li>44</li> </ul>                         |
| DVD/VIGEO CD (VCD)         DVD/VCD alapműveletek         DVD-lemez menü műveletek         DVD beállítása         CD/hang- és képfájlok/iPod/         alkalmazások         Alkalmazás/iPod-beállítások         Zene/videó – alapműveletek         Keresés művelet         A Spotify alkalmazás kezelése         A Mirroring alkalmazás kezelése                                              | <ul> <li>28</li> <li>28</li> <li>31</li> <li>32</li> <li>34</li> <li>35</li> <li>36</li> <li>40</li> <li>44</li> <li>46</li> </ul>             |
| DVD/VIGEO CD (VCD)         DVD/VCD alapműveletek         DVD-lemez menü műveletek         DVD beállítása         CD/hang- és képfájlok/iPod/         alkalmazások         Alkalmazás/iPod-beállítások         Zene/videó – alapműveletek         Keresés művelet         A Spotify alkalmazás kezelése         A Mirroring alkalmazás kezelése         Az Apple CarPlay alkalmazás kezelése | <ul> <li>28</li> <li>28</li> <li>31</li> <li>32</li> <li>34</li> <li>35</li> <li>36</li> <li>40</li> <li>44</li> <li>46</li> <li>48</li> </ul> |

| Rádió                                                                 | 52 |
|-----------------------------------------------------------------------|----|
| Rádió - alapműveletek                                                 | 52 |
| A digitális rádió alapműveletei                                       | 54 |
| Memóriaműveletek                                                      | 56 |
| Kiválasztási művelet                                                  | 57 |
| Közlekedési információk<br>(csak FM-tuner és digitális rádió esetén)_ | 58 |
| Ismétlés (csak digitális rádió esetén)                                | 59 |
| Rádió beállítása                                                      | 60 |
| Digitális rádió beállítása                                            | 61 |
| Bluetooth alapú vezérlés                                              | 64 |
| A bluetooth egység regisztrálása és                                   |    |
| csatlakoztatása                                                       | 64 |
| Lejátszás Bluetooth audioeszközzel                                    | 68 |
| Kihangosító egység használata                                         | 70 |
| A kihangosítás beállítása                                             | 74 |
| Beállítás                                                             | 76 |
| A monitor beállítása                                                  | 76 |
| Monitor dőlésszögének vezérlése                                       | 77 |
| Kameravezérlés                                                        | 77 |
| Rendszerbeállítás                                                     | 78 |
| A felhasználói felület beállítása                                     | 78 |
| Speciális paraméterek beállítása                                      | 80 |
| Biztonsági beállítás                                                  | 82 |
| Kijelző beállítás                                                     | 83 |
| A kamera beállítása                                                   | 85 |
| Navigáció Beállítás                                                   | 86 |
| AV-eszköz beállítása                                                  | 87 |

| Audio vezérlése                   | 88  |
|-----------------------------------|-----|
| Hangszóró/Keresztváltó beállítása | 88  |
| Általános audio vezérlés          | 91  |
| Kiegyenlítő vezérlés              | 92  |
| Hangerő alapeltolás               | 93  |
| Zónavezérlés                      | 94  |
| Hanghatás                         | 95  |
| Hallgatási pozíció/DTA            | 96  |
| Távirányító                       | 100 |
| A telepek behelyezése             | 100 |
| A távvezérlő gombjainak funkciói  | 101 |
| Hibaelhárítás                     | 104 |
| Problémamegoldás                  | 104 |
| Hibaüzenetek                      | 105 |

#### Függelék Leitterbeté médietén verk és féllek

| Lejátszható médiatípusok és fájlok | 108 |
|------------------------------------|-----|
| Az állapotsáv visszajelző elemei   | 112 |
| Régiókódok a világban              | 114 |
| DVD nyelvi kódok                   | 115 |
| Műszaki adatok                     | 116 |
| A készülék leírása                 | 119 |
|                                    |     |

108

## Használat előtt

## FIGYELEM

#### A személyi sérülések és/vagy a tűz megelőzése érdekében tartsa be az alábbi óvintézkedéseket:

- A rövidzárlat megelőzése érdekében sose tegyen, illetve hagyjon bármilyen fémes tárgyat (például pénzérmét vagy fémszerszámot) a készülék belsejében.
- Vezetés közben ne figyelje a készülék kijelzőjét, és ne tartsa rajta a szemét.
- Ha a beszerelés során problémát észlel, vegye fel a kapcsolatot a helyi KENWOOD forgalmazóval.

## A készülék használata előtti teendők

- Amikor külön beszerezhető kiegészítőket vásárol, ellenőrizze a helyi KENWOOD forgalmazó segítségével, hogy azok működnek-e az Ön modelljével és régiójában.
- Kiválaszthatja a megjelenített menük, az audiofájl-címkék és egyéb szövegek nyelvét. Lásd <u>A felhasználói felület</u> beállítása (78. oldal) című fejezetet.
- Az Radio Data System és az Radio Broadcast Data System szolgáltatás csak ott működik, ahol ezt a szolgáltatást valamely rádióállomás támogatja.

#### A monitor védelme

A károsodás elleni védelem érdekében a monitor működtetéséhez ne használjon golyóstollat vagy hasonló hegyes eszközt.

#### A berendezés tisztítása

Ha a készülék előlapja nem tiszta, törölje át puha, száraz ruhával. Amennyiben az előlap erősen szennyezett, tisztítsa meg az előlapot egy semleges tisztítószerbe mártott ruhával, majd törölje át újra puha, száraz ruhával.

### ⚠

 Ne permetezzen tisztítószer-sprayt közvetlenül a készülékre, mert kárt tehet a mechanikus alkatrészekben. Az előlap durva szerkezetű ruhával való áttörlése a felületet megkarcolhatja, erősen párolgó folyadékkal (hígító, alkohol) való tisztítással pedig lemoshatja a rányomott jelzéseket.

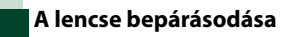

Hideg időben, közvetlenül a jármű fűtésének bekapcsolását követően a levegő páratartalma lecsapódhat a berendezés lemezlejátszójában található lencsén. Ezt nevezzük a lencse bepárásodásának, mely esetenként lehetetlenné teszi a lemezek lejátszását. Ilyen helyzetben távolítsa el a lemezt, és várjon, amíg elpárolog a kicsapódott víz. Amennyiben némi idő elteltével sem áll helyre a rendes működés, forduljon a helyi KENWOOD forgalmazóhoz.

#### A lemezek kezelésével kapcsolatos rendszabályok

- Ne érintse meg a lemez adatfelületét.
- Ne ragasszon öntapadós címkét stb. a lemez felületére, és ne használjon olyan lemezt, amelyre bármi is ragasztva van.
- Ne használjon lemez típusú kiegészítőket.
- Tisztítsa meg a lemezt a közepétől kifelé haladva.
- A lemezeket a készülékből vízszintesen kihúzva vegye ki.
- Ha a lemez központi nyílásán vagy külső peremén sorják találhatók, akkor a lemez használata előtt távolítsa el ezeket pl. egy golyóstollal.
- A nem kerek alakú lemezek nem használhatók.

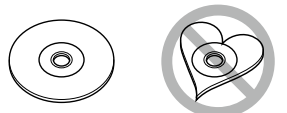

- 8 cm-es (3 hüvelyk) lemezek nem használhatók.
- Az elszíneződött vagy szennyezett adatfelületű lemezek nem használhatók.
- Ez a készülék csak CD lemezeket képes lejátszani. Előfordulhat, hogy a jelöléssel nem rendelkező lemezek lejátszása nem lesz megfelelő.
- Lezáratlan lemezt nem lehet lejátszani.
   (A lemez lezárásának a menetét az íróprogram, illetve a lejátszó kézikönyve tartalmazza.)

## Hogyan olvassuk a kézikönyvet

#### CD/hang- és képfájlok/iPod/alkalmazások

#### Keresés művelet

#### Zenei vagy videofájlt az alábbi műveletekkel kereshet.

#### MEGJEGYZÉS

 Ha távirányítót használ, a sáv/mappa/fájl száma, a lejátszási idő stb. megadásával a kívánt sávhoz/ fájlhoz ugorhat. A részletket lásd a <u>Közvetlen</u> keresési mód (101. oldal) c. fejezetben.

#### Lista keresése

## A fájlszerkezetnek megfelelően kereshet sávokat, mappákat és fájlokat.

- Érintse meg a [ Q ] gombot.
   Megjelenik a kategórialista képernyő.
- 2 Érintse meg a [▼] gombot.
- 3 Érintse meg a [Category List] (Kategórialista) lehetőséget.

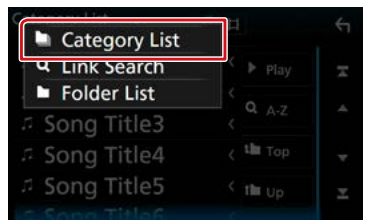

- 4 Válassza ki, hogy a keresés audiofájlok vagy videófájlok alapján történjen-e .
- 5 Érintse meg a kívánt kategóriát.

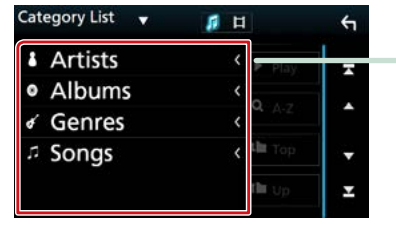

- 6 A lista a kiválasztott kategória alapján rendeződik.
- 7 Érintse meg a kívánt elemet. Elindul a lejátszás.

Művelet címe Ismerteti a funkciót.

**MEGJEGYZÉS** Tippeket, megjegyzéseket stb. nyújt.

#### Referencia jelzés

Kék színű szöveggel jelenik meg. Egy kattintással átléphet az adott fejezettel kapcsolatos témakörre.

#### Műveleti eljárás

A művelet végrehajtásának a menetét ismerteti.

- < >: A panelen található gomb nevét jelöli.
- [ ]: Az érintőgomb nevét jelöli.

#### Képernyőképek

Segítségként a különböző műveleteknél megjelenő képernyőképet is bemutatjuk. Ezeken a megérintendő terület vagy gomb piros kerettel van jelölve.

#### MEGJEGYZÉS

 A kézikönyvben ábrázolt képernyők és panelek példák, melyek a műveletek tisztázását segítik elő.
 Emiatt előfordulhat, hogy a tényleges képernyőtől vagy paneltől eltérnek, illetve egyes képernyősablonok eltérőek lesznek.

## Alapműveletek

## Az előlap gombjainak funkciója

## DNX8160DABS

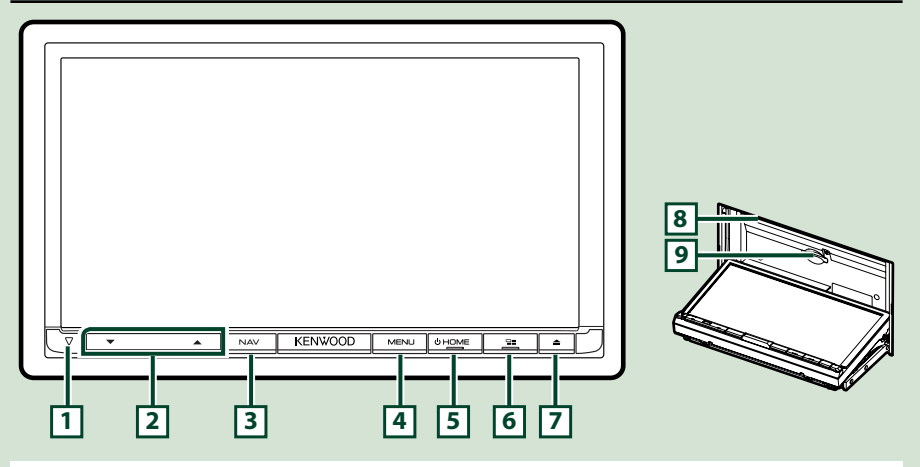

#### MEGJEGYZÉS

- Az útmutatóban ábrázolt panelek példák, melyek a műveletek tisztázását segítik elő. Emiatt az aktuális panelektől eltérhetnek.
- Ebben a kézikönyvben minden modell neve az alábbi módon van rövidítve.
   DNX8160DABS: DNX3

Ha a fenti ikon jelenik meg, olvassa el az Ön által használt egységre alkalmazható cikket.

## Az SD-kártya behelyezése

- 1) Nyomja meg a 🔽 <▲> gombot.
- 2) A panel teljes lenyitásához érintse meg az [OPEN] gombot.
- Tartsa az SD-kártyát a jobb oldali ábrán látható módon, majd kattanásig tolja be az aljzatba.
- 4) Nyomja meg a 🔽 <▲> gombot.

### A kártya kiadása:

- 1) Nyomja meg a 🔽 <▲> gombot.
- 2) Érintse meg az [OPEN] gombot.
- 3) Nyomja befelé a kártyát, míg kattanást nem hall, majd vegye el az ujját. A kártya kiugrik a helyéről, ekkor ujjaival kihúzhatja.
- 4) Nyomja meg a 🔽 <▲> gombot.

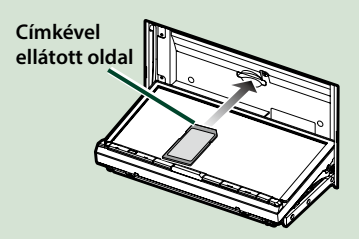

#### Alapműveletek

| Szám | Név                 | Tevékenység                                                                                                    |  |  |
|------|---------------------|----------------------------------------------------------------------------------------------------|--|--|
| 1    | $\nabla$            | <ul> <li>Ez a jelző a gyújtás lekapcsolásakor villog (82. oldal).</li> </ul>                                                                                                    |  |  |
| 2    | ▼, ▲<br>(hangerő)   | <ul> <li>Hangerő beállítása.</li> <li>A [▲] gomb nyomva tartása közben a hangerő 15-ös értékig megy fel.</li> </ul>                                                                                                    |  |  |
| 3    | NAV                 | <ul> <li>A navigációs képernyő megjelenítése.</li> </ul>                                                                                                    |  |  |
| 4    | MENU                | <ul> <li>Megjeleníti a felugró menü képernyőjét.</li> <li>A gomb 1 másodpercig tartó megnyomása kikapcsolja a képernyőt.</li> </ul>                                                                                                    |  |  |
| 5    | HOME                | <ul> <li>Megjeleníti a HOME screen (Kezdőképernyő) felületét (22. oldal).</li> <li>A gomb 1 másodpercig tartó megnyomásakor a készülék kikapcsol.</li> <li>Ha ki van kapcsolva, akkor bekapcsol.</li> </ul>                                                                                                    |  |  |
| 6    | ⊒∎                  | <ul> <li>Átkapcsol másik alkalmazás forrásra (CarPlay/Android Auto/Mirroring).</li> <li>1 másodpercen át tartó megnyomása esetén megjelenik a<br/>Hangfelismerés képernyő. (73. oldal)</li> </ul>                                                                                                    |  |  |
| 7    | <b>▲</b>            | <ul> <li>Megjeleníti a Szögbeállítás képernyőt.</li> <li>-[DISC EJECT]: Lemez kiadása.</li> <li>-[OPEN]: A panel teljes lenyitásával hozzáférhetővé válik az SD-kártyafoglalat.</li> <li>Ha a panel nyitva van, akkor a gomb megnyomására a panel bezárul.</li> <li>A lemez kiadásának kikényszerítéséhez tartsa 2 másodpercig nyomva a gombot, majd az üzenet megjelenését követően érintse meg a [DISC EJECT] lehetőséget.</li> </ul> |  |  |
| 8    | Lemez aljzat        | Lemez behelyezésére szolgáló aljzat.                                                                                                    |  |  |
| 9    | SD-kártya<br>aljzat | <ul> <li>SD-kártya behelyezésére szolgáló aljzat.</li> <li>A kártyáról audio/képi fájlokat játszhat le. *</li> <li>SD-kártyanyílás a térkép frissítéséhez. A térkép frissítését lásd a<br/>navigációs rendszer kezelési útmutatójában.</li> </ul>                                                                                                    |  |  |

\* Ha a térkép frissítési fájlja az SD-kártyán marad, nem tud audio-/képfájlokat lejátszani.

## **DNX716WDABS**

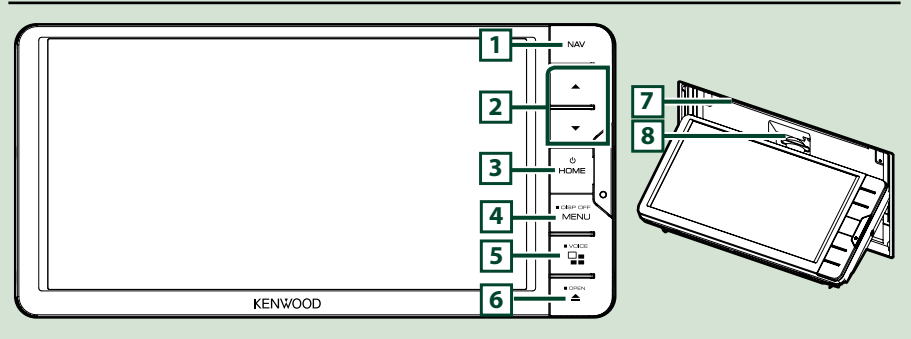

#### MEGJEGYZÉS

- Az útmutatóban ábrázolt panelek példák, melyek a műveletek tisztázását segítik elő. Emiatt az aktuális panelektől eltérhetnek.
- Ebben a kézikönyvben minden modell neve az alábbi módon van rövidítve.
   DNX716WDABS: DNX7

Ha a fenti ikon jelenik meg, olvassa el az Ön által használt egységre alkalmazható cikket.

## Az SD-kártya behelyezése

- 1) Nyomja meg a **7** <**≜**> gombot.
- 2) A panel teljes lenyitásához érintse meg az [OPEN] gombot.
- Tartsa az SD-kártyát a jobb oldali ábrán látható módon, majd kattanásig tolja be az aljzatba.
- 4) Nyomja meg a **7** <**≜**> gombot.

#### A kártya kiadása:

- 1) Nyomja meg a 7 <▲> gombot.
- 2) Érintse meg az [OPEN] gombot.
- Nyomja befelé a kártyát, míg kattanást nem hall, majd vegye el az ujját. A kártya kiugrik a helyéről, ekkor ujjaival kihúzhatja.
- 4) Nyomja meg a 7 <▲> gombot.

#### Alapműveletek

| Szám | Név                 | Tevékenység                                                                                                    |  |  |
|------|---------------------|----------------------------------------------------------------------------------------------------|--|--|
| 1    | NAV                 | <ul> <li>A navigációs képernyő megjelenítése.</li> </ul>                                                                                                    |  |  |
| 2    | ▼, ▲<br>(hangerő)   | <ul> <li>Hangerő beállítása.</li> <li>A [▲] gomb nyomva tartása közben a hangerő 15-ös értékig megy fel.</li> </ul>                                                                                                    |  |  |
| 3    | HOME                | <ul> <li>Megjeleníti a HOME screen (Kezdőképernyő) felületét <u>(22. oldal)</u>.</li> <li>A gomb 1 másodpercig tartó megnyomásakor a készülék kikapcsol.</li> <li>Ha ki van kapcsolva, akkor bekapcsol.</li> </ul>                                                                                                    |  |  |
| 4    | MENU                | <ul> <li>Megjeleníti a felugró menü képernyőjét.</li> <li>A gomb 1 másodpercig tartó megnyomása kikapcsolja a képernyőt.</li> </ul>                                                                                                    |  |  |
| 5    |                     | <ul> <li>Átkapcsol másik alkalmazás forrásra (CarPlay/Android Auto/Mirroring).</li> <li>1 másodpercen át tartó megnyomása esetén megjelenik a<br/>Hangfelismerés képernyő. (73. oldal)</li> </ul>                                                                                                    |  |  |
| 6    | <b>A</b>            | <ul> <li>Megjeleníti a Szögbeállítás képernyőt.</li> <li>- [DISC EJECT]: Lemez kiadása.</li> <li>- [OPEN]: A panel teljes lenyitásával hozzáférhetővé válik az SD-kártyafoglalat.</li> <li>Ha a panel nyitva van, akkor a gomb megnyomására a panel bezárul.</li> <li>A lemez kiadásának kikényszerítéséhez tartsa 2 másodpercig nyomva a gombot, majd az üzenet megjelenését követően érintse meg a [DISC EJECT] lehetőséget.</li> </ul> |  |  |
| 7    | Lemez aljzat        | Lemez behelyezésére szolgáló aljzat.                                                                                                    |  |  |
| 8    | SD-kártya<br>aljzat | <ul> <li>SD-kártya behelyezésére szolgáló aljzat.</li> <li>A kártyáról audio/képi fájlokat játszhat le. *</li> <li>SD-kártyanyílás a térkép frissítéséhez. A térkép frissítését lásd a navigációs rendszer kezelési útmutatójában.</li> </ul>                                                                                                    |  |  |

\* Ha a térkép frissítési fájlja az SD-kártyán marad, nem tud audio-/képfájlokat lejátszani.

## DNX5160DABS/DNX5160BTS/DNX3160BT

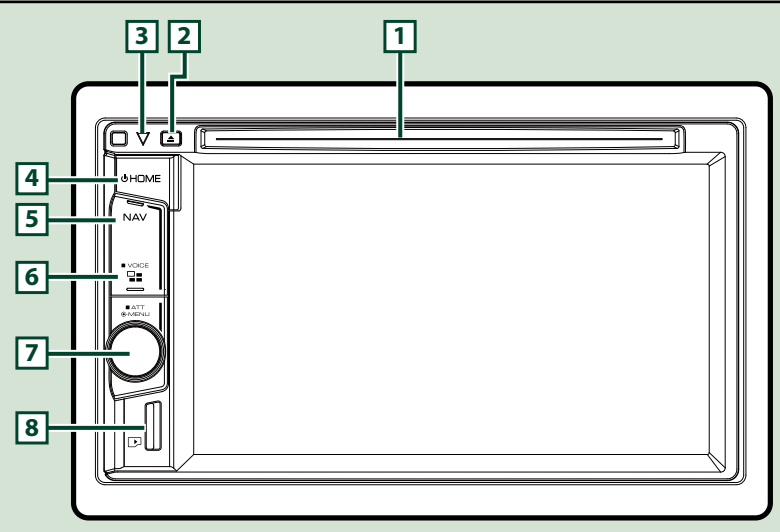

#### MEGJEGYZÉS

- Az útmutatóban ábrázolt panelek példák, melyek a műveletek tisztázását segítik elő. Emiatt az aktuális panelektől eltérhetnek.
- · Ebben a kézikönyvben minden modell neve az alábbi módon van rövidítve.

#### DNX516DABS, DNX5160BTS: DNX5 DNX3160BT: DNX5

Ha a fenti ikonok jelennek meg, olvassa el az Ön által használt egységre alkalmazható cikket.

## A microSD-kártya behelyezése

#### MEGJEGYZÉS

- A foglalatot egy microSD típusú vakkártya fedi le. A foglalat használata előtt távolítsa el a vakkártyát, és tartsa megfelelő helyen.
  - Tartsa a microSD-kártyát a címkével ellátott oldalával jobbra, és a rovátkolt részével lefelé, majd kattanásig tolja be a
     foglalatba.

#### • A kártya kiadása:

Nyomja befelé a kártyát, míg kattanást nem hall, majd vegye el az ujját.

A kártya kiugrik a helyéről, ekkor ujjaival kihúzhatja.

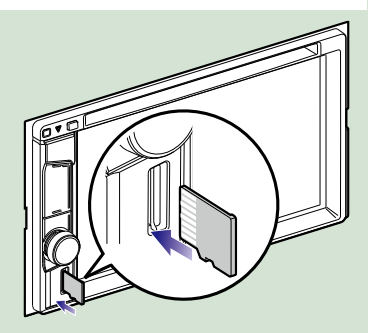

| Szám | Név                | Tevékenység                                                                                                    |
|------|--------------------|----------------------------------------------------------------------------------------------------|
| 1    | Lemez aljzat       | Lemez behelyezésére szolgáló aljzat.                                                                                                    |
| 2    | 🔺 (Kiadás)         | • Lemez kiadása.                                                                                                    |
|      |                    | <ul> <li>A lemez kiadásának kikényszerítéséhez tartsa 2 másodpercig nyomva<br/>a gombot, majd az üzenet megjelenését követően érintse meg a [Yes]<br/>(Igen) pontot.</li> </ul> |
| 3    | $\bigtriangledown$ | <ul> <li>Ez a jelző a gyújtás lekapcsolásakor villog (82. oldal).</li> </ul>                                                                                                    |
|      | HOME               | <ul> <li>Megjeleníti a HOME screen (Kezdőképernyő) felületét (22. oldal).</li> </ul>                                                                                            |
| -    |                    | • A gomb 1 másodpercig tartó megnyomásakor a készülék kikapcsol.                                                                                                    |
|      |                    | • Ha ki van kapcsolva, akkor bekapcsol.                                                                                                    |
| 5    | NAV                | <ul> <li>A navigációs képernyő megjelenítése.</li> </ul>                                                                                                    |
| 6    | 98                 | <ul> <li>Átkapcsol másik alkalmazás forrásra (CarPlay).</li> </ul>                                                                                                    |
|      |                    | <ul> <li>1 másodpercen át tartó megnyomása esetén megjelenik a<br/>Hangfelismerés képernyő. (73. oldal)</li> </ul>                                                              |
| 7    | Hangerő            | Forgassa el a hangerő szabályozásához.                                                                                                    |
|      | gomb               | <ul> <li>Nyomja meg a pop-up menü megjelenítéséhez.</li> </ul>                                                                                                    |
|      |                    | <ul> <li>1 másodpercig történő megnyomása ki- vagy bekapcsolja a hangerő-<br/>csillapítást.</li> </ul>                                                                          |
| 8    | microSD-           | MikroSD-kártya behelyezésére szolgáló foglalat.                                                                                                    |
| 0    | kártyafoglalat     | <ul> <li>A kártyáról audio/képi fájlokat játszhat le. * (Csak DNX5160DABS,<br/>DNX5160BTS modellek esetén)</li> </ul>                                                           |
|      |                    | <ul> <li>A microSD-kártya a térkép frissítésére szolgál. A térkép frissítését lásd a<br/>navigációs rendszer kezelési útmutatójában.</li> </ul>                                 |

\* Ha a térkép frissítési fájlja a mikroSD-kártyán marad, nem tud audio-/képfájlokat lejátszani.

## DNX516DABS

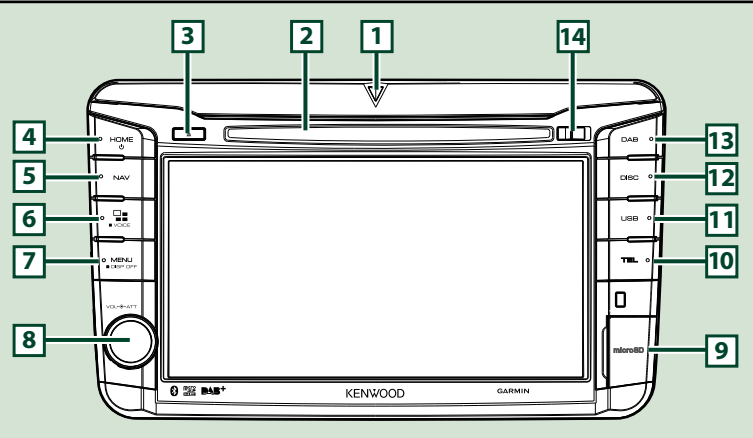

#### MEGJEGYZÉS

- Az útmutatóban ábrázolt panelek példák, melyek a műveletek tisztázását segítik elő. Emiatt az aktuális panelektől eltérhetnek.
- Ebben a kézikönyvben minden modell neve az alábbi módon van rövidítve.
   DNX516DABS: DNX53

Ha a fenti ikonok jelennek meg, olvassa el az Ön által használt egységre alkalmazható cikket.

## A microSD-kártya behelyezése

- Nyissa ki a 9 microSD-kártyafoglalat fedelét a jobb oldali ábrán látható módon.
- Tartsa a microSD-kártyát a címkével ellátott oldalával jobbra, és a rovátkolt részével lefelé, majd kattanásig tolja be a foglalatba.

#### A kártya kiadása:

- 1) Nyissa ki a 🖲 microSD-kártyafoglalat fedelét a jobb oldali ábrán látható módon.
- 2) Nyomja befelé a kártyát, míg kattanást nem hall, majd vegye el az ujját.
- A kártya kiugrik a helyéről, ekkor ujjaival kihúzhatja.

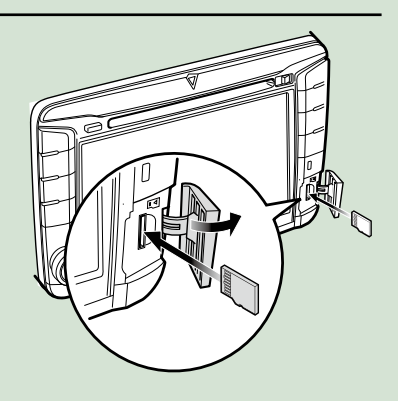

#### MEGJEGYZÉS

 Az előlapi panel egy részének levételekor a jobb oldali ábrán látható módon, az elülső oldal felé mozdítva vegye le. Ha felfelé próbálja lehúzni, akkor az előlap eltörik.

#### Alapműveletek

| Szám | Név                | Tevékenység                                                                                                    |
|------|--------------------|----------------------------------------------------------------------------------------------------|
| 1    | $\bigtriangledown$ | <ul> <li>Ez a jelző a gyújtás lekapcsolásakor villog (82. oldal).</li> </ul>                                                                                                    |
| 2    | Lemez aljzat       | Lemez behelyezésére szolgáló aljzat.                                                                                                    |
| 2    | ▲ (Kiadás)         | • Lemez kiadása.                                                                                                    |
|      |                    | <ul> <li>A lemez kiadásának kikényszerítéséhez tartsa 2 másodpercig nyomva<br/>a gombot, majd az üzenet megjelenését követően érintse meg a [Yes]<br/>(Igen) pontot.</li> </ul> |
| 4    | HOME               | <ul> <li>Megjeleníti a HOME screen (Kezdőképernyő) felületét (22. oldal).</li> </ul>                                                                                            |
| -    |                    | <ul> <li>A gomb 1 másodpercig tartó megnyomásakor a készülék kikapcsol.</li> </ul>                                                                                              |
|      |                    | • Ha ki van kapcsolva, akkor bekapcsol.                                                                                                    |
| 5    | NAV                | <ul> <li>A navigációs képernyő megjelenítése.</li> </ul>                                                                                                    |
| 6    |                    | <ul> <li>Átkapcsol másik alkalmazás forrásra (CarPlay/Android Auto).</li> </ul>                                                                                                 |
| U    |                    | <ul> <li>1 másodpercen át tartó megnyomása esetén megjelenik a<br/>Hangfelismerés képernyő. (73. oldal)</li> </ul>                                                              |
| 7    | MENU               | <ul> <li>Megjeleníti a felugró menü képernyőjét.</li> </ul>                                                                                                    |
|      |                    | <ul> <li>A gomb 1 másodpercig tartó megnyomása kikapcsolja a képernyőt.</li> </ul>                                                                                              |
| 8    | Hangerő            | <ul> <li>Az elforgatása a hangerőt növeli vagy csökkenti.</li> </ul>                                                                                                    |
|      | gomb               | <ul> <li>A megnyomása a hangerő csillapítást be/ki kapcsolja.</li> </ul>                                                                                                    |
| 9    | microSD-           | MikroSD-kártya behelyezésére szolgáló foglalat.                                                                                                    |
|      | kártyafoglalat     | <ul> <li>A kártyáról audio/képi fájlokat játszhat le. *</li> </ul>                                                                                                    |
| _    |                    | <ul> <li>A microSD-kártya a térkép frissítésére szolgál. A térkép frissítését lásd a<br/>navigációs rendszer kezelési útmutatójában.</li> </ul>                                 |
| 10   | TEL                | <ul> <li>Megjeleníti a Kihangosítás képernyőt. (70. oldal)</li> </ul>                                                                                                    |
| 11   | USB                | <ul> <li>Átkapcsol az USB-forrásra. (37. oldal)</li> </ul>                                                                                                    |
| 12   | DISC               | <ul> <li>Átkapcsol a lemezes média forrásra. (28. oldal)</li> </ul>                                                                                                    |
| 13   | DAB                | Átkapcsol a DAB-forrásra. (54. oldal)                                                                                                    |
| 14   | Kioldó gomb        | • Kioldja az előlapi panelt.                                                                                                    |

\* Ha a térkép frissítési fájlja a mikroSD-kártyán marad, nem tud audio-/képfájlokat lejátszani.

## A készülék bekapcsolása

A bekapcsolás módja a modelltől függően eltérő.

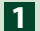

#### 1 Nyomja meg a <HOME> gombot.

#### DNX8160DABS

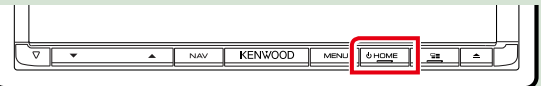

#### DNX716WDABS

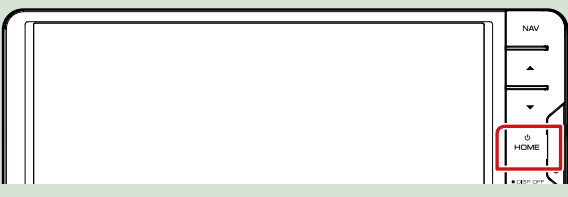

#### DNX5160DABS/ DNX5160BTS/ DNX3160BT

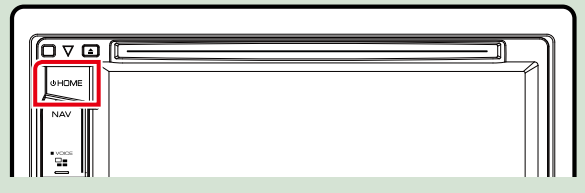

DNX516DABS

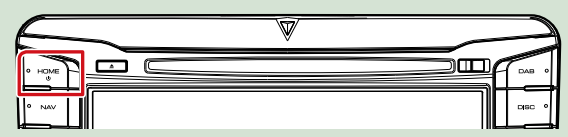

A készülék be van kapcsolva.

#### • A készülék kikapcsolása:

Nyomja meg és tartsa lenyomva 1 mp-ig a <HOME> gombot.

Ha a készüléket vásárlás után először veszi használatba, akkor végre kell hajtania a Kezdeti beállítás (15. oldal) lépéseit.

### Kezdeti beállítás

Ezt a beállítási folyamatot akkor hajtsa végre, ha a készüléket első alkalommal használja.

1 Állítson be minden elemet az alábbiak szerint.

| Initial SETUP | Finish        |   |
|---------------|---------------|---|
| Locale        | UnitedKingdom | M |
| Language      |               |   |
| Colour        |               |   |
| Camera        |               | Ŧ |
| DEMO          | ON            | × |

#### Locale/ Helyszín

Válassza ki az országot a navigációs rendszer számára.

A nyelv, a távolság mértékegysége és az üzemanyag egysége kerül beállításra.

①Érintse meg a [Locale] (Helyszín) lehetőséget.

2 Válassza ki a kívánt országot.

#### Language/ Nyelv

Válassza ki a vezérlő képernyő és a beállítások esetében használni kívánt nyelvet. Az alapértelmezett nyelv a "British English (en)".

①Érintse meg a [Language] (Nyelv) lehetőséget.

2 Érintse meg a [Language Select] (Nyelv kiválasztása) elemet.

③Válassza ki a kívánt nyelvet.

④Érintse meg a [ 4 ] gombot.

A részletes teendőket lásd A felhasználói felület beállítása (78. oldal) című fejezetben.

#### Colour/ Szín

Beállítja a képernyő és a gombok megvilágítási színét. Kiválaszthatja, hogy a színt kikeresi-e, vagy kiválaszt egy megadott színt.

①Érintse meg a [Colour] (Szín) elemet.

2 Érintse meg a [Panel Colour] (Panel szín) elemet.

③Válassza ki a kívánt színt.

④Érintse meg kétszer a [ 4] gombot.

A részletes teendőket lásd Kijelző beállítás (83. oldal) című fejezetben.

#### Camera/ Kamera

Állítsa be a kamera paramétereit.

①Érintse meg a [Camera / Kamera] gombot.

2 Állítson be minden elemet, majd érintse meg a [ 4] gombot.

A részletes teendőket lásd a *A kamera beállítása (85. oldal)* című fejezetben.

#### DEMO/ Demó mód

Állítsa be a bemutató üzemmódot. Az alapértelmezett érték az "ON" (BE).

①Érintse meg a [DEMO] (Demó mód) gombot, majd kapcsolja BE vagy KI a funkciót.

#### Folytatás

#### Alapműveletek

## 2 Érintse meg a [Finish] (Befejezés) gombot.

| Initial SETUP | Finish        |   |
|---------------|---------------|---|
| Locale        | UnitedKingdom | M |
| Language      |               |   |
| Colour        |               |   |
| Camera        |               | ~ |
| DEMO          | ON            | × |

#### MEGJEGYZÉS

• Ezek a beállítások a SETUP menüben adhatók meg. Lásd a Beállítás (76. oldal) fejezetben.

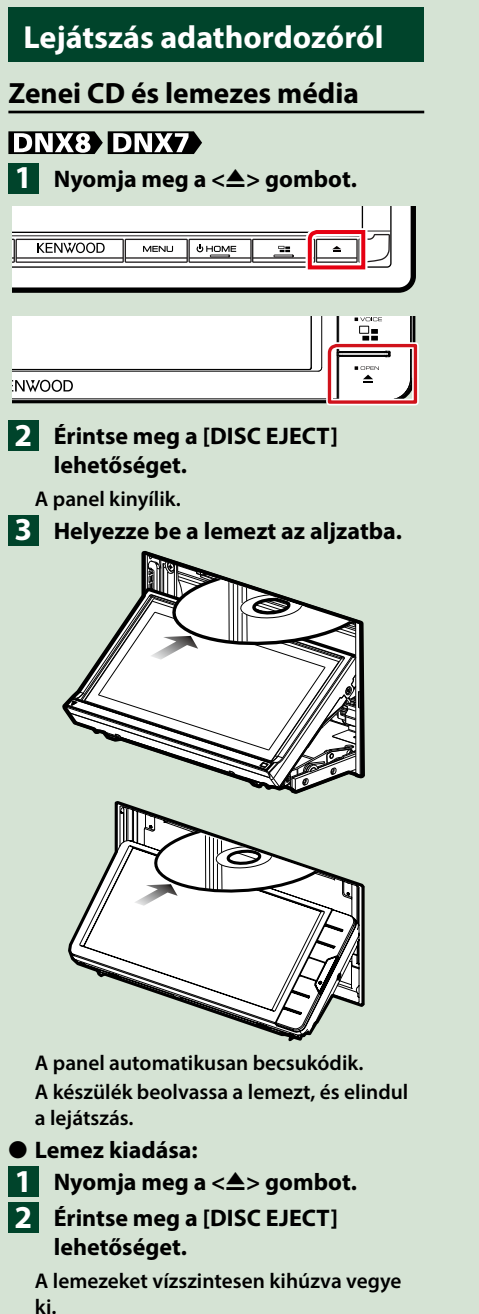

3 Nyomja meg a <≜> gombot.

## DNX5 DNX3

1 Helyezze be a lemezt az aljzatba.

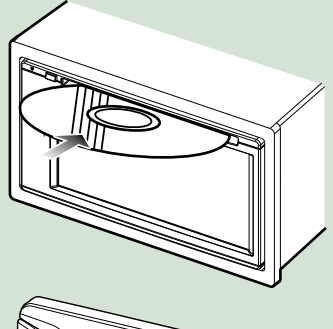

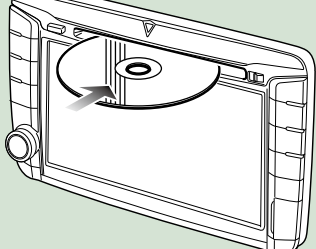

A készülék beolvassa a lemezt, és elindul a lejátszás.

#### • Lemez kiadása:

Nyomja meg a <**≜**> gombot.

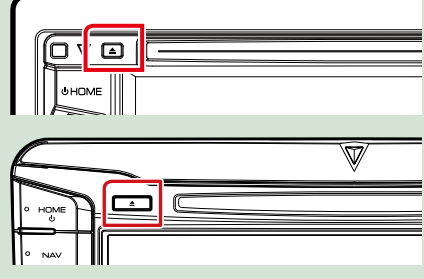

### **USB-eszköz**

- Csatlakoztassa az USB-eszközt az USB-kábellel.

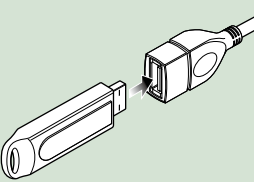

- 2 Nyomja meg a <HOME> gombot.
- 3 Érintse meg az [USB] elemet. (22. oldal)
- Az eszköz lecsatlakoztatása:
- Nyomja meg a <HOME> gombot.
- 2 Érintsen meg az [USB]-től eltérő másik forrást.
- 3 Válassza le az USB-eszközt.

## iPod

- Csatlakoztatás iPodhoz.
- 2 Nyomja meg a <HOME> gombot.
- 3 Érintse meg a [iPod] gombot a HOME screen (Kezdőképernyő) felületén. (22. oldal)

#### MEGJEGYZÉS

 Az iPodhoz, illetve iPhone-hoz való csatlakozáshoz szükséges kábelről és adapterről a CD/hang- és képfájlok/iPod/alkalmazások (34. oldal) című fejezetben tájékozódhat.

### Kábellel csatlakoztatott iPod/iPhone leválasztása:

Válassza le az iPod/iPhone készüléket.

## SD-kártya

## DNX8 DNX7

1 Nyomja meg a <▲> gombot.

KENWOOD 6 HOME MENU

## NWOOD

- 2 A panel teljes lenyitásához érintse meg az [OPEN] gombot.
- Kattanásig tolja be az SD-kártyát a foglalatba.

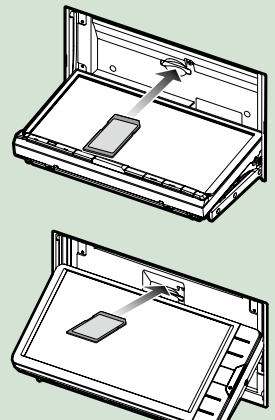

- 4 Nyomja meg a <▲> gombot.
- 5 Nyomja meg a <HOME> gombot.
- 6 Érintse meg az [SD] elemet. (22. oldal)

• Az eltávolításhoz:

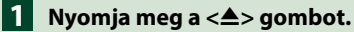

A panel teljes lenyitásához érintse meg az [OPEN] gombot.

- 3 Nyomja befelé az SD-kártyát, míg kattanást nem hall, majd vegye el az ujját. A kártya kiugrik a helyéről, ekkor ujjaival kihúzhatja.
- 4 Nyomja meg a <▲> gombot.

## DNX5

1 Kattanásig tolja be a microSDkártyát a foglalatba.

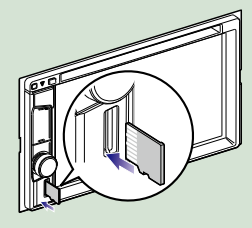

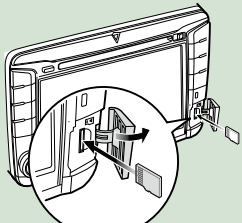

2 Nyomja meg a <HOME> gombot.
 3 Érintse meg az [SD] elemet. (22. oldal)

#### Az eltávolításhoz:

Nyomja befelé az microSD kártyát, míg kattanást nem hall, majd vegye el az ujját. A kártya kiugrik a helyéről, ekkor ujjaival kihúzhatja.

#### MEGJEGYZÉS

 A foglalatot egy microSD típusú vakkártya fedi le.
 A foglalat használata előtt távolítsa el a vakkártyát, és tartsa megfelelő helyen.

## HDMI-/MHL-forrás

Megjelenítheti a HDMI/MHL bemeneti csatlakozón keresztül csatlakoztatott okostelefonok képernyőjét.

- 1 Nyomja meg a <HOME> gombot.
- 2 Érintse meg a [ 🗰 ] gombot.
- 3 Érintse meg a [HDMI/ MHL] lehetőséget. (22. oldal)
- 4 Okostelefonján indítson el egy alkalmazást vagy lejátszást.
- A vezeték nélküli lejátszó adapterről:

Ez a készülék használható vezeték nélküli lejátszó adapterrel. A vezeték nélküli lejátszó adapter (KCA-WL100: külön megvásárolható kiegészítő) HDMI/ MHL bemeneti csatlakozóhoz történő csatlakoztatása lehetővé teszi, hogy Ön a zenehallgatást, a videók és képek megtekintését vezeték nélküli kapcsolaton keresztül élvezhesse.

#### MEGJEGYZÉS

 A vezeték nélküli lejátszó adapter beállításainak és használatának részleteire vonatkozó tudnivalókat lásd az adapterhez mellékelt útmutatóban.

## TV-vevő (DNX8) DNX7) DNX5)

Az egységhez (kereskedelmi forgalomban kapható) TV-vevőt csatlakoztathat, és nézheti a TV-adásokat.

#### Használat előtt

- A TV-vezérlési funkció használatához csatlakoztassa a (kereskedelmi forgalomban kapható) TV-vevőt, és állítsa a harmadik féltől származó TV-vevő vezérlése lehetőséget az <u>AVeszköz beállítása (87. oldal)</u> a BE lehetőségre.
- A TV-vevő a mellékelt távirányítóval az egység előlapján található távirányító érzékelő használatával vezérelhető.

## 1 Nyomja meg a <HOME> gombot.

- 2 Érintse meg a [ ] gombot.
- 3 Érintse meg az [AV-IN1] (AV-BE1) elemet. <u>(22. oldal)</u>

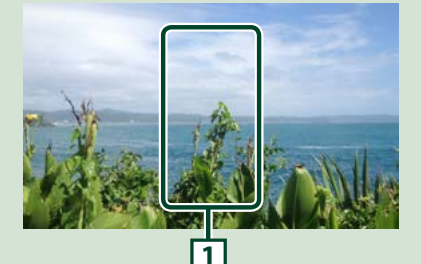

#### 1 Gombkijelzési terület

Megérintésére megjelenik a Vezérlés képernyő.

#### Menü vezérlőképernyő:

1) Érintse meg az 1 Gombkijelzési terület gombot.

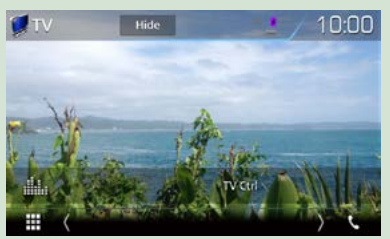

Érintse meg a [TV Ctrl] (TV vezérlése) gombot.

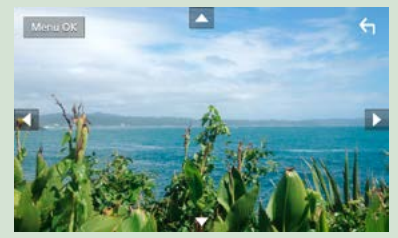

A menü megjelenítése/Belépés a kiválasztott elembe Érintse meg a [MENU/OK] gombot. A kurzor mozgatása Érintse meg a [▲], [▼], [▲], [▶] gombokat. Kilépés a menü vezérléséből

Érintse meg a [ 🗲 ] gombot.

## Az előlap levétele

A lopás megelőzése érdekében leveheti az előlapot.

#### DNX8160DABS

Nyomja meg a <▲> gombot.

2 A panel teljes lenyitásához érintse meg az [OPEN] gombot.

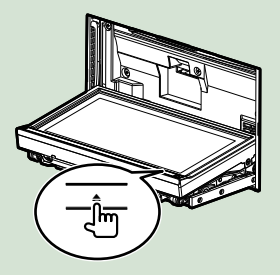

#### MEGJEGYZÉS

 Beállíthatja, hogy a gyújtás levételekor az előlapi panel automatikusan kinyíljon. Lásd <u>Monitor</u> dőlésszögének vezérlése (77. oldal) című fejezetet.

#### 3 Az alábbi ábrán látható módon vegye le az előlapot.

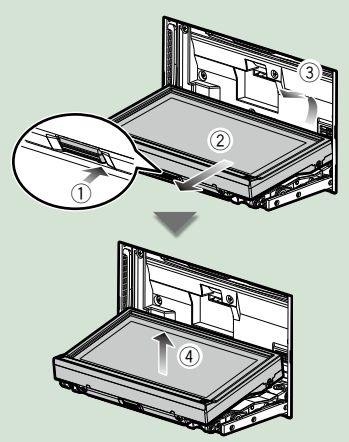

#### MEGJEGYZÉS

 Az előlap leengedése után 10 másodperccel a borítólap automatikusan záródik. A panelt még ennek megtörténte előtt vegye le.

#### • Az előlapi panel felhelyezése:

Fogja meg erősen a panelt, hogy ne eshessen le véletlenül, majd illessze rá a borítólapra, míg azon szilárdan nem rögzül.

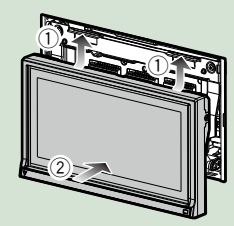

### DNX516DABS

 Az előlapi panel eltávolításához csúsztassa a kioldó gombot jobbra.

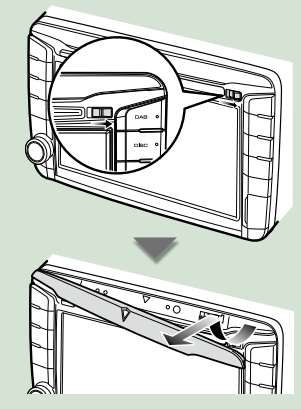

 Az előlapi panel felhelyezése: Fogja meg erősen a panelt, hogy ne eshessen le véletlenül, majd illessze rá a borítólapra, míg azon szilárdan nem rögzül.

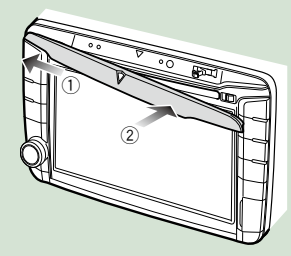

## Működtetés a HOME Screen (Kezdőképernyő) segítségével

A legtöbb funkció elvégezhető a HOME Screen (Kezdőképernyő) segítségével.

#### 1 Nyomja meg a <HOME> gombot.

#### DNX8160DABS

| KENWOOD | MENU | U HOME | - |  |
|---------|------|--------|---|--|
|         |      |        |   |  |

#### DNX716WDABS

| NAV           |
|---------------|
|               |
|               |
|               |
| HOME          |
| <br>Lose on C |

#### DNX5160DABS/ DNX5160BTS/ DNX3160BT

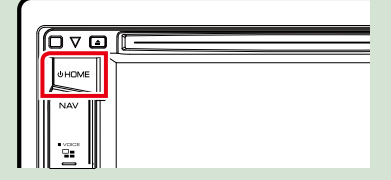

#### DNX516DABS

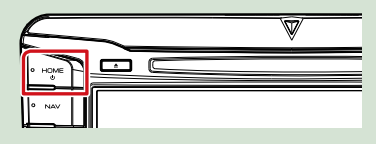

#### Megjelenik a HOME Screen (Kezdőképernyő).

**2** A képernyőt balra vagy jobbra elhúzva válassza ki a kisalkalmazást.

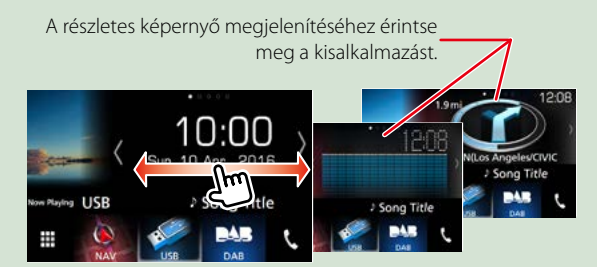

## Lejátszási forrás kiválasztása a Kezdőképernyőn

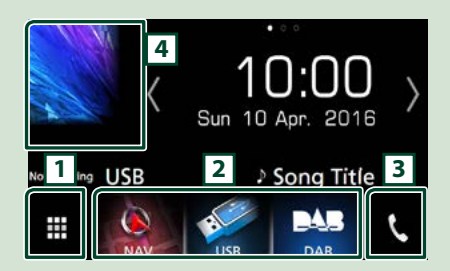

| 1 | Megjeleníti a forrás kiválasztására<br>szolgáló képernyőt.                      |
|---|---------------------------------------------------------------------------------|
| 2 | Billentyűparancsok.                                                             |
| 3 | Megjeleníti a Hands Free (Kihangosítás)<br>képernyőt <mark>(70. oldal)</mark> . |
| 4 | Az aktuális forrás vezérlésére szolgáló<br>képernyő megjelenítése.              |

## 1 Érintse meg a [ 🛄 ] gombot.

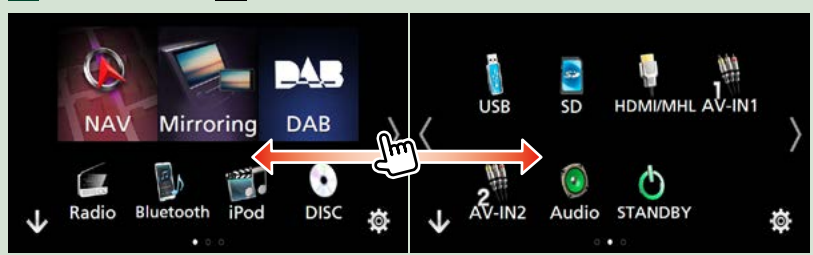

#### Erről a képernyőről az alábbi funkciók érhetők el.

| Funkció                                                                        | Ikon                                 | Művelet                                            |
|--------------------------------------------------------------------------------|--------------------------------------|----------------------------------------------------|
| Az audioforrás váltása                                                         | USB iPod DAB Radio stb.              | Érintse meg a kívánt forrás<br>ikonját.            |
| A videoforrás váltása                                                          | AV-IN1 HDM/MHL stb.                  | Érintse meg a kívánt<br>videoforrás ikonját.       |
| Az iPhone/iPod vagy<br>Android készüléken<br>telepített alkalmazás<br>váltása. | Mirroring Android Apple CarPlay stb. | Érintse meg a kívánt<br>alkalmazás ikonját.        |
| A navigációs képernyő<br>megjelenítése                                         | NAV                                  | Érintse meg a [NAV] gombot.                        |
| Minden audio funkció<br>kikapcsolása                                           | <b>STANDBY</b>                       | Érintse meg a [STANDBY]<br>gombot.                 |
| Belépés a beállítás módba                                                      | <b>\$</b>                            | Érintse meg a kívánt beállítás<br>funkció ikonját. |

#### A Kezdőképernyő billentyűparancsainak személyre szabása

Beállíthatja a forrásikonok pozícióját.

- 1. Érintse meg a mozgatni kívánt ikont a testreszabás módba való belépéshez.
- 2. Húzza az ikont a kívánt helyre.

#### Testreszabás mód képernyő

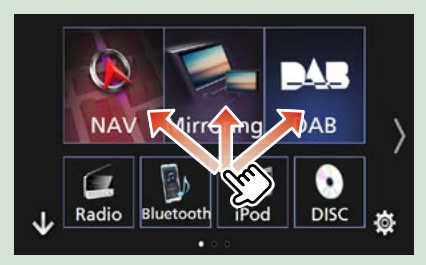

#### Alapműveletek

## Általános műveletek

#### A szokásos műveletek bemutatása.

#### Felugró menü

1 Nyomja meg a <MENU> gombot.

DNX8160DABS

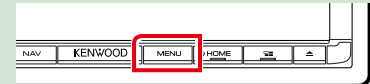

#### DNX716WDABS

|       | HOME  |
|-------|-------|
|       |       |
|       |       |
| IWOOD | ±≊≣ ) |

#### DNX516DABS

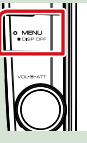

### 1 Nyomja meg a hangerőgombot.

DNX5160DABS/ DNX5160BTS/ DNX3160BT

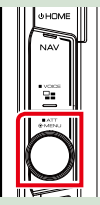

Megjelenik a felugró menü.

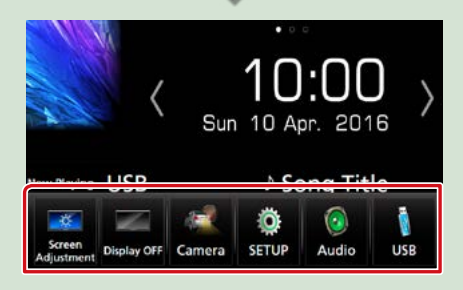

Érintse meg a felugró menü megjelenítéséhez. A menü tartalma az alábbi.

- : Megjeleníti a Screen Adjust (Kijelzőbeállítások) menüképernyőjét.
- 📰 : Kikapcsolja a kijelzőt.
- 💽 : Megjeleníti a kameranézetet.
- : A BEÁLLÍTÁS menü képernyő megjelenítése.
- Az Audio vezérlés menü képernyő megjelenítése.
- : Az aktuális forrás vezérlésére szolgáló képernyő megjelenítése. A megjelenő ikon a forrástól függően változik.

## A forrás vezérlésére szolgáló képernyő leírása

Számos olyan funkció van, amely a legtöbb képernyőről elérhető.

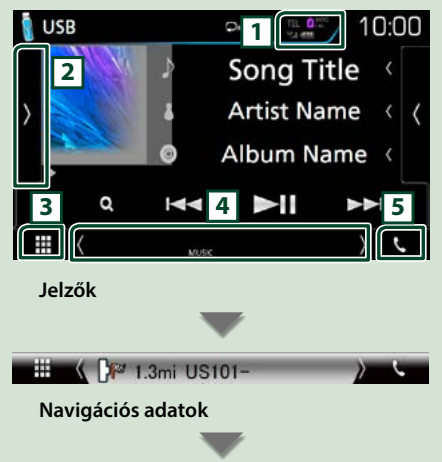

#### Billentyűparancsok

#### 1

A csatlakoztatott Bluetooth-eszközök adatai.

Contraction of the second second s

#### 2

Megjeleníti a funkciópanelt (a működést szabályozó egyéb gombok ablakát).

### 3 Minden forrás ikon

Megjelenít minden forrást.

#### 4 Másodlagos képernyő

[<] [>] : A Másodlagos képernyő minden egyes érintésre változik.

- Jelzők: Megjeleníti egyebek mellett az aktuális forrás állapotát.
- Navigációs adatok: Megjeleníti az aktuális helyet és az útirányt. Ha ezen a helyen megérinti a képernyőt, akkor az átvált a navigációs képernyőre.
- Billentyűparancsok: A forrás átvált arra, amelyhez korábban billentyűparancsot rendelt. A billentyűparancsok beállítását lásd <u>A Kezdőképernyő billentyűparancsainak személyre</u> szabása (23. oldal) című fejezetben.

Megérintésére megjelenik a Kihangosítás képernyő. (70. oldal)

Ha Apple CarPlay-ként vagy Android Autoként csatlakoztatja, telefonként működik az Apple CarPlay-en vagy Android Auto-n keresztül.

## Lista képernyő

A legtöbb forrás esetén a listaképernyőn általánosan használható funkciógombok is találhatók.

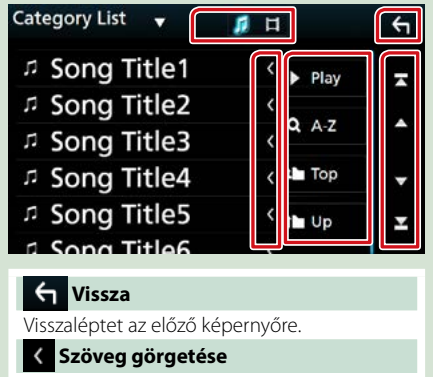

A megjelenített szöveget görgeti.

#### Play stb.

Ezen a területen számos, különféle funkcióval rendelkező gomb látható.

- Play : Lejátssza az aktuális zeneszámot tartalmazó mappában található összes számot.
- **Q A-Z** : A beírt betűre ugrik (betűrend szerinti keresés).
- τορ L Up : A fájlszerkezetben eggyel feljebb lép.
- 1 : A zene-/filmlista megjelenítése.

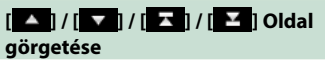

A többi elem megjelenítéséhez a [A]/ gombok megnyomásával görgetheti az oldalt.

[ ] ] A felső vagy az alsó oldal megjelenítése.

## Görgetés meglökéssel

A képernyőn úgy is tud görgetni, hogy a tartalmat felfelé / lefelé meglöki.

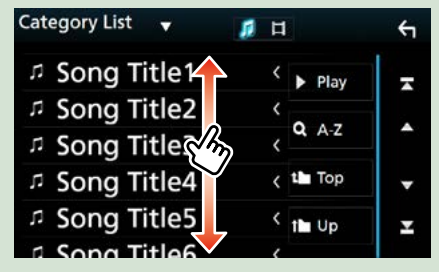

## Navigáció használata

A navigációs funkció működésének a részleteit a navigációs használati útmutató ismerteti.

## A navigációs képernyő megjelenítése

1 Nyomja meg a <NAV> gombot.

DNX8160DABS

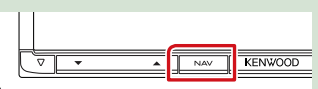

DNX716WDABS

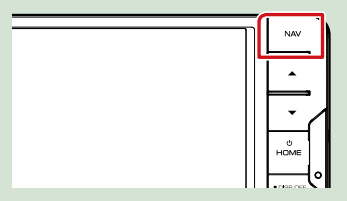

DNX5160DABS/ DNX5160BTS/ DNX3160BT

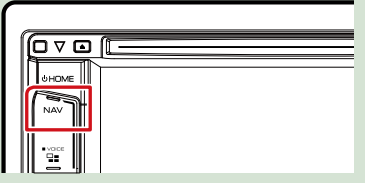

DNX516DABS

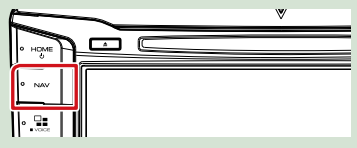

Megjelenik a navigációs képernyő.

## Audiovezérlés a navigációs képernyőn

Az audioforrásokat a navigációs képernyőről is vezérelheti.

A navigációs információkat akkor is megtekintheti, amikor az audioforrás vezérlésére szolgáló képernyő megjelenik.

Érintse meg a Navigációs adatokat vagy a Másodlagos képernyőt.

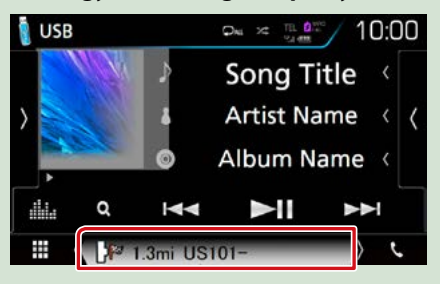

Ekkor az audioinformációkat tartalmazó navigációs képernyő lesz látható.

### 2 A navigációs képernyő [ 📆 ]/ [ 💯 ]/[ 📜 ] gombjának érintésére

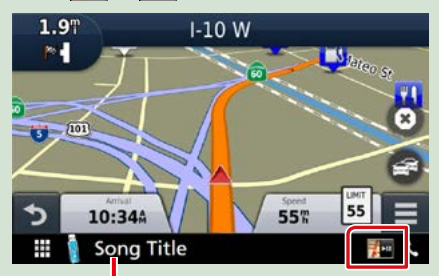

A területet megérintve megjelenik az audio képernyő.

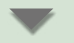

Megjelennek a navigációs gombok, valamint az aktuális forrás vezérlőgombjai.

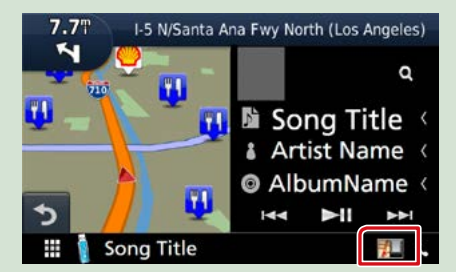

Megjelenik a navigációs kijelző, valamint az aktuális video-/képlejátszási ablak.

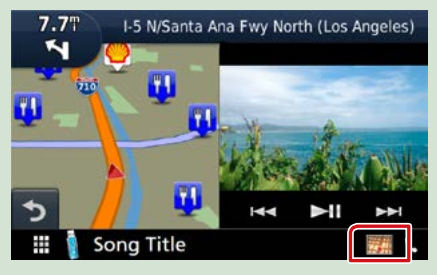

#### MEGJEGYZÉS

 A kép a nézetablak területének minden egyes megérintésekor vált a lejátszási képernyő és a kameranézet között.

#### Visszalépés a navigációs képernyőre:

#### MEGJEGYZÉS

- A vezérlőgombok részletes ismertetését lásd az egyes fejezetekben.
- []] : Nem jelenik meg, ha nincsenek a készüléken AV-IN, HDMI/MHL és hasonló vezérlőgombok.
- A képernyő alsó részén található forrás ikon megérintésekor a teljes méretű audio képernyő jelenik meg.

## A KENWOOD Traffic Powered By INRIX alkalmazás

Ha csatlakoztatja iPhone vagy Android rendszerű okostelefonját, melyre telepítve van a "KENWOOD Traffic Powered By INRIX" alkalmazás, akkor lehetősége van az INRIX közlekedési információinak és időjárás előrejelzésének vételére is.

#### Előkészületek

- Telepítse a KENWOOD Traffic Powered By INRIX alkalmazás legfrissebb verzióját iPhone vagy Android készülékére.
- iPhone: Keresse meg a "KENWOOD Traffic Powered By INRIX" alkalmazást az Apple App Store alkalmazás-piacterén, és telepítse a legfrissebb verziót.
- Android: Keresse meg a "KENWOOD Traffic Powered By INRIX" alkalmazást a Google play alkalmazás-piactéren, és telepítse a legfrissebb verziót.
- A részleteket lásd a "KENWOOD INRIX Traffic" alkalmazásban.

#### 1 Regisztrálja okostelefonját.

Lásd az <u>Alkalmazás/iPod-beállítások</u> (35. oldal) című fejezetet.

#### 2 Nyomja meg a <NAV> gombot.

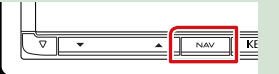

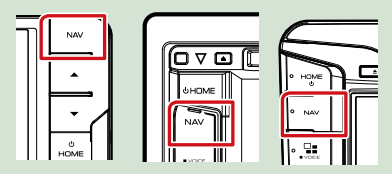

Megjelenik a navigációs képernyő. Érintse meg a főmenüben az [Apps] gombot, majd a kívánt tartalomhoz tartozó ikont.

A részleteket lásd a Navigációs rendszer használati útmutatójában.

## DVD/Videó CD (VCD)

## DVD/VCD alapműveletek

A legtöbb funkció a Forrás vezérlése és a Lejátszás képernyőről vezérelhető.

#### MEGJEGYZÉS

- A művelet előtt állítsa át a távirányító vezérlése mód kapcsolót DVD módba. Lásd: <u>A működési mód váltása</u> (101. oldal).
- Az alábbi képernyőkép DVD-nél látható. VCD esetén a kép eltérő lehet.
- 1 Amennyiben a kezelőgombok nem jelennek meg a képernyőn, nyomja meg a 6-os számmal jelzett területet.

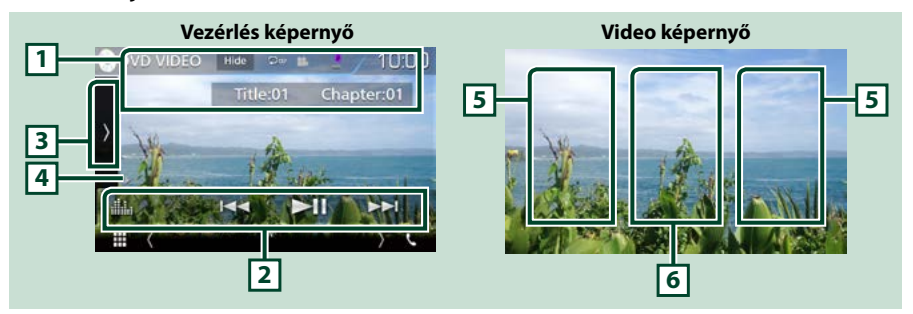

#### 1 Információ kijelzése

Az alábbi információk megjelenítése.

- · Cím #, Fejezet #: A DVD címe és a fejezet neve látható
- Sáv #/Jelenet #: A VCD sáv- vagy jelenetszáma látható
   A Jelenet # csak akkor látható, ha a lejátszás vezérlése (PBC) be van kapcsolva.
- · [Hide] (Elrejt): Elrejti a vezérlés képernyőt.
- [ ] : Megismétli az aktuális tartalmat. Az ismétlési mód a gomb minden megérintésekor az alábbi sorrendet követve vált;

DVD: Cím ismétlése ( Om ), Fejezet ismétlése ( Om ), Ismétlés kikapcsolva ( O )

VCD (PBC Be): Nincs ismétlés

VCD (PBC ki): Zeneszám ismétlése ( 🖸 ), Ismétlés kikapcsolva ( 📮 )

#### 2 Funkciósáv

Az ezen a területen lévő gombokkal számos művelet elvégezhető. Az ezekre a gombokra vonatkozó részleteket lásd a *Funkciósáv (29. oldal)* c. fejezetben.

• [ ] : Megjeleníti a Grafikus kiegyenlítés képernyőt. (92. oldal)

#### 3 Funkciópanel

A funkciópanel megjelenítéséhez érintse meg a képernyő bal oldalát. Érintse meg újra a panel bezárásához. Az ezekre a gombokra vonatkozó részleteket lásd a *Funkciópanel (30. oldal)* c. fejezetben.

#### 4 Lejátszási mód jelző

• ►, ►►, ■ stb.: Aktuális lejátszási mód jelzője

- Az egyes ikonok jelentése a következő; ► (lejátszás), ►► (gyors előretekerés),
- ◄◄ (gyors visszatekerés), (leállítás), R (lejátszás folytatása), II (szüneteltetés),
- I► (lassú visszajátszás), ◄I (lassú fordított visszajátszás).

#### 5 Keresési terület

Érintse meg a következő/előző tartalom kereséséhez.

#### 6 Gombkijelzési terület

Megérintésére megjelenik a Vezérlés képernyő.

#### MEGJEGYZÉS

- A vezérlés képernyő eltűnik, ha 5 másodpercig nem végez semmilyen műveletet.
- A távirányító használatával a kívánt fejezet vagy jelenet számának, a lejátszási időnek stb. a megadásával közvetlenül a kívánt képre ugorhat (101. oldal).

#### Funkciósáv

#### DVD

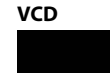

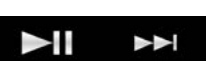

#### Az egyes gombok funkciói az alábbiak.

#### 

Az előző/következő tartalom keresése.

A gyors előre- vagy visszatekeréshez érintse meg és tartsa lenyomva a gombot. (Kb. 50 másodperc után automatikusan visszavonásra kerül.)

#### [►II]

Lejátszás és megszakítás.

## **Funkciópanel**

#### 1 Érintse meg a képernyő bal oldalát.

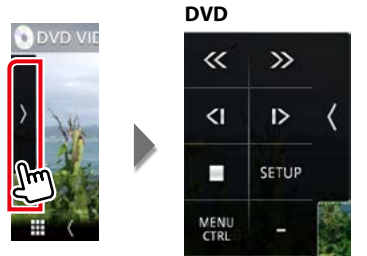

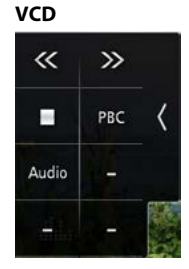

#### Az egyes gombok funkciói az alábbiak.

#### [=]

A lejátszás leállítása. Kétszer megérintve a következő alkalommal a lemez lejátszása az elejéről indul.

#### [<<][>>]

Gyors előre vagy visszatekerés. A sebesség a gomb minden megérintésekor az alábbi sorrendben változik; kétszeres, nyolcszoros.

#### [<|] vagy [|>] (csak DVD esetén)

Lassított lejátszás előrefelé vagy visszafelé.

#### [SETUP] (Beállítás) (csak DVD esetén)

Megérintve a DVD beállítási képernyője jelenik meg. Lásd DVD beállítása (32. oldal) című fejezetet.

#### [MENU CTRL] (Menüvezérlés) (csak DVD esetén)

Megérintve a DVD-VIDEO-lemez menüvezérlése képernyő jelenik meg. Lásd: **DVD-lemez menü** műveletek (31. oldal).

#### [PBC] (csak VCD)

Ki- és bekapcsolja a Playback control (PBC) (lejátszás vezérlése) funkciót.

#### [Audio] (csak VCD)

Változtassa meg az audiokimenet csatornáját.

## DVD-lemez menü műveletek

A DVD-VIDEO lemez menüben több elemet is beállíthat.

#### A lejátszás alatt érintse meg az ábrázolt területet.

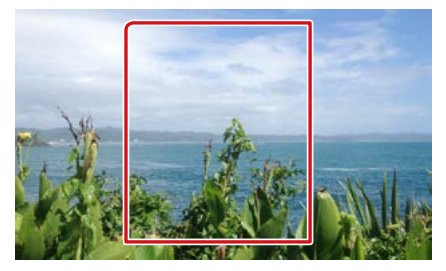

2 Érintse meg a képernyő bal oldalát. Érintse meg a [MENU CTRL] (Menüvezérlés) gombot.

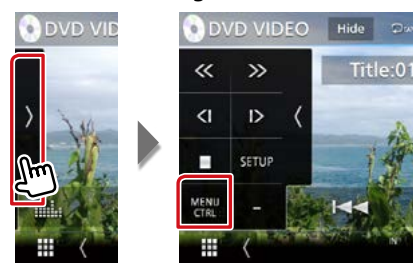

Megjelenik a Menü vezérlés képernyő.

#### 3 A kívánt művelet az alábbi módon hajtható végre.

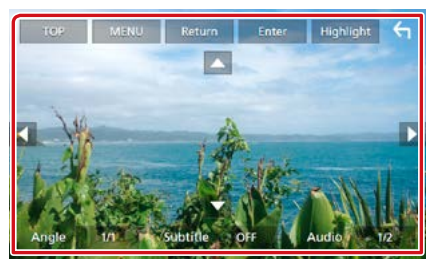

#### A főmenü megjelenítése

Érintse meg a [TOP] (FELSŐ) gombot.\*

#### A menü megjelenítése

Érintse meg a [MENU] (MENÜ) gombot.\*

#### Az előző menü megjelenítése

Érintse meg a [Return] (visszatérés) gombot.\*

#### A kiválasztott elem bevitele

Érintse meg az [Enter] (Bevitel) gombot.

#### A közvetlen műveletek engedélyezése

A kiemeléses vezérlési mód engedélyezéséhez érintse meg a [Highlight] (Kiemelés) gombot (31. oldal).

#### A kurzor mozgatása

Érintse meg a [▲], [▼], [◀], [▶] gombokat.

#### A felirat nyelvének a módosítása

Érintse meg a [Subtitle] (Felirat) gombot. A nyelv a gomb minden egyes megérintésekor vált.

#### A hangsáv nyelvének a módosítása

Érintse meg az [Audio] gombot. A nyelv a gomb minden egyes megérintésekor vált.

#### A kép látószögének módosítása

Érintse meg az [Angle] (Dőlésszög) gombot. A kép látószöge a gomb minden egyes megérintésekor vált.

\* A lemeztől függően lehetséges, hogy a gomb nem működik.

## Kiemeléses vezérlés

A kiemeléses vezérlés lehetővé teszi, hogy a DVD menüt a képernyőről, közvetlenül a menügombok megnyomásával vezérelje.

- 1 Érintse meg a [Highlight] (Kiemelés) gombot a menüvezérlés képernyőn.
- 2 Érintse meg a kívánt elemet a képernyőn.

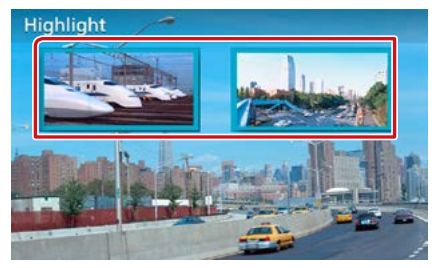

#### MEGJEGYZÉS

 A kiemeléses vezérlés automatikusan törlődik, ha ez megadott ideig nem hajt végre műveletet.

## DVD beállítása

#### Beállíthatja a DVD lejátszási funkcióját.

#### MEGJEGYZÉS

- Az ebben a fejezetben szereplő összes művelet elindítható a HOME screen (Kezdőképernyő) felületéről. Részletekért lásd a <u>Működtetés a</u> HOME Screen (Kezdőképernyő) segítségével (22. oldal) c. fejezetet.
- A beállítás egyes elemei csak készenléti üzemmódban állíthatók be.

#### 1 Érintse meg a képernyő bal oldalát. Érintse meg a [SETUP / BEÁLLÍTÁS] gombot.

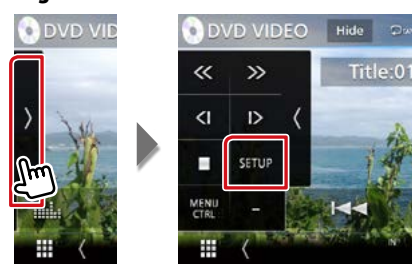

Megjelenik a DVD BEÁLLÍTÁS képernyő.

#### 2 Állítson be minden elemet az alábbiak szerint.

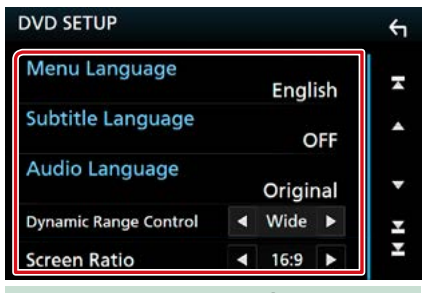

Menu Language/ Menü nyelv, Subtitle Language/ Felirat nyelve, Audio Language/ Audio nyelv

Lásd: Nyelv beállítása (33. oldal).

#### Dynamic Range Control / Dinamika-tartomány

Beállítja a dinamikus tartományt.

- Wide/ Széles: A dinamikus tartomány széles.
- Normál: A dinamikus tartomány normál.
- Dialog/ Párbeszéd (alapértelmezett): A teljes hangerő nagyobb, mint más egyéb módokban. Ez a hatás csak akkor működik, ha Dolby Digital szoftvert használ.

#### Screen Ratio/ Képarány

A képernyőarány beállítása.

- 16:9 (alapértelmezett): Szélesvásznú képek megjelenítése.
- 4:3 LB: A szélesvásznú képek megjelenítése Letter Box formátumban (fekete sávokkal a képernyő alsó és felső részén).
- 4:3 PS: A szélesvásznú képek megjelenítése Pan & Scan formátumban (levágva a kép jobb és bal oldalát).

## Nyelv beállítása

Ez a beállítás a menüben, az alcímekben és a hangutasításoknál használt nyelvre vonatkozik.

1 Érintse meg a kívánt elemet; [Menu Language/ Menü nyelv], [Subtitle Language/ Felirat nyelve] és [Audio Language/ Audio nyelv] gombot.

Megjelenik a Nyelv beállítása képernyő.

#### 2 Válassza ki a kívánt nyelvet.

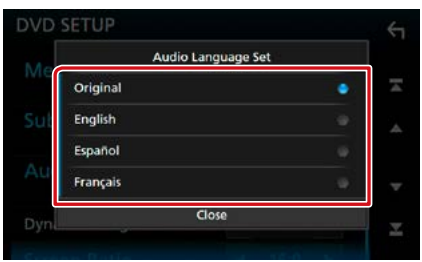

A nyelvi kódot lásd a <u>DVD nyelvi kódok</u> (115. oldal) című részben.

Beállítja a megadott nyelvet, majd visszalép a DVD beállítási képernyőre.

#### MEGJEGYZÉS

 A DVD eredeti nyelvének audio nyelvként való beállításához érintse meg az [Original / Eredeti] gombot.

## CD/hang- és képfájlok/iPod/alkalmazások

#### Az egyes forrásokhoz tartozó műveletekhez tekintse meg az alábbi fejezeteket.

- Zenei CD (36. oldal)
- Lemezes média (37. oldal)
- USB-eszköz (37. oldal)
- iPod <u>(37. oldal)</u>

#### Előkészületek

- Spotify (44. oldal)
- Mirroring (46. oldal)
- Apple CarPlay (48. oldal)
- Android Auto (50. oldal)
- Android készülék csatlakoztatásához kábel (külön megvásárolható) és az Android készülék által támogatott profil szükséges a következők szerint:

| Alkalmazás használata                                          | Külön<br>megvásárolható                        | Gépjármű tükrözés                                       |                                  |
|----------------------------------------------------------------|------------------------------------------------|---------------------------------------------------------|----------------------------------|
| Android Auto forráshoz *1                                      | Micro USB- és USB-                             | BE (50. oldal)                                          |                                  |
| (Android 5.0-s (Lollipop) vagy újabb<br>verziója esetén)       | kábel                                          |                                                         |                                  |
| Alkalmazás használata                                          | Külön                                          | Alkalmazás                                              | Bluetooth-kapcsolat              |
|                                                                | megvásárolható                                 | csatlakoztatása                                         |                                  |
| Zenehallgatás és videók megtekintése<br>Mirroring forrásból *2 | <ul> <li>MHL- vagy HDMI-<br/>eszköz</li> </ul> | <ul> <li>Android Bluetooth</li> <li>HDMI/MHI</li> </ul> | Audio (A2DP)/Alkalmazás<br>(SPP) |
|                                                                | • KCA-MH100 (MHL)                              |                                                         | (311)                            |
|                                                                | vagy KCA-HD100                                 |                                                         |                                  |
|                                                                | (HDMI)                                         |                                                         |                                  |
| Zenehallgatás Bluetooth<br>audioforrásból                      | -                                              | _                                                       | Audio (A2DP)/Alkalmazás<br>(SPP) |

 iPod/iPhone készülék csatlakoztatásához kábel és adapter (mindkettő külön megvásárolható) és az iPod/iPhone készülék által támogatott profil szükséges a következők szerint:

| Alkalmazás használata                                                      | Külön<br>megvásárolható                                                                      | Gépjármű tükrözés                                                                    |                                  |
|----------------------------------------------------------------------------|----------------------------------------------------------------------------------------------|--------------------------------------------------------------------------------------|----------------------------------|
| Apple CarPlay forrásból                                                    | KCA-iP103                                                                                    | BE (48. oldal)                                                                       |                                  |
| Alkalmazás használata                                                      | Külön<br>megvásárolható                                                                      | Alkalmazás<br>csatlakoztatása (iPod-<br>kapcsolat)                                   | Bluetooth-kapcsolat              |
| Zenehallgatás és videók megtekintése<br>a Lightning összekötő eszközzel *2 | <ul> <li>Lightning digitális<br/>AV adapter</li> <li>KCA-HD100</li> <li>KCA-iP103</li> </ul> | <ul> <li>iPhone Bluetooth</li> <li>HDMI/MHL</li> <li>(Bluetooth+HDMI/MHL)</li> </ul> | Audio (A2DP)/Alkalmazás<br>(SPP) |
| Zenehallgatás a Lightning összekötő<br>eszközzel                           | KCA-iP103                                                                                    | iPhone USB (USB)                                                                     | _                                |
| Zenehallgatás a 30 érintkezős<br>összekötő eszközzel                       | KCA-iP102                                                                                    | iPhone USB (USB)                                                                     | _                                |
| Zenehallgatás Bluetooth forrásból                                          | -                                                                                            | iPhone Bluetooth<br>(Bluetooth)                                                      | Audio (A2DP)/Alkalmazás<br>(SPP) |

- A Lightning digitális AV adapter használatakor egyes alkalmazások erről az egységről is vezérelhetők. A használható funkciók függenek az alkalmazástól.
- Ne hagyja más gyártók kábeleit és adaptereit az autóban. A hő miatt hibás működés léphet fel.
- Egyes beállításokat a csatlakoztatott iPod/iPhone vagy Android készüléknek megfelelően kell megadni. Lásd az <u>Alkalmazás/iPod-beállítások (35. oldal)</u> és <u>A Bluetooth-egység csatlakoztatása (66. oldal)</u> című fejezetet.
- \*1 csak DNX8/7 DNX516DABS
- \*2 csak **DNX8/7**

## Alkalmazás/iPod-beállítások

Adja meg, hogyan kívánja Android rendszerű okostelefonját vagy iPhone készülékét csatlakoztatni a Mirroring és más hasonló alkalmazások használatához.

#### Előkészületek

- Android rendszerű vagy iPhone készülékének Bluetooth-kapcsolaton keresztüli csatlakoztatásához először regisztrálja a készüléket Bluetooth-eszközként, majd adja meg a kapcsolat létrehozásához szükséges profilbeállításokat. Lásd a <u>Regisztrálás a bluetooth egységről (65.</u> oldal) és A <u>Bluetooth-egység csatlakoztatása</u> (66. oldal) című fejezetet.
- 1 Nyomja meg a DNXCID <MENU> gombot / DNXCIP hangerőgombot. Megjelenik a felugró menü.
- 2 Érintse meg a [SETUP / BEÁLLÍTÁS] gombot.

Megjelenik a BEÁLLÍTÁS képernyő.

#### 3 Érintse meg az [AV] gombot.

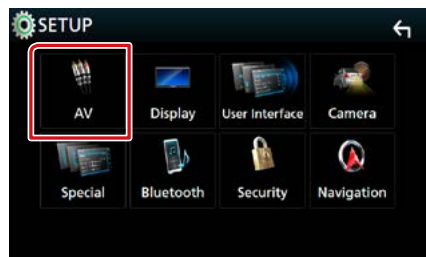

Megjelenik az AV képernyő.

4 Kapcsolja [OFF] (KI) az [Automative Mirroring] (Gépjármű tükrözés)-t.

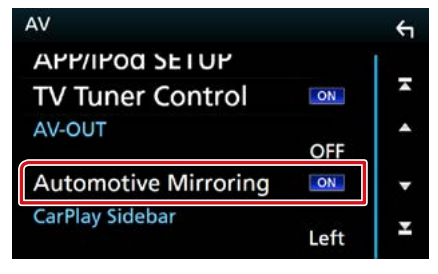

5 Érintse meg az [APP/iPod SETUP] (APP/ iPod BEÁLLÍTÁS) gombot.

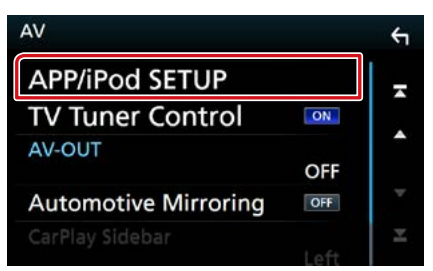

Megjelenik az Alkalmazás/iPod beállítási képernyője.

## 6 Állítson be minden elemet az alábbiak szerint.

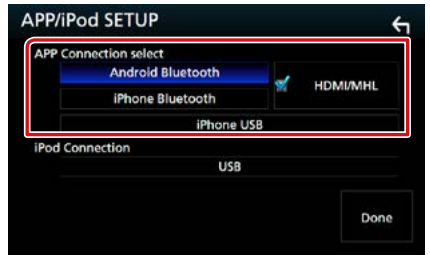

#### APP Connection select/ APP Connection válassza

Adja meg okostelefonjának csatlakozási módját.

- Android Bluetooth: Csatlakoztasson Android rendszerű okostelefont Bluetoothkapcsolaton keresztül.
- iPhone Bluetooth: Csatlakoztasson iPhone készüléket Bluetooth-kapcsolaton keresztül.
- HDMI/MHL: Csatlakoztasson Android rendszerű okostelefont vagy iPhone készüléket Bluetooth-kapcsolaton keresztül, és nézze meg a rajta tárolt videókat a HDMI/HML-csatlakozó használatával. (csak DNX8/7) estén)
- iPhone USB: Csatlakoztasson iPhone készüléket USB-kábelen keresztül.

#### iPod Connection/ iPod csatlakoztatása

Megjeleníti az iPod forrásként használt eszköz csatlakozási módját. A megjelenített információ az "APP Connection select" (APP Connection válassza) beállítása szerint változik.

### 7 Érintse meg a [Done] (Kész) gombot.

#### MEGJEGYZÉS

 Ha az egység nem működik megfelelően, a beállítások megváltoztatása után kapcsolja ki, majd vissza az egység áramellátását.
## Zene/videó – alapműveletek

#### A legtöbb funkció a Forrás vezérlése és a Lejátszás képernyőről vezérelhető.

#### MEGJEGYZÉS

- A művelet előtt állítsa át a távirányító vezérlése mód kapcsolót AUD módba. Lásd: <u>A működési mód váltása</u> (101. oldal).
- Ebben a kézikönyvben a "zenei CD" alatt olyan általános CD-t értünk, amely zenesávokat tartalmaz.
  A "lemezes média" kifejezés olyan CD/DVD lemezre utal, amely zene- vagy videofájlokat, illetve képeket tartalmaznak.
- · Az alábbi képernyőkép CD-nél látható. Más lemezes média esetén a kép eltérő lehet.

## Zenei CD

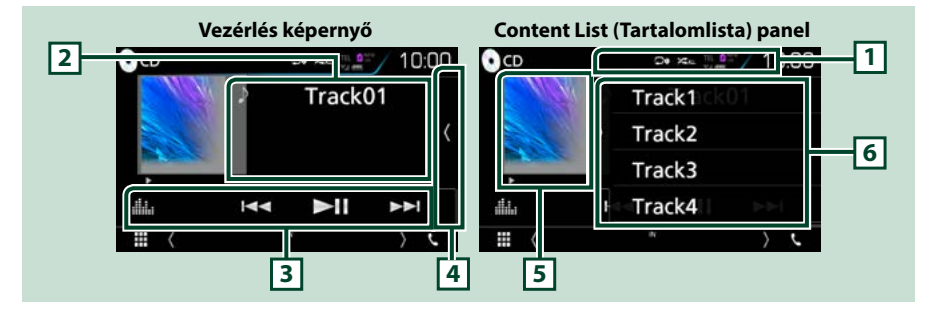

#### 1 [ 🖓 ]/[ 🖛 ]

- [ ] : Megismétli az aktuális zeneszámot. Az ismétlési mód a gomb minden megérintésekor az alábbi sorrendet követve vált; Zeneszám ismétlése ( ), Összes ismétlése ( ),
- [ ] A lemezen található zeneszámokat véletlenszerűen játssza le. A véletlenszerű lejátszási mód a gomb minden megérintésekor az alábbi sorrendet követve vált; Zeneszámok véletlenszerű lejátszása ( ), Véletlenszerű lejátszás kikapcsolva ( )

#### 2 Sávinformációk

Megjeleníti az aktuális sávval kapcsolatos információkat.

#### 3 Funkciósáv

Az ezen a területen lévő gombokkal számos művelet elvégezhető. A menüvel kapcsolatos részleteket lásd a *Funkciósáv (38. oldal)* c. fejezetben.

• [ ]: Megjeleníti a Grafikus kiegyenlítés képernyőt. (92. oldal)

#### 4 Tartalmi lista

A képernyő megérintésével vagy balra pöccintésével megjelenítheti a Tartalomlistát. Az ismételt érintéssel vagy jobbra pöccintéssel bezárhatja a listát.

#### 5 Lejátszási mód jelző

- ►, ►►, II stb.: Aktuális lejátszási mód jelzője
- Az egyes ikonok jelentése a következő; ► (lejátszás), ►► (gyors előretekerés),
- ◄ (gyors visszatekerés), Ⅱ (szüneteltetés).

#### 6 Content List (Tartalomlista) panel

Megjeleníti a lejátszási listát. Ha megérint egy számcímet/fájlnevet a listán, a lejátszás elindul.

## Lemezes média, USB-eszköz, SD-kártya és iPod

Az USB / SD / iPod forrásokba való belépéshez érintse meg az [USB], [SD] vagy [iPod] ikont a HOME Screen (Kezdőképernyő) felületén.

#### MEGJEGYZÉS

- SD-kártya csak DNX8), DNX7) és DNX5) modellek esetén használatos.
- Az alábbi képernyőkép USB-eszközhöz tartozik. iPod esetén a kép eltérő lehet.

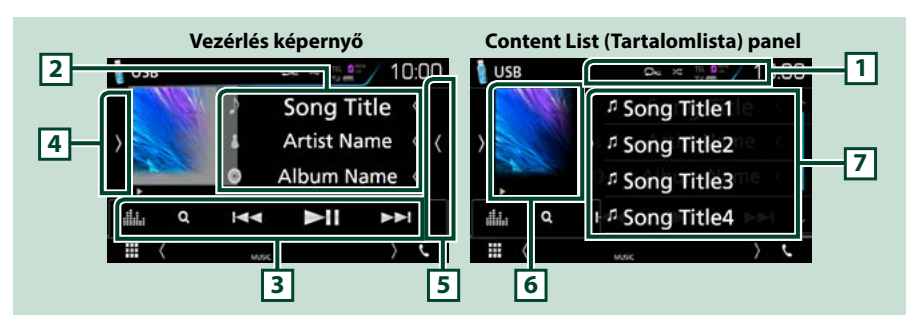

#### 1 [ 🖓 ]/[ 🗶 ]

• [ ] : Az aktuális szám/mappa ismétlése. Az ismétlési mód a gomb minden megérintésekor az alábbi sorrendet követve vált;

Lemezes média, USB-eszköz, SD-kártya: Fájl ismétlése ( 💽 ), Mappa ismétlése ( 💽 ), Összes ismétlése ( 💽 )

iPod: Zeneszám ismétlése ( 🗩 ), Összes zeneszám ismétlése ( 🗩 )

[ ] Véletlenszerűen lejátssza az aktuális mappában/lemezen található zeneszámokat. A véletlenszerű lejátszási mód a gomb minden megérintésekor az alábbi sorrendet követve vált;
 Lemezes média, USB-eszköz, SD-kártya: Fájlok véletlenszerű lejátszása ( ), Véletlenszerű lejátszás kikapcsolása ( )

iPod: Zeneszámok véletlenszerű lejátszása ( 🔀 ), Albumok véletlenszerű lejátszása ( 🔀 ), Véletlenszerű lejátszás kikapcsolása (

#### 2 Sávinformációk

- Megjeleníti az aktuális fájllal kapcsolatos információkat.
  Címkével kapcsolatos információk hiányában csak a fájl és a mappa neve jelenik meg.
- Megérintve a kategórialista képernyő jelenik meg. Lásd a Kategória keresése (csak USB-eszköz, iPod és SD-kártya esetében) (40. oldal) című fejezetet.

#### 3 Funkciósáv

Az ezen a területen lévő gombokkal számos művelet elvégezhető. Az ezekre a gombokra vonatkozó részleteket lásd a *Funkciósáv (38. oldal)* c. fejezetben.

• [ ]: Megjeleníti a Grafikus kiegyenlítés képernyőt. (92. oldal)

#### 4 Funkciópanel

A funkciópanel megjelenítéséhez érintse meg a képernyő bal oldalát. Érintse meg újra a panel bezárásához. Az ezekre a gombokra vonatkozó részleteket lásd a *Funkciópanel (39. oldal)* c. fejezetben.

#### 5 Tartalmi lista

A képernyő megérintésével vagy balra pöccintésével megjelenítheti a Tartalomlistát. Az ismételt érintéssel vagy jobbra pöccintéssel bezárhatja a listát.

Folytatás

#### 6 Albumkép/Lejátszási mód jelző

Megjeleníti az aktuálisan lejátszott fájl albumborítóját.

- ►, ►►, II stb.: Az aktuális lejátszási mód kijelzése
- Az egyes ikonok jelentése a következő; ► (lejátszás), ►► (gyors előretekerés),
- ◄◄ (gyors visszatekerés), Ⅱ (szüneteltetés).

#### 7 Content List (Tartalomlista) panel

Megjeleníti a lejátszási listát. Ha megérint egy számcímet/fájlnevet a listán, a lejátszás elindul.

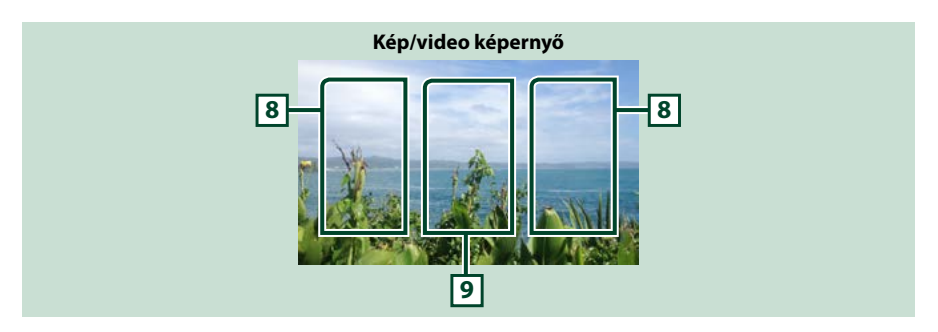

#### 8 Fájlkeresési terület (csak kép- vagy video fájl esetén)

Érintse meg a következő/előző fájl kereséséhez.

#### 9 Gombkijelzési terület (csak kép- vagy video fájl esetén)

Megérintésére megjelenik a Vezérlés képernyő.

## Funkciósáv

#### Zenei CD Lemezes média Q $\overline{}$ Y Y iPod USB-eszköz és SD-kártya Q $\overline{}$ Q $\overline{}$ V

#### Az ezen a területen lévő gombokkal az alábbi műveletek végezhetők el.

#### [Q] (csak lemezes média, iPod, USB-eszköz és SD-kártya esetén)

Sáv/fájl keresése. A keresés részleteiről bővebb információt a *Keresés művelet (40. oldal)* fejezet tartalmaz.

#### $[| \blacktriangleleft \blacklozenge] [\blacktriangleright \blacktriangleright |]$

Az előző/következő sáv/fájl keresése.

A gyors előre- vagy visszatekeréshez érintse meg és tartsa lenyomva a gombot. (csak audió- és videófájl) (Kb. 50 másodperc eltelte után automatikusan visszavonásra kerül.)

#### [►II]

Lejátszás és megszakítás.

## Funkciópanel

### 1 Érintse meg a képernyő bal oldalát.

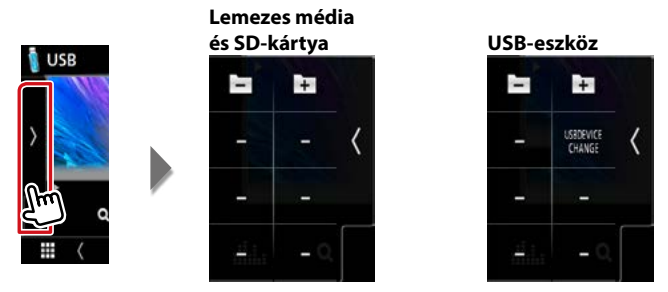

Az ezen a területen lévő gombokkal az alábbi műveletek végezhetők el.

#### [ + ] [ - ] (csak lemezes média, USB-eszköz és SD-kártya)

Keresés az előző/következő mappában.

#### [USB DEVICE CHANGE] (USB-eszköz váltása) (Csak DNXG) / DNXG) / DNXG modell esetén)

Átvált a másik USB eszközre, ha két USB eszközt csatlakoztatott.

## Keresés művelet

Zenei vagy videofájlt az alábbi műveletekkel kereshet.

#### MEGJEGYZÉS

 Ha távirányítót használ, a sáv/mappa/fájl száma, a lejátszási idő stb. megadásával a kívánt sávhoz/ fájlhoz ugorhat. A részleteket lásd a Közvetlen keresési mód (101. oldal) c. fejezetben.

## Lista keresése

A fájlszerkezetnek megfelelően kereshet sávokat, mappákat és fájlokat.

#### 1 Érintse meg a képernyő jobb oldalát.

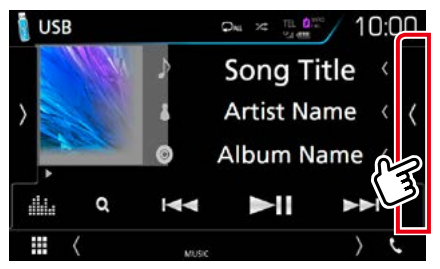

Megjelenik a vezérlőlista.

#### 2 Érintse meg a kívánt sávot/fájlt.

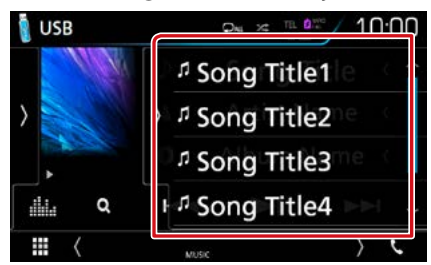

Elindul a lejátszás.

#### MEGJEGYZÉS

• Lemezes média esetén nem jelenítheti meg a lista tartalmát véletlenszerű lejátszás és leállítás alatt.

## Kategória keresése (csak USBeszköz, iPod és SD-kártya esetében)

A kívánt fájlt megkeresheti kategória kiválasztásával.

1 Érintse meg a [ Q ] gombot.

Megjelenik a kategórialista képernyő.

#### 2 Érintse meg a [▼] gombot.

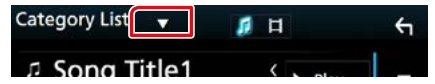

3 Érintse meg a [Category List] (Kategóriák) lehetőséget.

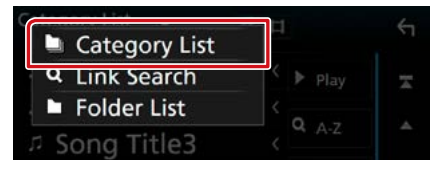

- 4 Válassza ki, hogy a keresés audiofájlok 2 vagy videófájlok alapján történjen-e .
- 5 Érintse meg a kívánt kategóriát.

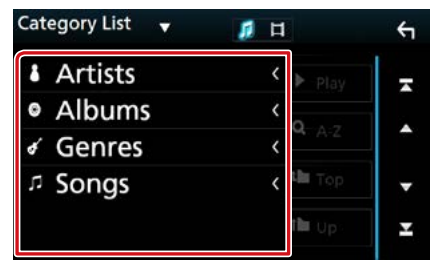

- 6 A lista a kiválasztott kategória alapján rendeződik.
- **7 Érintse meg a kívánt elemet.** Elindul a lejátszás.

#### MEGJEGYZÉS

- Az [A-Z] gomb megérintésével leszűkítheti a keresést egy adott betűre.
- A lista képernyőn elvégezhető műveletekről Lista képernyő (25. oldal) fejezet tartalmaz bővebb információt.

#### CD/hang- és képfájlok/iPod/alkalmazások

## Kapcsolt keresés (csak USBeszköz, iPod és SD-kártya esetén)

Kereshet az aktuális zeneszámnak megfelelő előadóhoz/albumhoz/műfajhoz/ zeneszerzőhöz tartozó fájlt.

#### 1 Érintse meg a [ Q ] gombot.

Megjelenik a kategórialista képernyő.

2 Érintse meg a [▼] gombot.

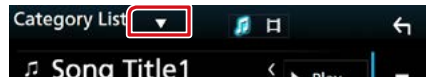

3 Érintse meg a [Link Search] (Keresés) gombot.

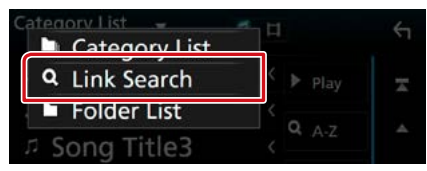

4 Érintse meg a kívánt elemet. Előadót, albumot, műfajt vagy zeneszerzőt választhat ki.

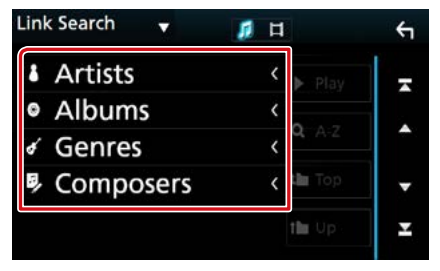

Megjelenik a kiválasztásnak megfelelő lista.

#### MEGJEGYZÉS

- A lista a kiválasztott módon rendeződik.
- Előadó: Az albumlista előadó szerint rendeződik.
- Albumok: Az aktuális album összes száma listázódik ki.
- Műfaj: Megjelenik az előadólista műfaj szerint rendezve.
- Zeneszerző: Megjelenik az aktuális fájl zeneszerzőjének albumlistája.

5 Érintse meg a kívánt elemet a listán. Addig ismételje ezt a lépést, míg a keresett fájlt meg nem találja.

#### MEGJEGYZÉS

- Az [A-Z] gomb megérintésével leszűkítheti a keresést egy adott betűre.
- A lista képernyőn elvégezhető műveletekről Lista képernyő (25. oldal) fejezet tartalmaz bővebb információt.

#### CD/hang- és képfájlok/iPod/alkalmazások

## Mappa keresése (csak USBeszköz, lemezes média és SDkártya esetében)

A kívánt fájlt megkeresheti a fájlszerkezet alapján.

1 Érintse meg a [ Q ] gombot.

Megjelenik a kategórialista képernyő.

2 Érintse meg a [▼] gombot.

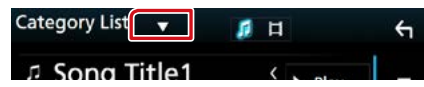

3 Érintse meg a [Folder List] (Mappalista) lehetőséget.

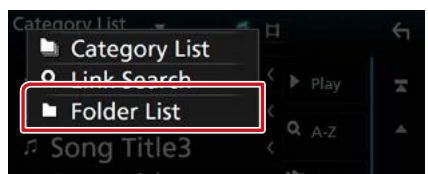

#### 4 Érintse meg a kívánt mappát.

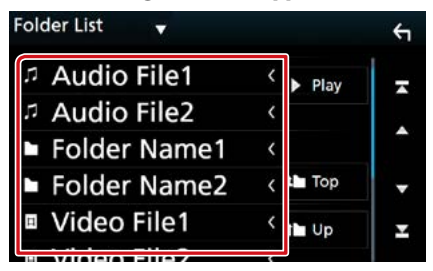

Egy mappa megérintésekor megjelenik annak tartalma.

5 Érintse meg a kívánt elemet a listában. Elindul a lejátszás.

#### MEGJEGYZÉS

 A lista képernyőn elvégezhető műveletekről Lista képernyő (25. oldal) fejezet tartalmaz bővebb információt.

CD/hang- és képfájlok/iPod/alkalmazások

## A Spotify alkalmazás kezelése

A Spotify alkalmazást az iPhone vagy Android eszközre telepített program kezelésével hallgathatja.

A Spotify forrásba való belépéshez érintse meg a [Spotify] ikont a HOME Screen (Kezdőképernyő) felületén.

#### Előkészületek

Telepítse a Spotify alkalmazás legfrissebb verzióját iPhone vagy Android készülékére.

iPhone: Keresse meg a "Spotify" alkalmazást az Apple App Store alkalmazás-áruházában, majd telepítse a legújabb változatot.

Android: Keresse meg a "Spotify" alkalmazást a Google play alkalmazás-áruházban, majd telepítse a legújabb változatot.

 Adja meg, hogyan csatlakozzon az egység okostelefonjához. Részletes tájékoztatásért olvassa el az <u>Alkalmazás/</u> iPod-beállítások (35. oldal) című fejezetet.

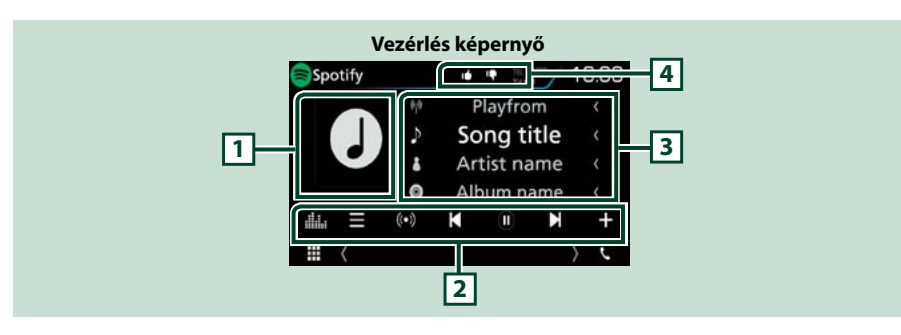

#### 1 Albumkép

Ha az aktuális tartalomhoz rendelkezésre áll képadat, akkor az megjelenik.

#### 2 Funkciósáv

Az ezen a területen lévő gombokkal számos művelet elvégezhető. Az ezekre a gombokra vonatkozó részleteket lásd a *Funkciósáv (45. oldal)* c. fejezetben.

• [ ]: Megjeleníti a Grafikus kiegyenlítés képernyőt. (92. oldal)

#### 3 Tartalom-információk

Megjeleníti az aktuálisan lejátszott tartalommal kapcsolatos információkat.

#### 4 [ 📭 ]/[ 🖬 ]/[ 🖵 ]/[ 😕 ]

- [ 📭 ] : Leminősíti az aktuális zeneszámot, és a következő zeneszámra ugrik.
- [ 📶 ] : Az aktuális tartalmat a kedvenc tartalmak közé helyezi.
- [ 🗩 ] : Megismétli az aktuális zeneszámot.
- [ 🔀 ] : Véletlenszerűen lejátssza az aktuális lejátszási listában található zeneszámokat.

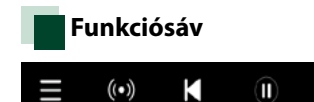

### Az ezen a területen lévő gombokkal az alábbi műveletek végezhetők el.

Ν

[]]

Megjeleníti a menü képernyőt.

### [ ((•)) ]

Kiválasztásra kerül az aktuálisan hallható zeneszám előadójához kapcsolódó új rádióállomás, és elindul a lejátszás.

## [ 🖌 ][ 🖌 ]

Kihagyja az aktuális számot.

## [ 🕑 ] [ 🕕 ]

Lejátssza vagy szünetelteti az aktuális állomás tartalmát.

## [+]

Az aktuálisan hallható zeneszámot a My Music (Saját zenék) közé menti.

## Zeneszám kiválasztása

#### 1 Érintse meg a [ ] gombot. Megjelenik a menü képernyő.

2 Válassza ki a lista típusát, majd a kívánt elemet.

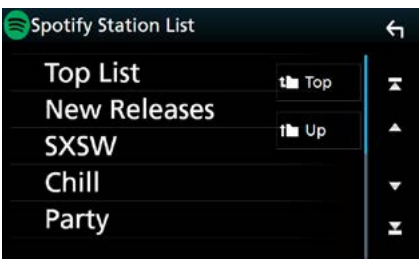

#### A kategória és az állomás kiválasztása

Érintse meg a kategóriát és az állomás nevét a listában.

#### [ Top] (Első)

Visszatérés a lista első rangsorához.

#### [ 🚺 🖥 Up] (Fel)

Visszatérés az előző listához.

#### A Spotify<sup>®</sup>-ról

#### iPhone vagy iPod touch

 Telepítse a Spotify alkalmazás legfrissebb verzióját iPhone vagy iPod touch készülékére. (Írja be a "Spotify" kifejezést az Apple iTunes App Store keresőmezőjébe, majd telepítse a legújabb verziót.)

#### Android™

 Látogasson el a Google Play oldalára, és keresse meg, majd telepítse a "Spotify"-t.

#### Megjegyzés

- Győződjön meg róla, hogy be van jelentkezve az okostelefonos alkalmazásba. Amennyiben nem rendelkezik Spotify fiókkal, ingyenesen létrehozhat egyet okostelefonjáról vagy a www. spotify.com weboldalon.
- Mivel a Spotify egy harmadik fél által biztosított szolgáltatás, ezért a jellemzők előzetes értesítés nélkül megváltozhatnak. Ennek megfelelően megszűnhet a kompatibilitás vagy a szolgáltatások egy része vagy egésze elérhetetlenné válhat.
- A Spotify bizonyos funkciói nem működtethetők erről az egységről.
- Az alkalmazás használatával kapcsolatos kérdésekkel keresse a Spotify-t a www.spotify. com weboldalon.
- Aktív internetkapcsolat.

## A Mirroring alkalmazás kezelése (DNX8) DNX7)

Az Android készüléken futó Mirroring alkalmazás segítségével zenét hallgathat, illetve videókat tekinthet meg.

#### Előkészületek

- Telepítse a KENWOOD Smartphone Control alkalmazás legfrissebb verzióját Android készülékére.
   Keresse meg a "KENWOOD Smartphone Control" alkalmazást a Google play alkalmazás-piactéren, és telepítse a legfrissebb verziót.
   A részleteket lásd a weboldalon. <u>http://www. kenwood.com/products/car\_audio/app/ kenwood\_smartphone\_control/eng/</u>
   A készülék és az Android eszköz csatlakoztatása
- A keszülék és az Android eszköz csatlakoztatása MHL-csatlakozó (KCA-MH100; külön megvásárolható) vagy HDMI-csatlakozó (KCA-HD100; külön megvásárolható) segítségével, valamint a HID és az SPP Bluetooth-profil használatával történik.
- Az Android készülék képernyőjének kalibrálására csak az első csatlakozás esetén van szükség. Az újbóli kalibrálást kizárólag az Android készülék kimeneti képernyő méretének módosítása teszi szükségessé.
- Adja meg, hogyan csatlakozzon az egység okostelefonjához. Részletes tájékoztatásért olvassa el az Alkalmazás/iPod-beállítások (35. oldal) című fejezetet.

## Előkészületek

- Nyomja meg a <MENU> gombot. Megjelenik a felugró menü.
- 2 Érintse meg a [SETUP / BEÁLLÍTÁS] gombot.

Megjelenik a BEÁLLÍTÁS képernyő.

**3 Érintse meg az [AV] gombot.** Megjelenik az AV képernyő. 4 Kapcsolja [OFF] (KI) az [Automative Mirroring]-t.

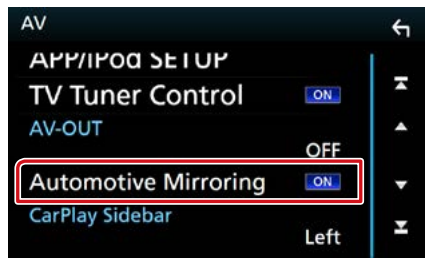

#### 5 Érintse meg az [APP/iPod SETUP] (Alkalmazás/iPod beállítása) gombot.

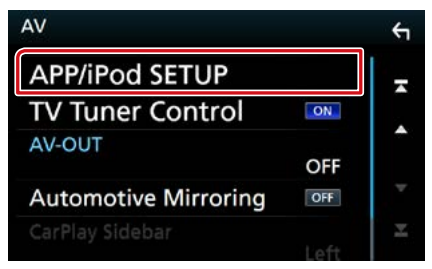

Megjelenik az Alkalmazás/iPod beállítási képernyője.

#### 6 Érintse meg az [Android Bluetooth] gombot.

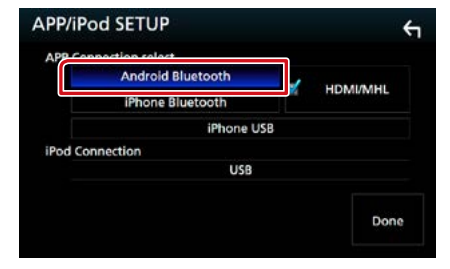

- 7 Érintse meg a [Done] (Kész) gombot.
- 8 Csatlakoztasson Android rendszerű okostelefont.

## Művelet

- 1 Nyomja meg a <HOME> gombot.
- 2 Érintse meg a [ 🔠 ] gombot.
- 3 Érintse meg a [Mirroring] lehetőséget.
- 4 Érintse meg az [Agree] (Egyetértek) lehetőséget.

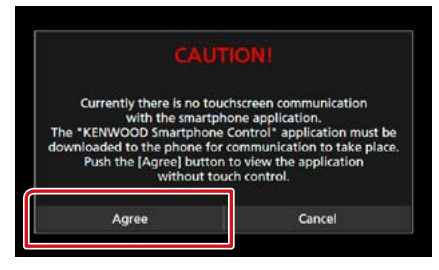

Ha vezetés közben olyan alkalmazást használ, mely nem engedélyezett vezetés közben, figyelmeztető képernyő jelenik meg. A [Yes] (Igen) kiválasztásakor elindul a "KENWOOD Smartphone Control" indítóprogramja.

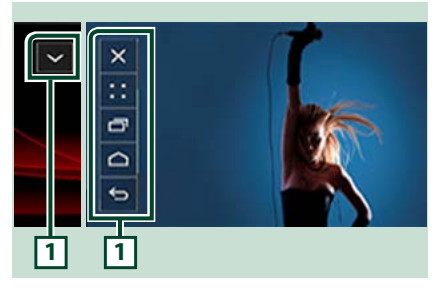

### 1

A készülék képernyőjén megjelenik a HOME / BACK / TASK (Főoldal/Vissza/Feladat) gomb, amelyet áthúzással mozgathat a képernyőn belül. Ha nincsen rájuk szükség, minimalizálhatja ezeket a gombokat. Előfordulhat, hogy a HOME / BACK / TASK gomb bizonyos alkalmazások használata során nem jelenik meg. (pl. videoalkalmazások stb.)

#### MEGJEGYZÉS

- Az egységről okostelefon csupán egyujjas műveletek – koppintás, dupla koppintás, hosszú koppintás, tollvonás – révén vezérelhető.
- Az olyan műveletek, amelyek végrehajtásához kettő vagy több ujjra van szükség (pl. összehúzás, széthúzás, többszörös koppintás) nem használhatók.

## A KENWOOD Music Control for Android alkalmazás

#### Előkészületek

 Telepítse a KENWOOD Music Control alkalmazás legfrissebb verzióját Android készülékére.
 Keresse meg a "KENWOOD Music Control for Android" alkalmazást a Google play alkalmazáspiactéren, és telepítse a legfrissebb verziót.
 A részleteket lásd a weboldalon. <u>http://www. kenwood.com/car/app/kmc1\_aapp/eng/</u>

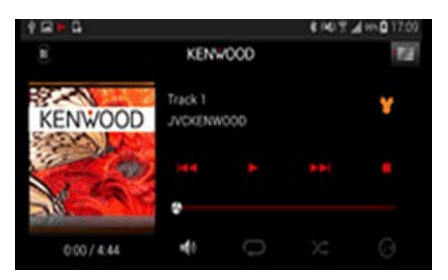

A KENWOOD Music Control alkalmazást okostelefonjához hasonlóan lehet zene- és videolejátszásra használni.

## Az Apple CarPlay alkalmazás kezelése

A CarPlay intelligensebb, biztonságosabb módot kínál az iPhone járműben való használatára. A CarPlay termékünk képernyőjén jeleníti meg mindazon műveleteket, amelyeket vezetés közben iPhone készülékén kíván elvégezni. Így lehetővé válik, hogy vezetés közben iPhone készülékén tájékozódjon, telefonhívásokat bonyolítson le, üzeneteket küldjön, illetve fogadjon, valamint zenét hallgasson. A Siri hangvezérlés használatával pedig még egyszerűbbé válik az iPhone működtetése.

A CarPlay alkalmazással kapcsolatos részletes tájékoztatásért látogasson el a https://ssl.apple.com/ios/carplay/ oldalra.

#### Kompatibilis iPhone készülékek

A CarPlay alkalmazás az alábbi iPhone modellekkel használható.

- iPhone 5
- iPhone 5c
- iPhone 5s
- iPhone 6
- iPhone 6 Plus
- iPhone 6s
- iPhone 6s Plus

## Előkészületek

- 1 Nyomja meg a DNXCID <MENU> gombot / DNXCIP hangerőgombot. Megjelenik a felugró menü.
- 2 Érintse meg a [SETUP / BEÁLLÍTÁS] gombot.

Megjelenik a BEÁLLÍTÁS képernyő.

- 3 Érintse meg az [AV] gombot. Megjelenik az AV képernyő.
- 4 Állítson be minden elemet az alábbiak szerint.

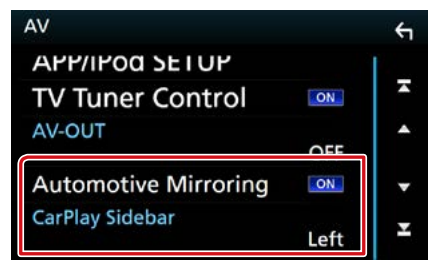

#### **Automotive Mirroring**

Az Apple CarPlay alkalmazásának használatához válassza az "ON" (BE) lehetőséget.

"ON" (BE) (alapértelmezett)/ "OFF" (KI)

#### CarPlay Sidebar/ CarPlay oldalsáv

Adja meg, hogy az érintőképernyő mely részén (bal vagy jobb) helyezkedjen el a vezérlősáv. "Left" (Bal) (Alapértelmezett)/"Right" (Jobb)

#### 5 Csatlakoztassa iPhone készülékét KCAiP103 használatával.

Amikor CarPlay alkalmazással kompatibilis iPhone készüléket csatlakoztat az iPodcsatlakozóhoz, a Bluetooth-kapcsolaton keresztül aktuálisan csatlakozó okostelefont leválasztja a rendszer.

6 Oldja fel az iPhone készülék telefonzárát.

## A CarPlay kezdőképernyőjén található kezelőgombok és elérhető alkalmazások

Lehetősége van a csatlakoztatott iPhone készülék alkalmazásainak használatára.

A csatlakoztatott készülék típusától függően a képernyőn megjelenő elemek és a használt nyelv eltérőek.

A CarPlay üzemmódba való belépéshez érintse meg az [Apple CarPlay] ikont a HOME Screen (Kezdőképernyő) felületén.

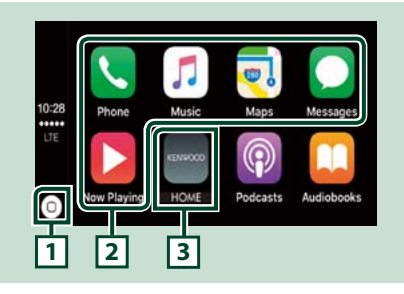

## 1 [0]

- Az alkalmazás képernyőjén: Megjeleníti a CarPlay kezdőképernyőjét.
- A CarPlay kezdőképernyőjén: Megérintésével és nyomva tartásával bekapcsolja a Siri hangvezérlést.

#### 2 Az alkalmazás gombjai

Elindítják az alkalmazást.

#### 3 [HOME] (Kezdőképernyő)

Kilép a CarPlay képernyőjéről és megjeleníti a Kezdőképernyőt.

## A CarPlay képernyőjéről való kilépéshez

1 Nyomja meg a <HOME> gombot.

## A Siri hangvezérlés használata

Lehetősége van a Siri hangvezérlés bekapcsolására.

Nyomja meg 1 másodperc hosszan a <</li>
 □□ > gombot.

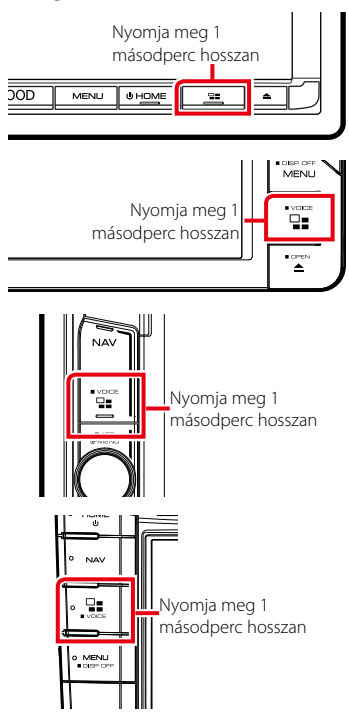

2 Beszéljen a Siri hangvezérléshez.

## A hangvezérlés kikapcsolásához

1 Nyomja meg a < ⊒≣ > gombot.

## Az Android Auto<sup>™</sup> alkalmazás kezelése (DNX8 DNX7 DNX516DABS)

Az Android Auto alkalmazás segítségével használhatja Android készülékének azon funkcióit, amelyek hasznosnak bizonyulnak vezetés közben. Könnyedén hozzáférhet útvonaltervezéshez, hívásokat bonyolíthat le, zenét hallgathat, illetve használhatja Android készülékének vezetés közben hasznos funkcióit.

Az Android Auto alkalmazással kapcsolatos bővebb tájékoztatásért látogasson el a <u>https://www.android.com/auto/</u> és a <u>https://</u> support.google.com/androidauto oldalra.

#### Kompatibilis Android készülékek

Az Android Auto alkalmazás 5.0-s (Lollipop) vagy újabb verziójú Android készülékekkel használható.

#### Megjegyzés

 Előfordulhat, hogy az Android Auto nem áll rendelkezésre egyes készülékeken, illetve bizonyos országokban és régiókban nem használható.

## Előkészületek

- 1 Nyomja meg a <MENU> gombot. Megjelenik a felugró menü.
- 2 Érintse meg a [SETUP / BEÁLLÍTÁS] gombot.

Megjelenik a BEÁLLÍTÁS képernyő.

- 3 Érintse meg az [AV] gombot. Megjelenik az AV képernyő.
- 4 Kapcsolja [ON] (BE) az [Automative Mirroring] (Gépjármű tükrözés)-t.

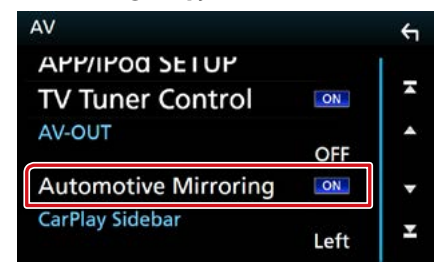

#### 5 Csatlakoztassa Android készülékét az iPod/iPhone-csatlakozón keresztül.

A kihangosítás funkció használatához Bluetooth-kapcsolaton keresztül csatlakoztassa Android készülékét.

- Amikor Android Auto alkalmazással kompatibilis Android készüléket csatlakoztat az iPod/iPhonecsatlakozóhoz, a készülék automatikusan Bluetooth-kapcsolatot létesít, a Bluetooth-kapcsolattal aktuálisan csatlakozó okostelefont pedig leválasztja a rendszer.
- 6 Oldja fel Android készülékén a telefonzárat.

## Az Android Auto alkalmazás képernyőjén található kezelőgombok és elérhető alkalmazások

Lehetősége van a csatlakoztatott Android készülék alkalmazásai által biztosított műveletek elvégzésére.

A csatlakoztatott Android készülék típusától függően a képernyőn megjelenő elemek eltérőek.

Az Android Auto üzemmódba való belépéshez érintse meg az [Android Auto] ikont a HOME Screen (Kezdőképernyő) felületén.

## E Google Play Music The Balfron Tower Champs F I I II Pl : Champs I

## 1 Alkalmazás gombjai/információs gombok

Elindítják az alkalmazást vagy információkat jelenítenek meg.

### Az Android Auto képernyőjéről való kilépéshez

1 Nyomja meg a <HOME> gombot.

## 📕 A hangvezérlés használata

## Nyomja meg 1 másodperc hosszan a <</li> □□□ > gombot.

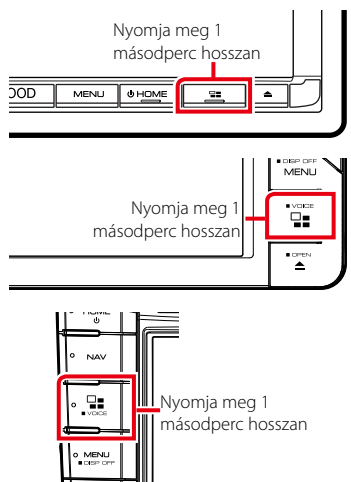

### A megszakításhoz

Nyomja meg a < □= > gombot.

## Rádió

## Rádió - alapműveletek

#### A legtöbb funkció elvégezhető a Forrás vezérlése képernyőről.

A rádiós forrásba való belépéshez érintse meg a [Radio] (Rádió) ikont a HOME Screen (Kezdőképernyő) felületén.

#### MEGJEGYZÉS

 A művelet megkezdése előtt állítsa át a távirányító vezérlési mód kapcsolóját AUD módba. Lásd <u>A működési mód</u> váltása (101. oldal) című fejezetet.

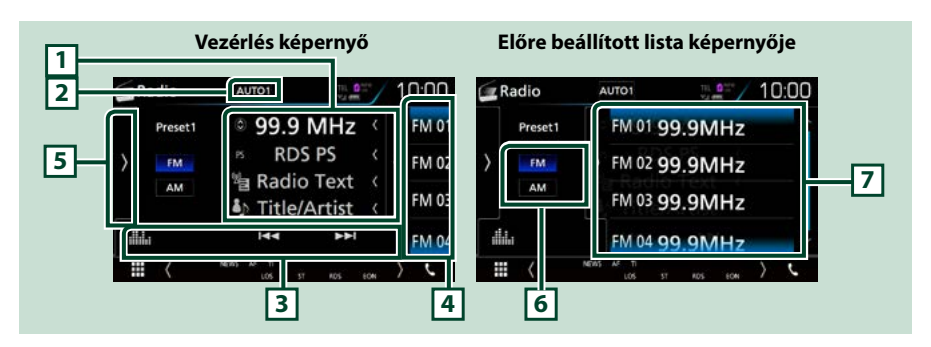

#### 1 Információ kijelzése

Megjeleníti az aktuális állomással kapcsolatos információkat: Frekvencia

- A [ 🔘 ] gombot megérintve válthat az A tartalom és a B tartalom között.
- A tartalom: PS név, rádió szöveg, dal címe és előadója
- B tartalom: Programtípus műfaja, plusz rádió szöveg

#### 2 [AUTO1]/[AUTO2]/[MANUAL] (1. automatikus, 2. automatikus, Kézi)

- A keresési módot váltja az alábbi sorrend szerint; [AUTO1], [AUTO2], [MANUAL].
- AUTO1: A jól vehető állomások automatikus behangolása.
- AUTO2: Az állomások egymás utáni tárolása a memóriában.
- MANUAL: Manuális átváltás a következő frekvenciára.

#### 3 Funkciósáv

- [I◄◀] [▶▶I]: Állomás behangolása. A frekvenciaváltási mód megváltoztatható. (lásd a 2. pontot a táblázatban).
- [ ]: Megjeleníti a Grafikus kiegyenlítés képernyőt. (92. oldal)

#### 4 Előre beállított billentyű

Előhívja a memóriában tárolt állomást.

A képernyő megérintésével vagy balra pöccintésével megjelenítheti az Előre beállított listát. Az ismételt érintéssel vagy jobbra pöccintéssel bezárhatja a listát.

#### 5 Funkciópanel

A funkciópanel megjelenítéséhez érintse meg a képernyő bal oldalát. Érintse meg újra a panel bezárásához. Az ezekre a gombokra vonatkozó részleteket lásd a *Funkciópanel (53. oldal)* c. fejezetben.

#### 6 [FM] [AM]

Hullámsávot vált.

#### 7 Előre beállított lista

Előhívja a memóriában tárolt állomást. 2 másodperc hosszan nyomva az aktuálisan fogott állomást elmenti a memóriába.

## Funkciópanel

#### 1 Érintse meg a képernyő bal oldalát.

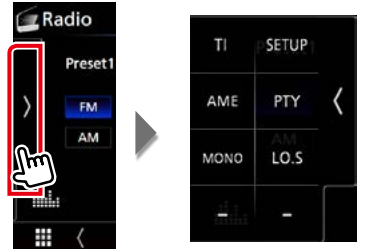

#### Az egyes gombok funkciói az alábbiak.

#### [TI] (csak FM rádió esetén)

A közlekedési információk módot kapcsolja be. További részletekért lásd a **Közlekedési információk** (csak FM-tuner és digitális rádió esetén) (58. oldal) című fejezetet.

#### [SETUP]

Megérintve a rádió beállítási képernyője jelenik meg. További részletekért lásd **<u>Rádió beállítása (60.</u> oldal)** című fejezetet.

#### [AME]

Automatikusan menti az állomásokat. További részletekért lásd: Automatikus memória (56. oldal).

#### [PTY] (csak FM rádió esetén)

A beállított programtípus szerinti programot keres. További részletekért lásd: Keresés programtípus szerint (57. oldal).

#### [MONO] (csak FM rádió esetén)

Mono vételi mód kiválasztása.

#### [LO.S] (csak FM rádió esetén)

A helyi keresési funkció be- és kikapcsolása.

# A digitális rádió alapműveletei (csak DNX8160DABS, DNX716WDABS, DNX5160DABS, DNX516DABS modell esetén)

#### A legtöbb funkció elvégezhető a Forrás vezérlése képernyőről.

A rádiós forrásba való belépéshez érintse meg a [DAB] ikont a HOME Screen (Kezdőképernyő) felületén.

#### MEGJEGYZÉS

 A művelet megkezdése előtt állítsa át a távirányító vezérlési mód kapcsolóját AUD módba. Lásd <u>A működési mód</u> váltása (101. oldal) című fejezetet.

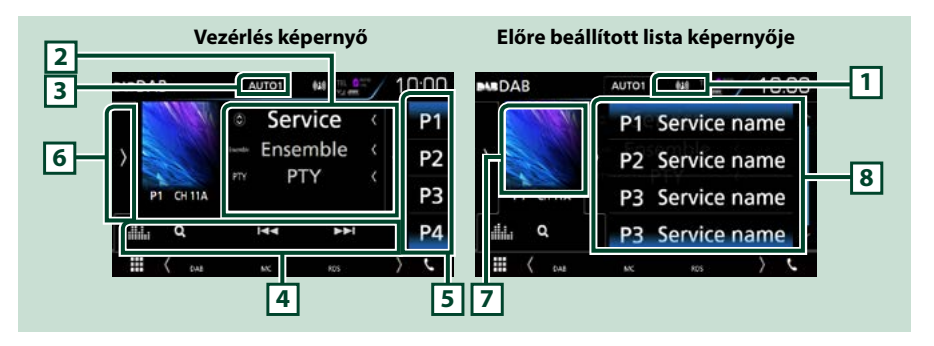

#### 1 Jelző megjelenítése

Megjeleníti a vételi jelerősséget.

#### 2 Információ kijelzése

Megjeleníti az aktuális állomással kapcsolatos információkat: Szolgáltató neve

- A [ 🔘 ] gombot megérintve válthat az A tartalom, B tartalom és C tartalom között.
- A tartalom: Együttes neve, programtípus műfaja
- B tartalom: Most játszott, Következő program
- C tartalom: Zeneszám címe, Művész neve, Hangminőség

#### 3 [AUTO1]/[AUTO2]/[MANUAL] (1. automatikus, 2. automatikus, Kézi)

A keresési módot váltja az alábbi sorrend szerint; [AUTO1], [AUTO2], [MANUAL].

- AUTO1: A jól vehető csoportok automatikus behangolása.
- AUTO2: A csoportban lévő dalok a memóriában egymás után.
- MANUAL: Manuálisan átkapcsol a következő csoportra.

#### 4 Funkciósáv

- [I◄◀] [▶▶]: Behangol egy csoportot, szolgáltatást vagy komponenst. A keresési mód váltása megváltoztatható. (lásd a 3. pontot a táblázatban).
- [Q]: Megjeleníti a szolgáltatási lista képernyőt. A keresési eljárásokról részletesebb tudnivalókat a Szolgáltatás keresése (58. oldal) című fejezet tartalmaz.
- [ ] : Megjeleníti a Grafikus kiegyenlítés képernyőt. (92. oldal)

#### 5 Előre beállított billentyű

Előhívja a memóriában tárolt szolgáltatást.

A képernyő megérintésével vagy balra pöccintésével megjelenítheti az Előre beállított listát. Az ismételt érintéssel vagy jobbra pöccintéssel bezárhatja a listát.

#### 6 Funkciópanel

A funkciópanel megjelenítéséhez érintse meg a képernyő bal oldalát. Érintse meg újra a panel bezárásához. Az ezekre a gombokra vonatkozó részleteket lásd a **Funkciópanel (55. oldal)** c. fejezetben.

#### 7 Albumkép terület

Ha az aktuális tartalomhoz rendelkezésre áll képadat, akkor az megjelenik. Érintse meg, ha váltani szeretne a Vezérlés és az Információk képernyők között.

#### 8 Előre beállított lista

Előhívja a memóriában tárolt szolgáltatást. 2 másodperc hosszan nyomva elmenti az aktuális szolgáltatást a memóriába.

## Funkciópanel

#### 1 Érintse meg a képernyő bal oldalát.

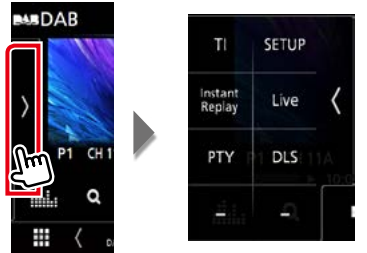

#### Az egyes gombok funkciói az alábbiak.

#### [TI]

A közlekedési információk módot kapcsolja be. További részletekért lásd a **Közlekedési információk** (csak FM-tuner és digitális rádió esetén) (58. oldal) című fejezetet.

#### [SETUP] (Beállítás)

Megjeleníti a DAB beállítási képernyőjét. Részletekért lásd Digitális rádió beállítása (61. oldal).

#### [Instant Replay] (Azonnali ismétlés) (csak élő üzemmódban)

Változtassa meg a Replay (Ismétlés) módot. Lásd: Ismétlés (59. oldal).

#### [Live] (Élő) (Csak ismétlés üzemmódban)

Váltás Live (Élő) üzemmódba

#### [PTY] (Programtípus) (csak élő üzemmódban)

A beállított programtípus szerinti programot keres. További részletekért lásd: *Keresés programtípus szerint (57. oldal)*.

[DLS]

Megjeleníti a Dynamic Label Segment (dinamikus címke szegmens) képernyőt.

## Információs képernyő

#### 1 Érintse meg, ha váltani szeretne a Vezérlés és az Információk képernyők között.

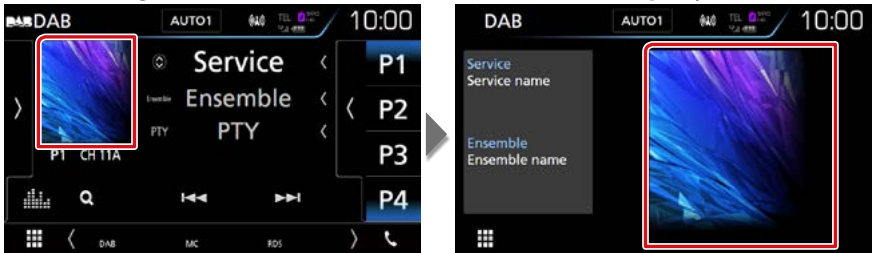

## Memóriaműveletek

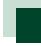

### Automatikus memória

A jól vehető csatornákat automatikus tárolhatja.

Ez a funkció csak rádió esetén érhető el.

#### 1 Érintse meg a kívánt sáv gombját.

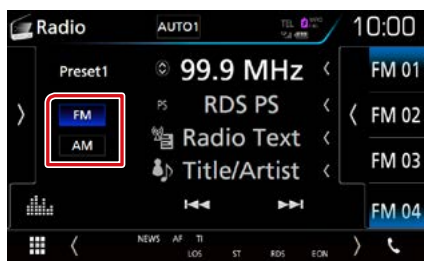

#### 2 Érintse meg a képernyő bal oldalát. Érintse meg az [AME] gombot.

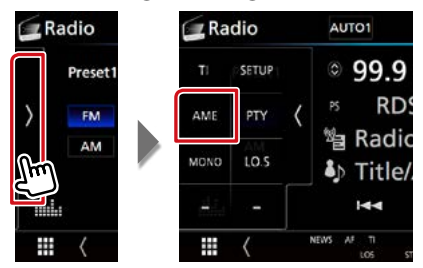

#### 3 Érintse meg a [Yes] (Igen) gombot.

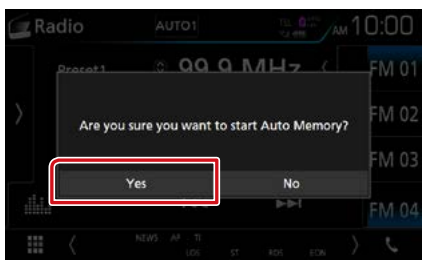

Az automatikus memória elindul.

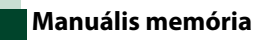

Az éppen fogott állomást vagy szolgáltatást elmentheti a memóriába.

- 1 Válassza ki a memóriában tárolni kívánt állomást vagy szolgáltatást.
- 2 Érintse 2 másodpercig azt a [FM#] (#:1-15), [AM#] (#:1-5), vagy [P#] (#:1-15) elemet, amelyen az állomást tárolni szeretné, míg hangjelzést nem hall.

## Kiválasztási művelet

## Tárolt állomás kiválasztása

Listázhatja, illetve kiválaszthatja a memóriába mentett állomásokat vagy szolgáltatásokat.

#### Választás az előre beállított listából

#### 1 Érintse meg a képernyő jobb oldalát.

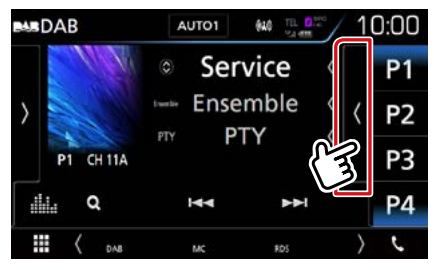

Megjelenik a Listavezérlés képernyő.

#### 2 Válassza ki a kívánt állomást vagy szolgáltatást a listából.

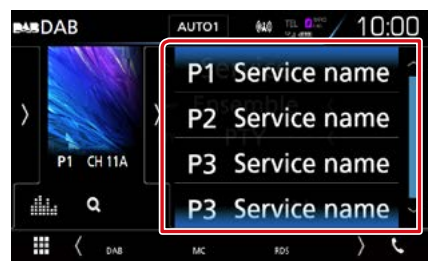

### Keresés programtípus szerint

Az állomást behangolhatja egy megadott programtípusa az FM/ digitális rádió hallgatása közben.

 Érintse meg a képernyő bal oldalát. Érintse meg a [PTY] (Programtípus) gombot.

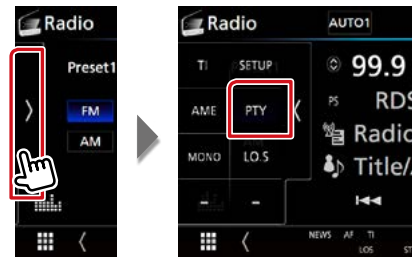

Megjelenik a PTY Search (Programtípus).

2 Válassza ki a program típusát a listából.

#### 3 Érintse meg a [Search/Keresés] gombot.

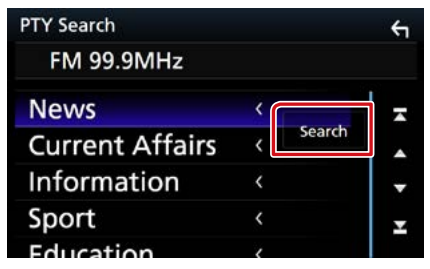

Ekkor kiválaszthatja a kiválasztott programtípushoz tartozó állomások valamelyikét.

## Szolgáltatás keresése (csak digitális rádió esetén)

Kiválaszthatja a kívánt szolgáltatást az összes fogott szolgáltatás listájából.

#### 1 Érintse meg a [ Q ] gombot.

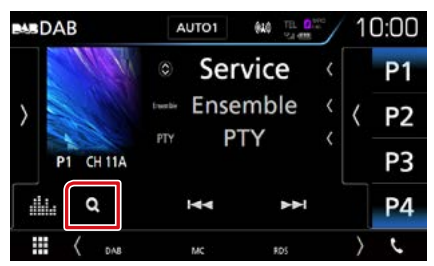

Megjelenik a szolgáltatások listája.

### 2 Válassza ki a kívánt tartalmat a listáról.

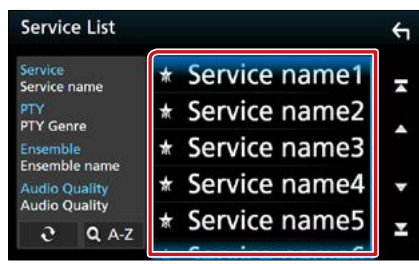

## [0]

Érintse meg és tartsa úgy a legutóbbi szolgáltatáslista megkereséséhez.

#### [QA-Z]

Megjeleníti a billentyűzet képernyőt. A beírt betűre ugrik (betűrend szerinti keresés).

## Közlekedési információk (csak FM-tuner és digitális rádió esetén)

A közlekedési hírek kezdésekor automatikusan meghallgathatja, illetve elolvashatja a közlekedési információkat. Ehhez a funkcióhoz azonban Radio Data System és digitális rádió szükséges.

1 Érintse meg a képernyő bal oldalát. Érintse meg a [TI] gombot.

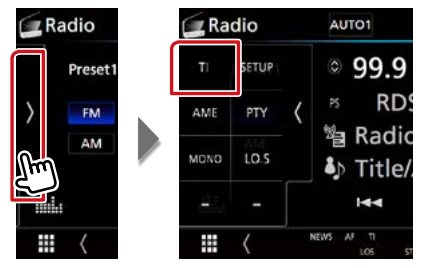

A közlekedési információk mód be van állítva.

## A közlekedési hírek kezdésekor

Automatikusan megjelenik a Traffic Information (Közlekedési információk) képernyő.

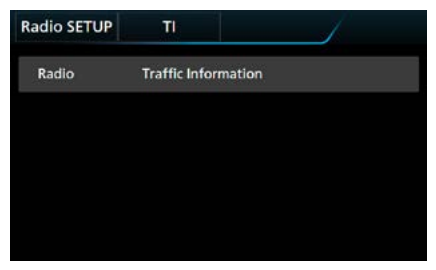

#### MEGJEGYZÉS

- A Traffic Information (közlekedési információk) funkciónak bekapcsolva kell lennie ahhoz, hogy automatikusan megjelenjen a Traffic Information (Közlekedési információk) képernyő.
- A közlekedési információ vétele alatti a hangerőbeállítás automatikusan tárolódik. A következő alkalommal, amikor a készülék közlekedési híreket fogad, automatikusan ez a hangerő állítódik be.

# lsmétlés (csak digitális rádió esetén)

Az aktuális állomás utolsó 30 percét ismételheti meg.

1 Érintse meg a képernyő bal oldalát. Érintse meg az [Instant Replay] (Azonnali ismétlés) ikont.

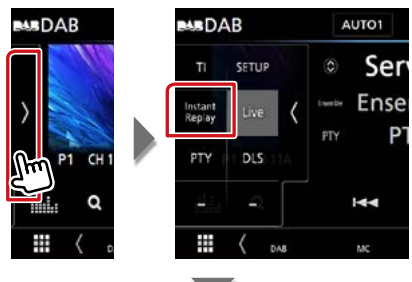

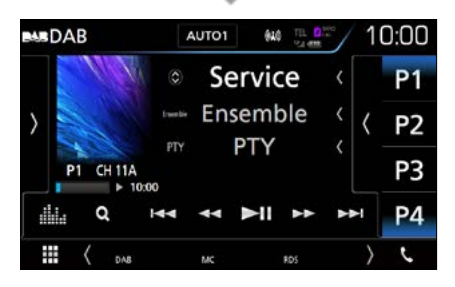

#### 

Megérintve 15 másodperccel visszalép/ előrelép.

#### [►II]

Lejátszás és megszakítás.

#### 

Megérintve tartva gyorsan előrefelé / visszafelé teker. (Kb. 50 másodperc után automatikusan visszavonásra kerül.)

#### Ismétlési idősáv

A rögzített mennyiség kijelzése

#### Funkciópanel

Érintse meg a képernyő bal oldalát.

#### [Live] (Élő)

Váltás Live (Élő) üzemmódba

#### MEGJEGYZÉS

 A PTY Watch (PTY megtekintése) elindul és program vétele alatt a Replay (Ismétlés) funkció nem használható.

## Rádió beállítása

Lehetősége van a rádió paramétereinek beállítására.

 Érintse meg a képernyő bal oldalát. Érintse meg a [SETUP / BEÁLLÍTÁS] gombot.

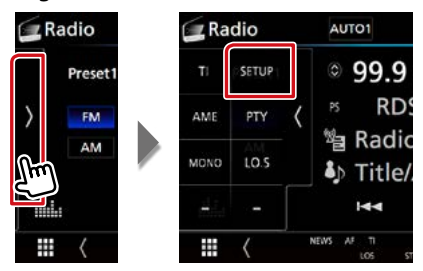

Megjelenik a rádió BEÁLLÍTÁSI képernyője.

## 2 Állítson be minden elemet az alábbiak szerint.

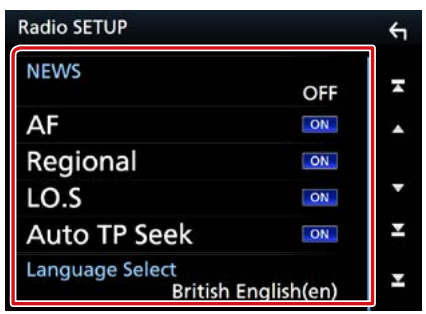

#### **NEWS/Hírek**

A hírműsor megszakítási idejének beállítása. Az alapértelmezett érték az "OFF" (KI).

#### AF

Ha az állomás vétele gyenge, automatikusan átvált egy olyan állomásra az Radio Data System-hálózaton, amelyik azonos programot sugároz. Az alapértelmezett érték az "ON" (BE).

#### **Regional/ Regionális**

Annak beállítása, hogy csak a meghatározott területen belül történjen-e átváltás az állomásra az "AF" vezérlés révén. Az alapértelmezett érték az "ON" (BE).

### Auto TP Seek/ Automata adókeresés

Ha a közlekedési információkat sugárzó állomás vétele gyenge, olyan állomás automatikus keresése, amelyről jobb a vétel. Az alapértelmezett érték az "ON" (BE).

#### Language Select/ Nyelv kiválasztása

A PTY funkció megjelenítési nyelvének kiválasztása.

## Digitális rádió beállítása

Lehetősége van a digitális rádió paramétereinek beállítására.

1 Érintse meg a képernyő bal oldalát. Érintse meg a [SETUP / BEÁLLÍTÁS] gombot.

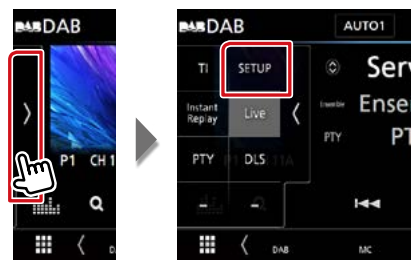

Megjelenik a Digitális rádió beállítása képernyő.

#### 2 Állítson be minden elemet az alábbiak szerint.

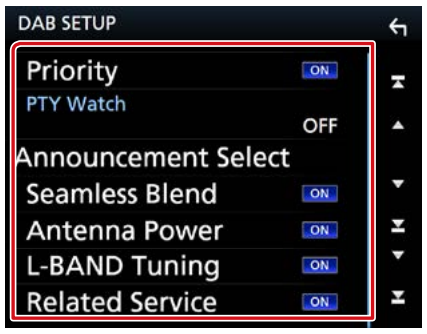

### Priority/ Sorrend

Ha ugyanazt a szolgáltatást digitális rádió is nyújtja az RDS-jelek vétele során, akkor a készülék automatikusan átkapcsol a digitális rádióra. Ha ugyanazt a szolgáltatást Radio Data System is nyújtja és a digitális rádió vétele gyenge, akkor a készülék automatikusan átkapcsol az RDS-jelekre.

### PTY Watch/ Műsortípus

Ha a beállított programtípus szolgáltatása a vett jelsorozattal kezdődik, akkor a szervizjelek vételéhez bármely forrásról digitális rádióra kapcsol.

#### Announcement Select/ Közlemény típus

Átkapcsol a beállított Hírek szolgáltatásra. További részletekért lásd: <u>Hírek beállítása</u> (62. oldal).

#### Seamless Blend

Megakadályozza, hogy a digitális rádióról analóg rádióra váltva az adás megszakadjon. Az alapértelmezett érték az "ON" (BE).

#### Antenna Power/ Antenna teljesítmény \*

Beállítja a digitális rádió antennájának áramellátását. A digitális rádió antennáját erősítővel használva állítsa "ON" (BE) állásba.

Az alapértelmezett érték az "ON" (BE).

#### L-BAND Tuning/ L-sáv keresés

Beállítja az L-sáv vételét. Amikor az "ON" (BE) opcióra van állítva, az L-sáv csoportot is veszi.

### Related Service/ Kapcsolódó szolgált

Ha az ON (BE) lehetőség lett kiválasztva, de a DAB szolgáltatás hálózata nem elérhető, az egység egy kapcsolódó szolgáltatásra vált át (ha elérhető ilyen).

Az alapértelmezett érték az "OFF" (KI).

#### \* Amikor megváltoztatják a beállításokat, az előre beállított szolgáltatások inicializálódnak.

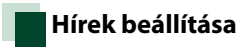

Amennyiben a bekapcsolt szolgáltatás elindul, bármely forrásról átkapcsol a Hírekre.

1 A DAB beállítási képernyőjén érintse meg az [Announcement Select] (Közlemény típus) pontot.

Megjelenik a Hírek kiválasztása képernyő.

2 Érintse meg az egyes elemeket a Hírek listában, majd kapcsolja ki vagy be.

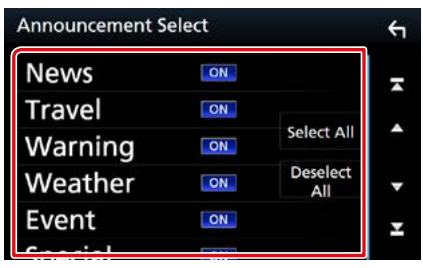

#### MEGJEGYZÉS

 A Hírek alatti hangerő-beállítás automatikusan tárolódik. A következő alkalommal, amikor a készülék híreket fogad, automatikusan életbe lép ez a hangerő beállítás.

#### Rádió

## Bluetooth alapú vezérlés

Bluetooth segítségével különféle funkciókat használhat: hallgathat audiofájlokat, kezdeményezhet vagy fogadhat hívásokat.

## A mobiltelefon és a bluetoothos zenelejátszó

Ezeknek az egységeknek meg kell felelniük az alábbi Bluetooth specifikációnak:

#### Verzió

Bluetooth ver. 3,0

#### Profilok

#### Mobiltelefon:

HFP (V1.6) (kihangosító profil) SPP (soros port profil) HID (Külső Kezelőeszköz Profil) PBAP (telefonkönyv-hozzáférés profil) GAP (általános hozzáférési profil)

#### Audio lejátszó :

A2DP (fejlett audioelosztási profil) AVRCP (V1.5) (audio/video távirányító profil)

#### Hang kodek

SBC, AAC

#### MEGJEGYZÉS

- A kompatibilitás tekintetében bevizsgált mobiltelefonokról lásd a következő URL-címet: http://www.kenwood.com/cs/ce/bt/.
- A Bluetooth funkciót támogató egységekhez a Bluetooth-szabványnak való megfelelésre vonatkozó igazolást kell beszerezni a Bluetooth SIG által előírt eljárás szerint. Típustól függően azonban lehetetlen, hogy ezek az egységek kommunikáljanak az Ön mobiltelefonjával.

## A bluetooth egység regisztrálása és csatlakoztatása

A bluetooth funkció használata előtt a bluetooth-os zenelejátszót vagy mobiltelefont regisztrálni kell. Legfeljebb 10 bluetooth egységet regisztrálhat.

- 1 Nyomja meg a DNXCID <MENU> gombot / DNXCIP hangerőgombot. Megjelenik a felugró menü.
- 2 Érintse meg a [SETUP / BEÁLLÍTÁS] gombot.

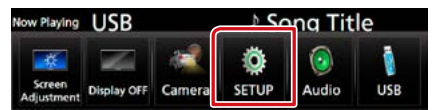

Megjelenik a BEÁLLÍTÁS képernyő.

#### 3 Érintse meg a [Bluetooth] gombot.

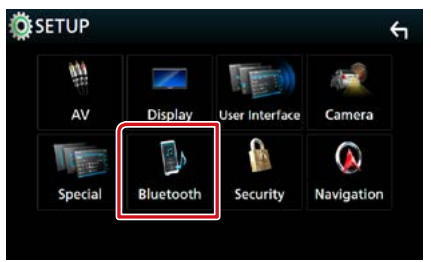

A bluetooth BEÁLLÍTÁS képernyő megjelenik.

Az egyes beállításokhoz tekintse meg az alábbi fejezeteket.

- Regisztrálás a bluetooth egységről <u>(65.</u> oldal)
- A bluetooth egység csatlakoztatása (66. oldal)
- A PIN kód cseréje (67. oldal)

# Regisztrálás a bluetooth egységről

A regisztrációhoz hajtsa végre az 1., 2. és 3. lépést.

## 1. lépés: Regisztráció Bluetootheszközről

- 1 Keresse meg az egységet ("DNX\*\*\*\*") okostelefonjáról/mobiltelefonjáról.
- 2 Adja meg a PIN kódot okostelefonján/ mobiltelefonján.

A PIN kód alapértelmezés szerinti beállítása a "0000".

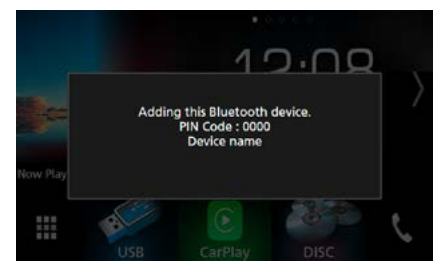

### SSP (Secure Simple Pairing, Bluetooth 2.1 vagy újabb verziók esetén)

- 1 Keresse meg az egységet ("DNX\*\*\*\*") okostelefonjáról/mobiltelefonjáról.
- 2 Erősítse meg a kérést okostelefonján/ mobiltelefonján és az egységen is.

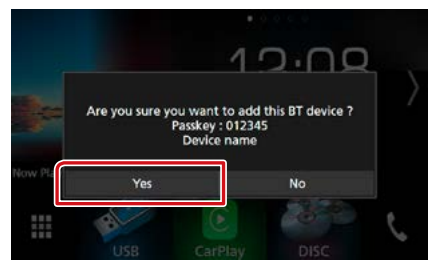

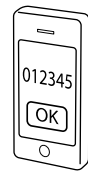

#### MEGJEGYZÉS

- Nem regisztrálható új eszköz olyankor, amikor már 10 Bluetooth-egység van regisztrálva. Törölje a feleslegesen regisztrált egységeket. Lásd <u>A</u> Bluetooth-egység csatlakoztatása (66. oldal) fejezetben.
- Ez az egység kompatibilis az Apple Easy Pairing (egyszerű párosítás) funkcióval. Ha az egységhez iPod touch vagy iPhone készülék csatlakozik, megjelenik egy, a hitelesítésre szolgáló párbeszédpanel. A hitelesítés elvégzése ezen az egységen vagy az iOS rendszerű okostelefonon Bluetooth-eszközként regisztrálja az okostelefont.

## 2. lépés: Kapcsolat beállításai

#### 1 Adja meg a kihangosító rendszeren keresztül csatlakoztatni kívánt telefon számát.

Megjelenik az okostelefon neve, amikor az a kihangosító rendszeren keresztül csatlakozik az egységhez.

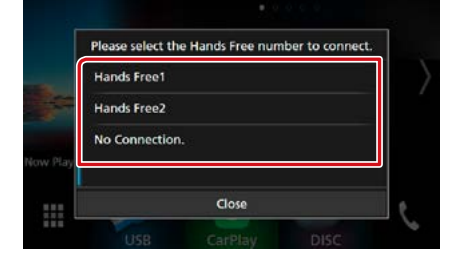

2 Adja meg, hogy kívánja-e az okostelefonjára telepített audiolejátszó alkalmazást A2DPkapcsolaton, illetve az okostelefonján lévő más alkalmazásokat SPPkapcsolaton keresztül használni.

Ez az üzenet akkor jelenik meg, ha az eszköz támogatja a Bluetoothaudioeszközzel (A2DP) vagy okostelefonnal való kapcsolatot (SPP).

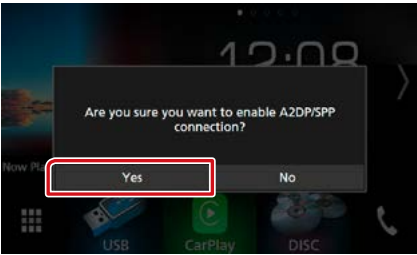

Folytatás

## 3. lépés: Telefonkönyv átvitele

#### 1 Adja meg, hogy kívánja-e átmásolni a telefonkönyvében szereplő adatokat.

Ez az üzenet akkor jelenik meg, ha az eszköz támogatja a PBAP-profil használatát.

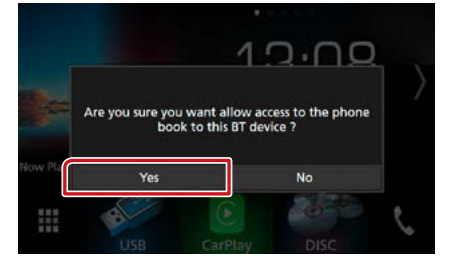

Elindul a telefonkönyv által tartalmazott adatok átvitele.

Előfordulhat, hogy egyes okostelefonok engedélyt kérnek az adatokhoz való hozzáféréshez. Ilyenkor az engedélyezést követően indul az adatátvitel.

Az adatátvitel befejezését és a kapcsolat létrehozását követően a képernyőn megjelenik a Bluetooth-kapcsolat ikonja. A Bluetooth-egység csatlakoztatása

 A Bluetooth beállítási képernyőjén érintse meg a [Select Device] (Eszköz kiválasztása) lehetőséget.

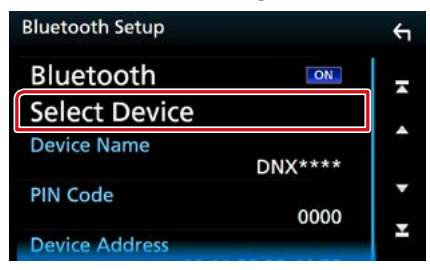

2 Érintse meg a csatlakoztatni kívánt eszközt.

| Select Device |   |   |              | ς      |         |
|---------------|---|---|--------------|--------|---------|
|               |   | 1 | Device Name1 | Delete | -       |
|               | 2 |   | Device Name2 | Delete |         |
|               |   |   | Device Name3 |        | H A F I |
|               |   |   | Device Name4 |        | •       |
|               |   |   | Device Name5 |        | ¥       |
|               |   |   | D            |        |         |

Megjelenik a profil kiválasztására szolgáló képernyő.

#### MEGJEGYZÉS

 Ha az ikon világít, az arra utal, hogy a készülék használja az eszközt.

## 3 Állítson be minden profilt az alábbiak szerint.

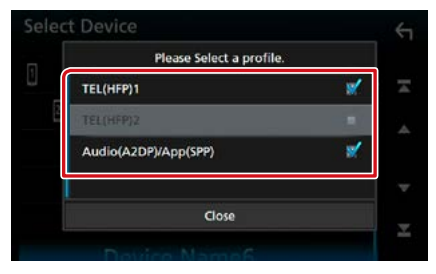

#### TEL(HFP)1/TEL (HFP)2

A készülék kihangosító rendszeren keresztül csatlakoztatott 1. vagy 2. telefonként kapcsolódik az egységhez.

#### Audio(A2DP)/App(SPP)

Az eszköz audiolejátszóként vagy telepített alkalmazásokkal rendelkező okostelefonként kapcsolódik az egységhez.

#### 4 Érintse meg a [Close] (Bezárás) lehetőséget.

#### MEGJEGYZÉS

 Amennyiben az eszköz párosítva van, a Bluetooth eszköz nem választható le a párosított eszközről.

#### A regisztrált Bluetooth-egység törlése

#### 1 Érintse meg a [Delete] (Törlés) gombot.

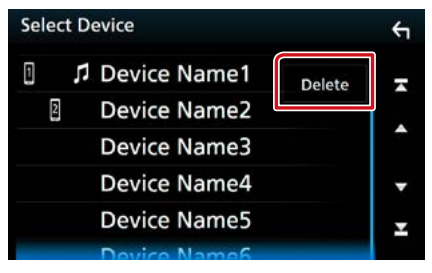

2 A kijelöléshez érintse meg a törölni kívánt eszköz nevét.

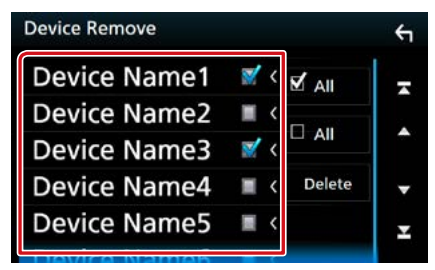

#### [☑ All] (Összes)

Kiválasztja valamennyi Bluetooth-egységet.

#### [ All] (Összes)

Törli az összes kijelölést.

- **3 Érintse meg a [Delete] (Törlés) gombot.** Megerősítést kérő üzenet jelenik meg.
- 4 Érintse meg a [Yes] (Igen) gombot.

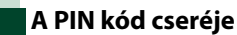

#### 1 A Bluetooth beállítási képernyőjén érintse meg a [PIN Code] (PIN Kód) lehetőséget.

Megjelenik a PIN kód beállítása képernyő.

#### 2 Adja meg a PIN kódot

| hange PIN | Code   |     |   | ÷  |
|-----------|--------|-----|---|----|
| Enter     | PIN co | de. |   | BS |
|           | 1      | 2   | 3 |    |
|           | 4      | 5   | 6 |    |
|           | 7      | 8   | 9 |    |
|           |        | 0   |   |    |

**3** Érintse meg a [SET] gombot.

## 📕 Az eszköz nevének módosítása

1 A Bluetooth beállítási képernyőjén érintse meg a [Device Name] (Eszköz Neve) lehetőséget.

Megjelenik az eszköz nevének módosítására szolgáló képernyő.

#### 2 Adja meg az eszköz nevét.

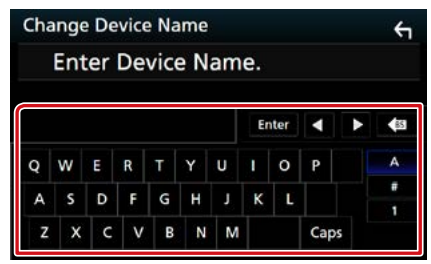

**3** Érintse meg az [Enter / Bevitel] gombot.

## Lejátszás Bluetooth audioeszközzel

#### 🖥 Bluetooth alapműveletek

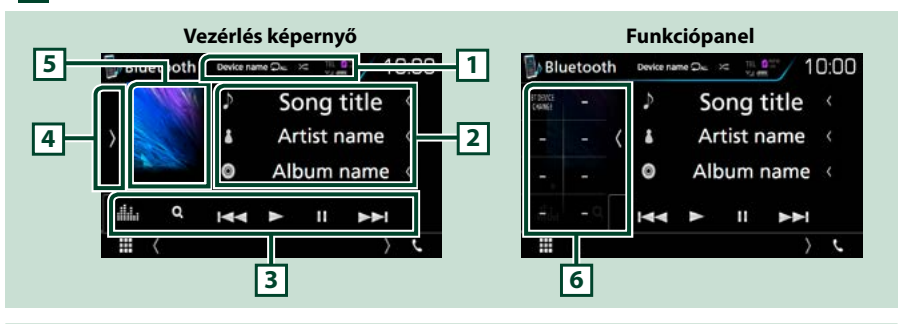

#### 1 Eszköz neve/ [ 🖸 ] / [ 😕 ]

- A csatlakoztatott eszköz neve.
- [ ] : Az aktuális szám/mappa ismétlése. Az ismétlési mód a gomb minden megérintésekor az alábbi sorrendet követve vált; Fájl ismétlése ( ), Mappa ismétlése ( ), Összes zeneszám ismétlése ( ), Ismétlés kikapcsolva ( )
- [ ] : Véletlenszerűen lejátssza az aktuális mappában található számokat. A véletlenszerű lejátszási mód a gomb minden megérintésekor az alábbi sorrendet követve vált; Mappa véletlenszerű lejátszása ( ), Összes véletlenszerű lejátszása ( ), Véletlenszerű lejátszás kikapcsolva ( )

#### 2 Információ kijelzése \*

Megjeleníti az aktuális sávinformációk nevét.

#### 3 Funkciósáv

- [I=] [>>]: Az előző/következő tartalom keresése.\*
- [►]: Lejátszás.\*
- [III]: Szünet.\*
- [Q]: Fájl keresése.\* Lásd a Mappa keresése (69. oldal) című fejezetet.
- [ ] : Megjeleníti a Grafikus kiegyenlítés képernyőt. (92. oldal)

#### 4 Funkciópanel

A funkciópanel megjelenítéséhez érintse meg a képernyő bal oldalát. Érintse meg újra a panel bezárásához. Az ezekre a gombokra vonatkozó részleteket lásd a **Funkciópanel (69. oldal)** c. fejezetben.

#### 5 Lejátszási mód jelző

 ▶, II: Aktuális lejátszási mód jelzője Az egyes ikonok jelentése a következő; ▶ (lejátszás), II (szüneteltetés).

#### 6 Funkciópanel

A funkciópanel megjelenítéséhez érintse meg a képernyő bal oldalát. Érintse meg újra a panel bezárásához. Az ezekre a gombokra vonatkozó részleteket lásd a *Funkciópanel (69. oldal)* c. fejezetben.

## \* Ez az elem csak akkor jelenik meg, ha olyan zenelejátszó van csatlakoztatva, amely támogatja az AVRCP-profilt.

#### MEGJEGYZÉS

- Ha nem jelennek meg a vezérlőgombok, akkor vezérelje a lejátszóst a zenelejátszóról.
- A mobiltelefontól vagy zenelejátszótól függően lehetséges, hogy a zene hallható és vezérelhető, de a szöveges információk nem jelennek meg.
- Ha a hangerő túl alacsony, akkor növelje azt a mobiltelefonján vagy zenelejátszóján.

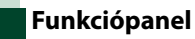

#### 1 Érintse meg a képernyő bal oldalát.

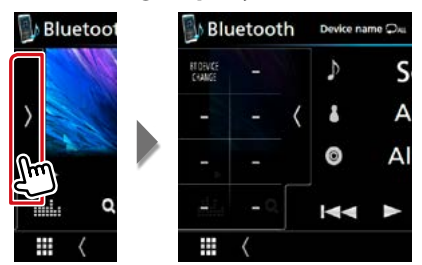

Az ezen a területen lévő gombokkal az alábbi műveletek végezhetők el.

#### [BT DEVICE CHANGE] (BT ESZKÖZ MEGVÁLTOZTATÁSA)

Kiválaszthatja a Bluetooth-audioeszközön (A2DP) vagy egy adott alkalmazáson (SPP) keresztül csatlakoztatni kívánt készüléket. Lásd a **Bluetooth-audioeszköz csatlakoztatása** (69. oldal) című fejezetet.

# Bluetooth-audioeszköz csatlakoztatása

Kiválaszthatja a Bluetooth-audioeszközön (A2DP) vagy egy adott alkalmazáson (SPP) keresztül csatlakoztatni kívánt készüléket.

 Érintse meg a képernyő bal oldalát. Érintse meg a [BT DEVICE CHANGE] (Bluetooth-eszköz váltása) pontot.

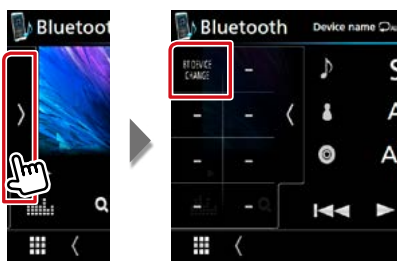

#### 2 Érintse meg a csatlakoztatni kívánt eszközt.

| Please       | select the device. |   |
|--------------|--------------------|---|
| Device name1 |                    | ٠ |
| Device name2 |                    |   |
| Device name3 |                    |   |
| Device name4 |                    |   |
|              | Close              |   |

#### 3 Érintse meg a [Close] (Bezárás) lehetőséget.

## Mappa keresése

- 1 Érintse meg a [ Q ] gombot.
- 2 Érintse meg a kívánt fájlt vagy mappát.

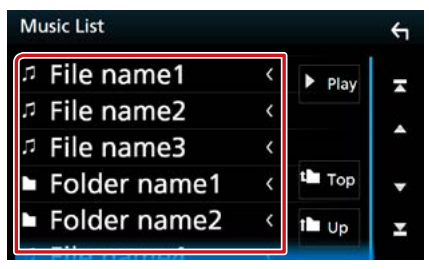

Egy mappa megérintésekor megjelenik annak tartalma.

3 Érintse meg a kívánt elemet a listában. Elindul a lejátszás.

#### MEGJEGYZÉS

 A lista képernyőn elvégezhető műveletekről Lista képernyő (25. oldal) fejezet tartalmaz bővebb információt.

## Kihangosító egység használata

A telefon funkciókat akkor tudja használni, ha a készülékhez bluetooth képes mobiltelefont csatlakoztat.

## Hívás indítása

#### 1 Érintse meg a [�] gombot.

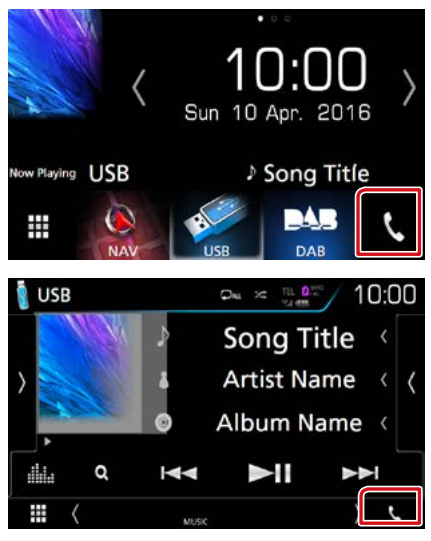

#### Megjelenik a Kihangosítás képernyő.

#### MEGJEGYZÉS

- Ha mobiltelefonja támogatja a PBAP-profil használatát, akkor a telefon csatlakoztatása alatt az érintőpanel képernyőjén megjelenítheti a telefonkönyvet és a híváslistákat.
  - -Telefonkönyv: legfeljebb 1000 elem
  - Tárcsázott hívások, fogadott hívások és nem fogadott hívások: hívástípusonként legfeljebb 50 elem

#### 2 Válassza ki a tárcsázási eljárást.

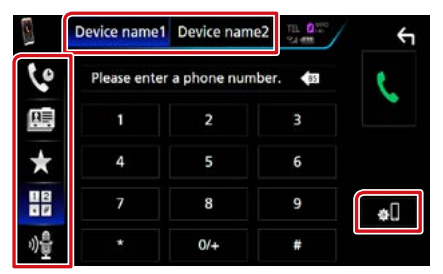

- [ ዙ ]: Hívás telefonszám megadásával
- [ 🔇 ]: Hívás a hívásnapló használatával
- [ 🖭 ]: Hívás a telefonkönyv használatával
- [ \star ]: Hívás az előre beállított szám használatával
- [ 🏘 ]: Hangfelismerés (73. oldal)

#### A használni kívánt telefon kiválasztása

Amikor két mobiltelefont csatlakoztat

① Érintse meg a [ device name1 device name2 ] -t a használni kívánt telefon kiválasztásához.

#### **Bluetooth Setup/ Bluetooth Beállítás**

①Érintse meg a [ ] gombot. A bluetooth BEÁLLÍTÁS képernyő megjelenik.

#### MEGJEGYZÉS

- Az olyan állapotjelző ikonok, mint például az akkumulátor vagy az antenna, különböznek attól, ahogyan azok a mobiltelefonon megjelennek.
- A mobiltelefon kézi beszélős üzemmódra való átállítása kikapcsolhatja a kihangosító funkciót.

#### Hívás a hívásnapló használatával

- 1 Érintse meg a [ 🔽 ] gombot.
- 2 Válassza ki a számot a listából.

#### Device name1 Device name2 ¢ 60 Name1 0123456789012 €+ ~ Name2 0123456789012 R≣ Ŀ Name3 0123456789012 \* Name4 0123456789012 12 • Name5 0123456789012 Ż

## Hívás telefonszám megadásával

- 1 Érintse meg a [
- 2 A számgombokkal adja meg a telefonszámot.

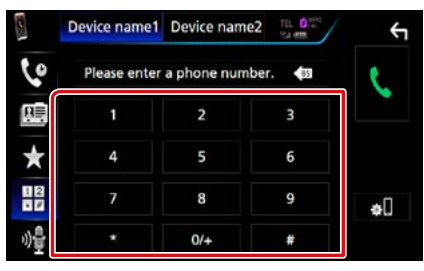

3 Érintse meg a [ 📞 ] gombot.

### Hívás előre az beállított szám használatával

- 1 Érintse meg a [ ★ ] gombot.
- 2 Érintse meg a nevet vagy telefonszámot.

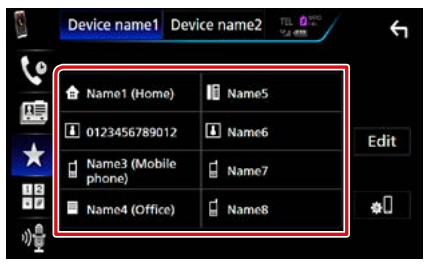

#### Hívás a telefonkönyv használatával

- 1 Érintse meg a [ 🕮 ] gombot.
- 2 Érintse meg a [ Q A-Z ] gombot.
- 3 Adja meg a kezdőbetűt.

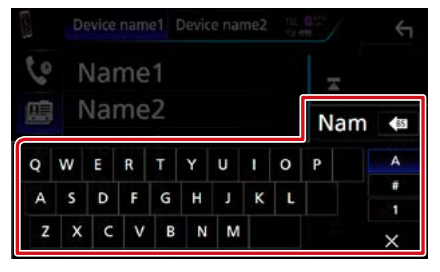

- Ilyenkor a nem megfelelő nevű elemek nem jelennek meg.
- A keresés során ékezet nélküli karakterek keresődnek, azaz pl. "ü" helyett "u".
- 4 Válassza ki a hívni kívánt személyt a listából.

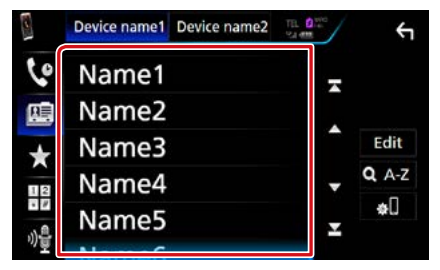

#### 5 Válassza ki a számot a listából.

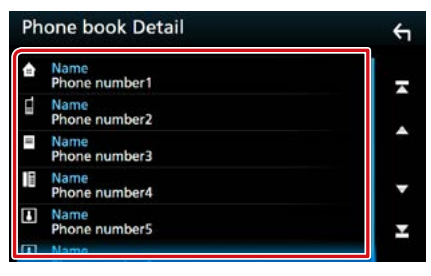

#### MEGJEGYZÉS

 A listát rendezheti vezetéknév vagy utónév alapján is. További részletekért lásd: <u>A</u> kihangosítás beállítása (74. oldal).
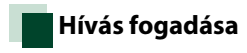

# 1 A hívás fogadásához érintse meg a [ **[**] gombot,

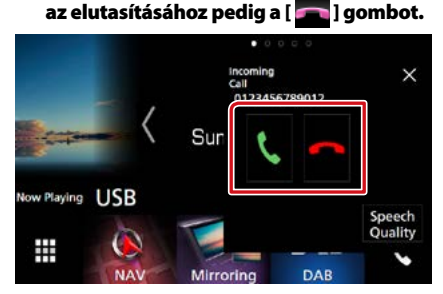

# MEGJEGYZÉS

 Kamerakép megtekintése során ez a képernyő még bejövő hívás esetén sem jelenik meg. Ennek a képernyőnek a megnyitásához érintse meg a <TEL> gombot, vagy vegye ki üresből a jármű váltóját.

# Műveletek hívás alatt

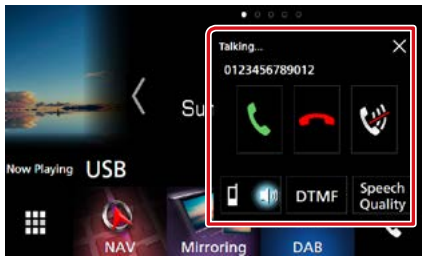

## Beszédhang hangerejének beállítása

- Érintse meg a [Speech Quality] (Hang Minőség) lehetőséget.
- ② A [Microphone Level] (Mikrofon hangerő) pontnál érintse meg a [◀] vagy a [▶] gombot.

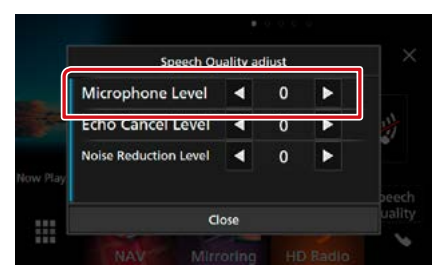

# A telefonhangszóró hangerejének beállítása

Nyomja meg a <▼> vagy <▲> gombot. Forgassa el a hangerőgombot.

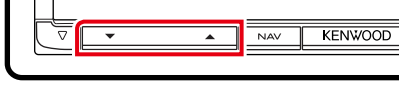

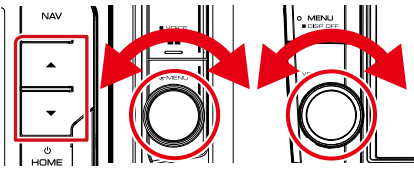

# Beszédhang elnémítása

A beszédhang elnémításához, illetve az elnémítás feloldásához érintse meg a [ 💓 ] gombot.

# Tárcsahang kiküldése

A hangbemeneti képernyő megjelenítéséhez érintse meg a [DTMF] gombot.

A képernyőn a megfelelő gomb megérintésével küldhet tárcsahangot.

megenintesever kulturiet tarcsanarigot.

# A beszédhang kimenetének váltása

A [ ] ]/ [ ] ]/ [ ] gombok minden egyes megérintése váltja a beszédhang kimenetét a mobiltelefon és a hangszóró között.

# Hívásvárakoztatás

Ha telefonbeszélgetés közben egy másik hívást kap, fogadhatja az új bejövő hívást a [ ] megérintésével. A folyamatban lévő hívás ekkor várakoztatásra kerül.

A [ ] minden megérintésekor másik hívó félre vált.

A [ megérintésekor az aktuális hívás befejeződik és a készülék a tartásban levő hívásra kapcsol.

## $[\times]$

Bezárul a kihangosítás felugró képernyője. Újbóli megjelenítéséhez érintse meg a [ 🔍 ] gombot.

# Telefonszám előbeállítása

A gyakran használt telefonszámokat rögzítheti a készülékben.

- 1 Érintse meg a [ ★ ] gombot.
- 2 Érintse meg az [Edit] (Szerkesztés) gombot.

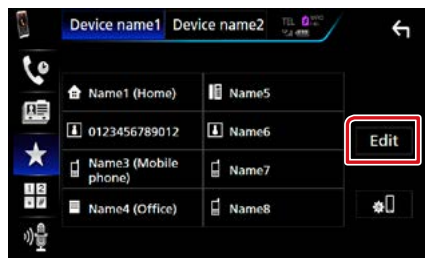

# 3 Válassza ki a rögzítés helyét.

| Edit Preset Dial     |           | ÷          |
|----------------------|-----------|------------|
| Name1 (Home)         | Name5     |            |
| 123456789012         | No Preset |            |
| Name3 (Mobile phone) | No Preset |            |
| Name4 (Office)       | No Preset | Delete all |

# 4 Válassza ki az előbeállítás módját.

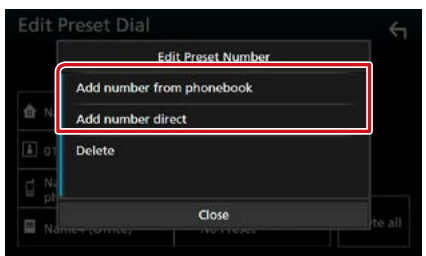

• [Add number from phonebook] (Add számát a telefonkönyvben):

Adja meg az előre beállítandó telefonszámot a "Hívás a telefonkönyv használatával" című fejezetben leírtak szerint. Lásd a <u>Hívás a</u> <u>telefonkönyv használatával (71. oldal)</u> című részt.

 [Add number direct] (Direkthívó számok megadása): Adja meg közvetlenül a telefonszámot, majd érintse meg a [SET] (Beállítás) lehetőséget. Lásd a *Hívás telefonszám* megadásával (71. oldal) című részt.

#### MEGJEGYZÉS

 Az előre beállított telefonszám törléséhez érintse meg a [Delete] (Törlés) lehetőséget, majd a megerősítést kérő képernyőn érintse meg a [YES] (Igen) gombot.

# Hangfelismerés

Eléri az ehhez az egységhez csatlakoztatott mobiltelefon hangfelismerés funkcióját is. Hanggal is kereshet a mobilkészülék telefonkönyvében. (A funkció elérhetősége a mobiltelefontól függ.)

Nyomja meg 1 másodperc hosszan a <</li>
 □□□ > gombot.

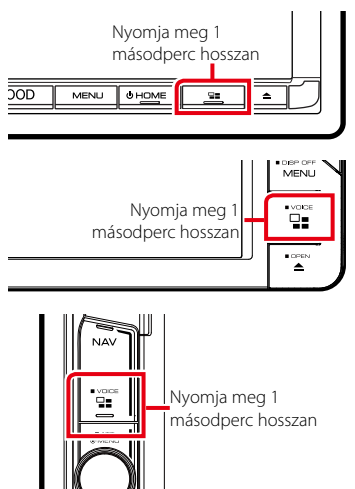

Nyomja meg 1

Megjelenik a Hangfelismerés képernyő.

# 2 Kezdjen el beszélni.

## MEGJEGYZÉS

• A hangfelismerés funkciót a Kihangosítás képernyőn a [ ] gomb megérintésével használhatja.

# Telefonkönyv átvitele

Bluetooth-kapcsolattal csatlakozó okostelefonjának telefonkönyvét PBAP-profil használatával másolhatja át.

- 1 Érintse meg a [ 🕮 ] gombot.
- 2 Érintse meg az [Edit] (Szerkesztés) gombot.

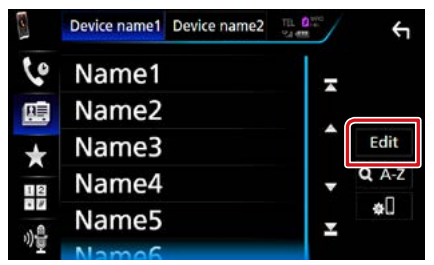

# 3 Érintse meg az [Add to Phonebook] (Tel. Könyvhöz adás) lehetőséget.

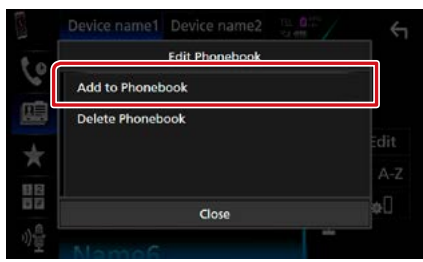

Elindul a telefonkönyv által tartalmazott adatok átvitele.

# Törlés telefonkönyvből

- 1 Érintse meg a [ 😬 ] gombot.
- 2 Érintse meg az [Edit] (Szerkesztés) gombot.

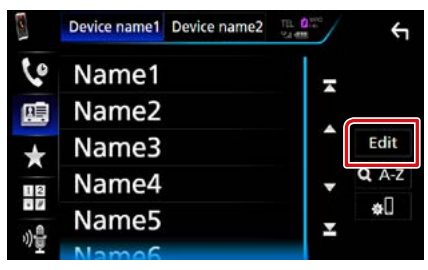

3 Érintse meg a [Delete Phonebook] (Tel. Könyv törlése) lehetőséget.

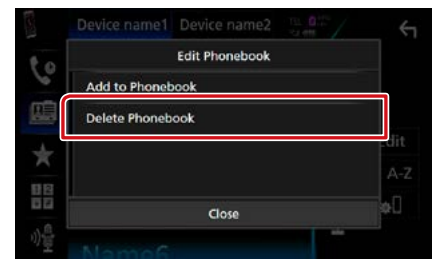

# 4 A kijelöléshez érintse meg a törölni kívánt nevet.

| Delete Phonebook | 6        |        | ÷        |
|------------------|----------|--------|----------|
| Name1            | <b>X</b> | All    | -        |
| Name2            |          |        |          |
| Name3            | <b>X</b> | All    | <b>^</b> |
| Name4            |          | Delete | •        |
| Name5            | ■ Q      | A-Z    | ¥        |
| Mamac            |          |        |          |

# [☑ All] (Összes)

Kijelöli az összes jelölőnégyzetet.

# [ All] (Összes)

Törli az összes kijelölést.

- 5 Érintse meg a [Delete] (Törlés) gombot. Megerősítést kérő üzenet jelenik meg.
- 6 Érintse meg a [Yes] (Igen) gombot.

# A kihangosítás beállítása

A kihangosítási funkcióval kapcsolatban számos beállítást végezhet el.

- 1 Nyomja meg a DNXEID <MENU> gombot / DNXEIP hangerőgombot. Megjelenik a felugró menü.
- 2 Érintse meg a [SETUP / BEÁLLÍTÁS] gombot.

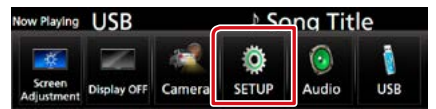

Megjelenik a BEÁLLÍTÁS képernyő.

# 3 Érintse meg a [Bluetooth] gombot.

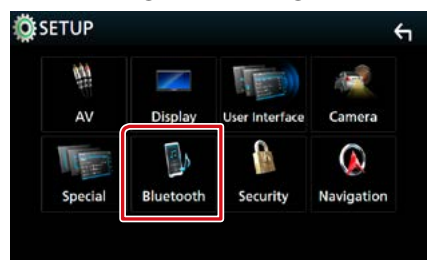

A bluetooth BEÁLLÍTÁS képernyő megjelenik.

# 4 Érintse meg a [TEL SETUP] (TEL beállítás) gombot.

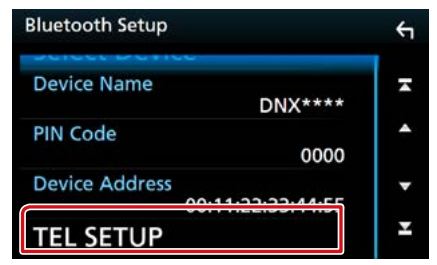

Megjelenik a telefon beállítási képernyője.

# 5 Állítson be minden elemet az alábbiak szerint.

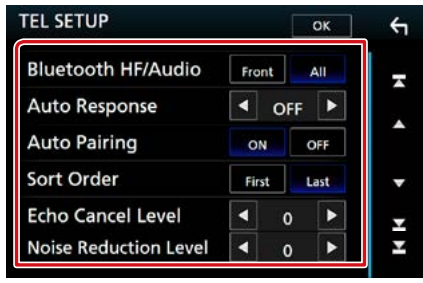

## **Bluetooth HF/Audio/ Bluetooth Audio**

Kiválasztja a mobiltelefon hangjának (pl. hívásjelző hang és csengőhang) és a Bluetooth audio kimeneti hangszóróit.

Front/ Első: Kimenet az első hangszórókból.

All/ Összes (alapértelmezett): Kimenet minden hangszóróból.

#### Auto Response/ Automata válasz \*

Beállít egy automatikus válaszadási időt egy bejövő hívás fogadásához.

- OFF (KI) (alapértelmezett): Az automatikus válasz nem érhető el.
- 1/ 5/ 10/ 15/ 20/ 25/ 30: A csengetés időtartamának beállítása (másodperc).

#### **Auto Pairing**

Ha az "ON" (BE) lehetőség van kiválasztva, az Apple Auto Pairing funkciója be van kapcsolva és az egységhez csatlakoztatott iPod touch vagy iPhone automatikusan regisztrálódik.

- ON (alapértelmezett): Az Apple Auto Pairing funkciójának használata.
- OFF (KI): Az Apple Auto Pairing funkciójának letiltása.

#### Sort Order/ Rendezés

A mobiltelefon telefonkönyvének rendezési sorrendjét állítja be.

First/ Első: A rendezés utónév alapján történik.

Last/ Utolsó (alapértelmezett): A rendezés vezetéknév alapján történik.

# Echo Cancel Level/ Visszahang-kioltás foka

A visszhangmegszüntetés szintét állítja be. Az alapértelmezett beállítás a "0".

#### Noise Reduction Level/ Zajcsillapítás foka

A mikrofon hangerejének módosítása nélkül csökkenti a környezetből származó zajok szintjét. Ezt a beállítást akkor használja, ha a hívó fél hangja nem tiszta. Az alapértelmezett beállítás a "0".

#### \* Vagy a készüléken vagy a telefonon beállított automatikus válaszidő letelte után attól függően, hogy melyik a rövidebb.

# 6 Érintse meg az [OK] gombot.

| TEL SETUP          |       | ок  | <del>(</del> 1 |
|--------------------|-------|-----|----------------|
| Bluetooth HF/Audio | Front | All | -              |

# Beállítás

# A monitor beállítása

Beállíthatja a videók, a menü képernyők stb. képfelbontását.

- 1 Nyomja meg a DNXCID <MENU> gombot / DNXCIP hangerőgombot. Megjelenik a felugró menü.
- 2 Érintse meg a [Screen Adjustment] (Kijelző beállítása) lehetőséget.

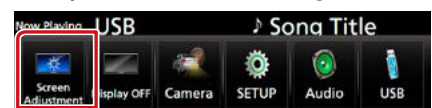

Megjelenik a Képernyő beállítás képernyő.

# 3 Állítson be minden elemet az alábbiak szerint.

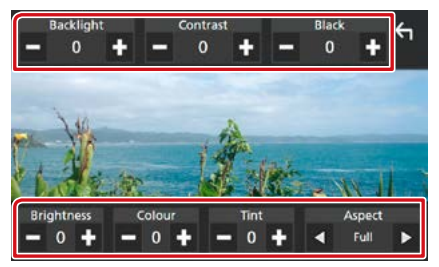

## Backlight/ Contrast/ Black/ Brightness/ Colour/ Tint (Háttérvilágítás/ Kontraszt/ Fekete/ Fényerő/ Szín/ Telítettség)

Állítsa be az egyes elemeket.

#### Aspect/ Képarány

Válassza ki a képernyő módot.

- Full/Tele: Módosítja a videó képarányát, és a videót teljes képernyős nézetben jeleníti meg.
- Normal/ Normál: A képet 4 : 3 képarányban jeleníti meg.

#### Auto:

DVD, VCD és lemezes média: A 16 : 9 képarányú videók teljes képernyős nézetben, a 4 : 3 képarányú videók pedig szabályos nézetben jelennek meg. USB-eszköz és SD-kártya: A videókat függőlegesen vagy vízszintesen teljes kép nézetben és változatlan képarányban jeleníti meg.

# MEGJEGYZÉS

- A beállító elemek az aktuális forrástól függően eltérőek lehetnek.
- A képminőség minden egyes forráshoz beállítható. A háttérvilágítás és a Fekete minden forrásnál elérhető.

# Monitor dőlésszögének vezérlése DNX8 DNX7

Beállíthatja a monitor pozícióját.

Nyomja meg a <▲> gombot.

Megjelenik a dőlésszög beállítására szolgáló képernyő.

2 A kívánt dőlésszög megadásához válasszon egyet az alábbi számok közül.

Az alapértelmezett beállítás a "0".

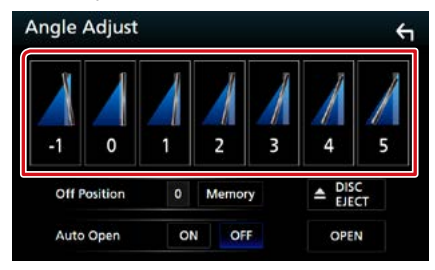

#### **Off Position/ Kikapcsolt helyzet**

Az aktuális monitorszöget elmentheti kikapcsolási monitorszögként is. A kívánt szög beállítása után érintse meg a [Memory/ Memória] gombot.

Akkor van érvényben, ha az "Auto Open" OFF (KI) állásba van kapcsolva.

#### Auto Open (DNX8160DABS)

Beállíthatja, hogy az előlapi panel a gyújtás lekapcsolásakor automatikusan kinyíljon, így a lopás elleni védelem céljából eltávolíthatja.

# Kameravezérlés

Lehetősége van az elülső kamera és a tolatókamera képének kiválasztására.

1 Nyomja meg a DNXCID <MENU> gombot / DNXCID hangerőgombot.

Megjelenik a felugró menü.

2 Érintse meg a [Camera / Kamera] gombot.

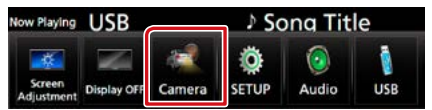

Megjelenik a kameranézet képernyő.

3 Állítson be minden elemet az alábbiak szerint.

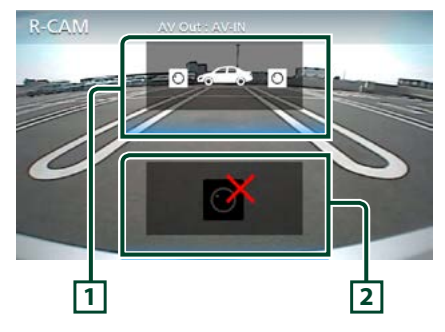

#### 1 Kameranézet váltása

Minden egyes érintéssel vált az első kamera és a tolatókamera között.

#### 2 Kamera kikapcsolása

Megérintésével kiléphet a kameranézetből.

# Rendszerbeállítás

#### MEGJEGYZÉS

- Az ebben a fejezetben szereplő összes művelet elindítható a multifunkciós menüből.
- 1 Nyomja meg a DNXCID <MENU> gombot / DNXCID hangerőgombot.

Megjelenik a felugró menü.

#### 2 Érintse meg a [SETUP / BEÁLLÍTÁS] gombot.

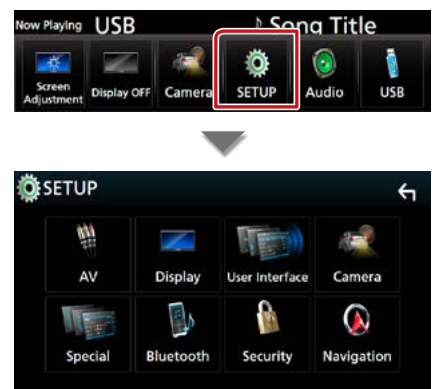

Megjelenik a BEÁLLÍTÁS képernyő. Az egyes beállításokhoz tekintse meg az alábbi fejezeteket.

- A felhasználói felület beállítása (78. oldal)
- A speciális paraméterek beállítása <u>(80.</u> oldal)
- A biztonság beállítása (82. oldal)
- A kijelző beállítása (83. oldal)
- A kamera beállítása (85. oldal)
- A navigáció beállítása (86. oldal)
- AV beállítása (87. oldal)

# A felhasználói felület beállítása

Itt állíthatja be a felhasználói felület paramétereit.

- 1 Nyomja meg a DNXCID <MENU> gombot / DNXCIP hangerőgombot. Megjelenik a felugró menü.
- 2 Érintse meg a [SETUP / BEÁLLÍTÁS] gombot.

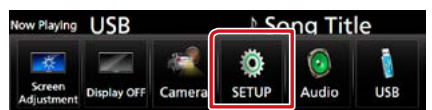

Megjelenik a BEÁLLÍTÁS képernyő.

3 Érintse meg a [User Interface] (Kezelői felület) lehetőséget.

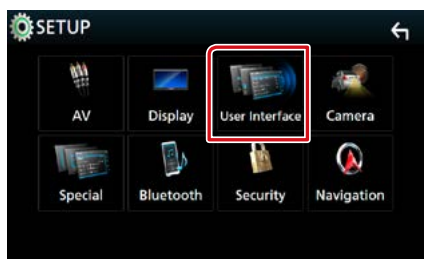

Megjelenik a Felhasználói felület képernyő.

4 Állítson be minden elemet az alábbiak szerint.

| User Interface                          | <b>ή</b> |
|-----------------------------------------|----------|
| Steering Remote Controller              | Ŧ        |
| Веер                                    |          |
| Vehicle Adaptor Information             |          |
| Beep for parking distance control       |          |
| Parking Distance Display Dyn.           | ¥        |
| Parking Distance Position<br>Right      | ×        |
| Language Select Mode<br>Easy            | •        |
| Language Select<br>British English(en)  | •        |
| Touch Panel Adjust                      | ×        |
| Clock NAV-SYNC                          | •        |
| Time Zone<br>London, Dublin [GMT +0:00] | •        |
| Clock Adjust                            | Ŧ        |

## Steering Remote Controller/ Kormánytávvezérlő

Beállíthatja a kívánt funkciót a kormánytávvezérlőn. (Részletes tájékoztatásért vegye fel a kapcsolatot a helyi KENWOOD forgalmazóval.)

# Beep/ Hangjezés

A nyomógombok hangjainak be- és kikapcsolása. Az alapértelmezett érték az "ON" (BE).

#### Vehicle Adaptor Information/ Járműadapter info \*1

Megjeleníti a jármű-információkat. Ehhez a funkcióhoz kereskedelemben kapható adapter szükséges. Vegye fel a kapcsolatot Kenwood forgalmazójával a részletekért.

## Beep for parking distance control/ Tolatásjelző hang \*1

Figyelmeztető hangjelzést állíthat be arra az esetre, ha a fedélzeti közelségérzékelő személyt vagy tárgyat észlel.

Vegye fel a kapcsolatot Kenwood forgalmazójával a részletekért.

#### Parking Distance Display/ Parkolás-segéd kijelzés \*1

Megjelenítheti a jármű körüli akadályokkal kapcsolatos információkat.

ON (BE): Mindig megjeleníti az információkat.

Din. (alapértelmezett): Akkor jeleníti meg az információkat, amikor a szenzor akadályt érzékel.

OFF (KI): Megszakítja az információk kijelzését. Ehhez a funkcióhoz kereskedelemben kapható adapter szükséges. Vegye fel a kapcsolatot Kenwood forgalmazójával a részletekért.

# Parking Distance Position/ Parkolás-segéd pozíció\*1

Megadhatja, hogy az akadályokkal kapcsolatos információk a képernyő mely részén jelenjenek meg (bal vagy jobb).

"Left" (Bal)/"Right" (Jobb) (Alapértelmezett) Ehhez a funkcióhoz kereskedelemben kapható adapter szükséges. Vegye fel a kapcsolatot Kenwood forgalmazójával a részletekért.

#### Language Select Mode/ Nyelv Select Mode

A nyelv kiválasztási módjának megválasztása. Easy/Könnyűzene (alapértelmezett): A nyelv egyszerű kiválasztása.

Advanced/Bővített: Kiválaszthatja a nyelvet egyes speciális elemek esetén is.\*<sup>2</sup>

# Language Select/ Nyelv kiválasztása

Nyelv kiválasztása.

# Touch Panel Adjust/ Érintőképernyő szabályzás (DNX7)/DNX5/3)

Megadhatja az érintőképernyő érzékelési területét. (80. oldal)

# Clock/ Óra

NAV-SYNC (alapértelmezett): Szinkronizálja az órát a navigációs rendszer által szolgáltatott adatokkal.

Kézi: Az óra kézi beállítása

# Time Zone/ Időzóna

Amennyiben az Óra menüpontban a [Manual] (Kézi) beállítást választotta, akkor adja meg az időzónát.

# Clock Adjust/ Óra beállítás

Amennyiben az Óra menüpontban a [Manual] (Kézi) beállítást választotta, akkor manuálisan állítsa be a dátumot és az időt. **(80. oldal)** 

\*1 Ez a beállítás akkor elérhető, ha kereskedelmi forgalomban kapható adaptert csatlakoztat.

# \*2 Ha Nyelvkiválasztási módban az [Advanced] (Bővített) lehetőséget választja, az alábbi képernyő jelenik meg.

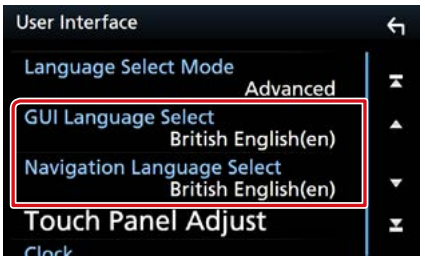

## GUI Language Select/ Kezelői felület nyelve

A vezérlő képernyőn stb. használt nyelv megjelenítésének kiválasztása.

Navigation Language Select/ Navigáció nyelve

A navigáció nyelvének kiválasztása.

# Állítsa be manuálisan a dátumot és az időt.

# A Felhasználói felület képernyőn érintse meg a [Clock Adjust] (Óra beállítás) lehetőséget.

Megjelenik az óra beállítására szolgáló képernyő.

## 2 Állítsa be a dátumot, majd az időt.

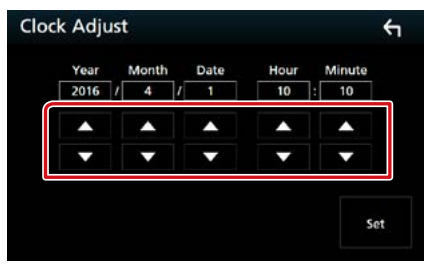

3 Érintse meg a [Set] (beállítás) gombot.

Az érintőképernyő beállítása (DNX7)/DNX5/3)

 A Felhasználói felület képernyőn érintse meg a [Touch Panel Adjust] (Érintőképernyő szabályzás) lehetőséget.

Megjelenik az érintőpanel beállítására szolgáló képernyő.

2 Kövesse a képernyőn megjelenő utasításokat, és érintse meg minden jel közepét.

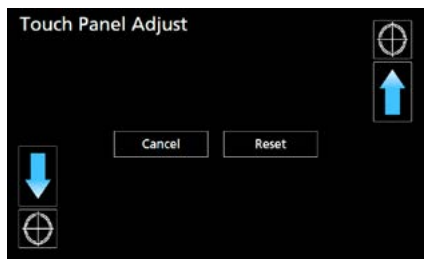

## MEGJEGYZÉS

- Az érintőpanel beállításának megszakításához nyomja meg a [Cancel/ Kilép] gombot.
- A kezdeti állapot visszaállításához érintse meg a [Reset/ Visszaállítás] gombot.

# Speciális paraméterek beállítása

Lehetősége van speciális paraméterek beállítására.

- 1 Nyomja meg a DIXEID <MENU> gombot / DIXEIE hangerőgombot. Megjelenik a felugró menü.
- 2 Érintse meg a [SETUP / BEÁLLÍTÁS] gombot.

Megjelenik a BEÁLLÍTÁS képernyő.

3 Érintse meg a [Special] (Különleges) lehetőséget.

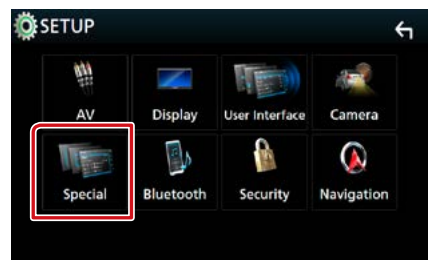

Megjelenik a speciális paraméterek képernyője.

4 Állítson be minden elemet az alábbiak szerint.

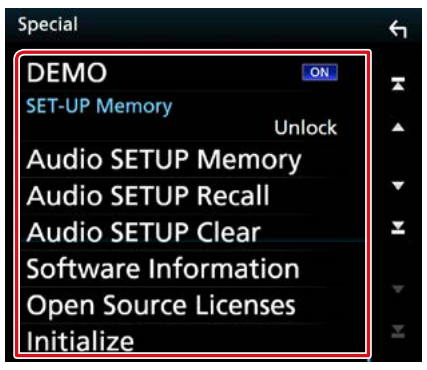

## DEMO/ Demó mód

Állítsa be a bemutató üzemmódot. Az alapértelmezett érték az "ON" (BE).

## SET-UP Memory/ BEÁLLÍTÁSOK memória

Rögzíti vagy feloldja a Hangbeállítás memóriát/ előhívást/törlést.

# Audio SETUP Memory/ Audio beáll Memória

Menti az aktuális hangbeállításokat.

 Beszélő / X'over, Kiegyenlítő, Pozíció/DTA, Hangeffektek (88. oldal)

# Audio SETUP Recall/ Audio beáll Előhívás

Előhívja a mentett hangbeállításokat.

# Audio SETUP Clear/ Audio beáll Törlés

Törli a HANGBEÁLLÍTÁSOK memóriát és az aktuálisan tárolt hangbeállításokat.

#### Software Information/ Szoftver információ

Megtekintheti az egység szoftververzióját. (81. oldal)

## Open Source Licenses/ Nyílt forráskódú licenc

Megjeleníti a nyílt forráskódú licenceket.

# Initialize/ Indítás

Az összes beállítás kezdeti alappozícióba állításához érintse meg az [Initialize] (Indítás) lehetőséget, majd a [Yes] (Igen) gombot.

• HANGBEÁLLÍTÁSOK memória nincs inicializálva.

# Szoftverinformáció

## A készülék szoftververzióját ellenőrzi.

 A Speciális paraméterek képernyőjén érintse meg a [Software Information] (Szoftver információ) lehetőséget.

Megjelenik a Szoftverinformáció képernyő.

# 2 Ellenőrizze a szoftver verzióját.

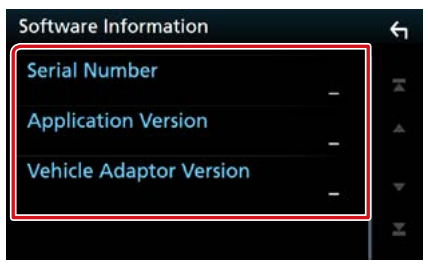

# MEGJEGYZÉS

 A szoftver frissítésének a menetét a szoftverhez mellékelt megfelelő használati útmutatóban találja meg.

# Biztonsági beállítás

Beállíthat egy biztonsági kódot, mely lopás ellen nvúit védelmet.

- 1 Nyomja meg a DNXCID <MENU> gombot / DNX5/B) hangerőgombot. Megjelenik a felugró menü.
- 2 Érintse meg a [SETUP / BEÁLLÍTÁS] gombot. Megjelenik a BEÁLLÍTÁS képernyő.
- **3** Érintse meg a [Security] (Biztonság) lehetőséget.

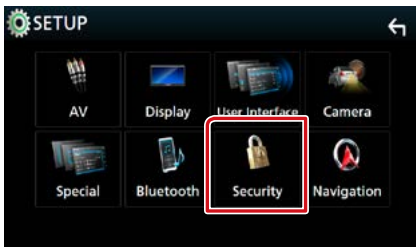

Megjelenik a Biztonsági képernyő.

4 Állítson be minden elemet az alábbiak szerint.

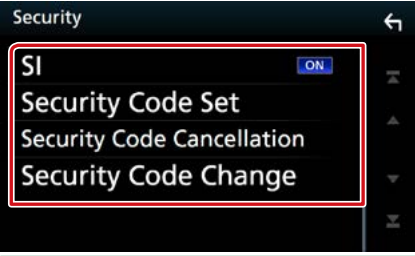

# SI \*1

Az ACC OFF (KI) állapotra kapcsolása után a készüléken a piros jelzőlámpa villog, fiquelmeztetve ezzel a lehetséges tolvajokat. Ha "ON" (BE) állásban van (alapértelmezett), a jármű gyújtásának levétele után az előlapi panelen a biztonsági jelzőlámpa villog.

#### Security Code Set/ Biztonsági kód bevitele

Regisztrálja az egység biztonsági kódját.

## Security Code Cancellation/ Biztonsági kód Lemondási

Törli a biztonsági kódot.

# Security Code Change/ Biztonsági kód Változás

Módosítja a biztonsági kódot.

\*1 A DNX716WDABS modelling nem vonatkozik

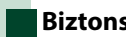

# Biztonsági kód

Ha a Security Code (Biztonsági Kód) funkció aktív, a kód nem változtatható meg, és a funkció nem oldható fel. Ne felejtse el, hogy bármely tetszés szerinti 4-8 jegyű szám megadható biztonsági kódként.

**1** A Biztonság képernyőn érintse meg a [Security Code Set] (Biztonsági kód bevitele) elemet.

Megjelenik a biztonsági kód beállítására szolgáló képernyő.

2 Adja meg a 4-8 számból álló biztonsági kódot, majd érintse meg az [Enter / **Bevitel]** gombot.

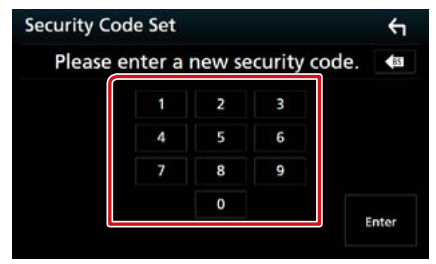

3 Adja meg újra kódot, majd érintse meg az [Enter / Bevitel] gombot.

Ezzel regisztrálta a biztonsági kódot.

## MEGJEGYZÉS

- A [BS] gomb megnyomásával törölheti az utoljára bevitt elemet.
- Ha eltérő biztonsági kódot ír be, a kijelző visszatér a 2. lépésre (az első kód beírásához).
- Ha lecsatlakoztatta a vevőegységet az akkumulátorról, akkor adja meg a 2. lépésben megadott biztonsági kódot, majd nyomja meg az [Enter] (Bevitel) gombot. Ezután újra használhatja a vevőegységet.

# A biztonsági kód módosításához:

1 A Biztonsági képernyőn érintse meg a [Security Code Change] (Biztonsági kód Változás) elemet, maid ismételie meg a 2. és 3. lépést.

# A biztonsági kód törléséhez:

1 A Biztonság képernyőn érintse meg a [Security Code Cancellation] (Biztonsági kód Lemondási) elemet.

# Kijelző beállítás

- 1 Nyomja meg a DIXCID <MENU> gombot / DIXCIP hangerőgombot. Megjelenik a felugró menü.
- 2 Érintse meg a [SETUP / BEÁLLÍTÁS] gombot.

Megjelenik a BEÁLLÍTÁS képernyő.

3 Érintse meg a [Display / Kijelző] gombot.

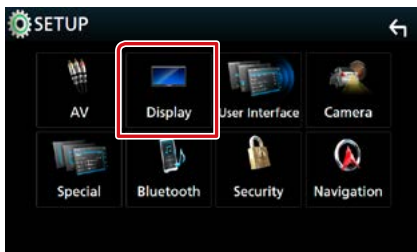

Megjelenik a Kijelző képernyő.

4 Állítson be minden elemet az alábbiak szerint.

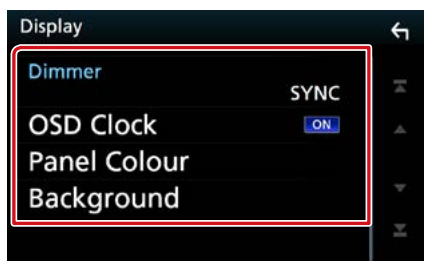

# Dimmer/Tompítás

Kiválasztja a fényerő-szabályozás módot.

- **OFF (KI):** A kijelző és a gombok nem jelennek meg halványan.
- ON (BE): A kijelző és a gombok halványan jelennek meg.
- SYNC (alapértelmezett): A fényerőszabályozást be vagy kikapcsolja, amikor a jármű fényszórókapcsolója fel- vagy lekapcsolódik.
- NAV-SYNC/ Navi-szinkr.: A fényerő-szabályozás funkciót a navigációs rendszer nappal/ éjszaka kijelző beállításainak megfelelően kapcsolja be vagy ki.

# OSD Clock/ Óra

Adja meg, hogy DVD videó és egyéb képanyagok megtekintése közben meg szeretné-e jeleníteni az órát.

"ON" (BE) (alapértelmezett)/ "OFF" (KI)

# Panel Colour/ Panel szín

Beállítja a képernyő és a gombok megvilágításának színét. (83. oldal)

# Background/ Háttér

Lecserélheti a háttérképet. (84. oldal)

# Az előlap színkódjai

Beállítja a képernyő és a gombok megvilágítási színét. A kiválasztható elem a készüléktől függően

eltérő.

 A Kijelző képernyőn érintse meg a [Panel Colour] (Panel szín) lehetőséget. Megjelenik a Panel színkódjai képernyő.

# 2 Érintse meg a kívánt színt.

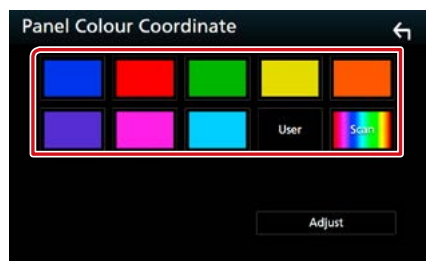

# User/ Egyéni

A rendszer az [Adjust] (Módosítás) során megadott színt regisztrálja.

## Scan/Változó

Beállíthat folyamatos panelszínkeresést a színskálán.

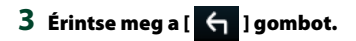

#### Beállítás

## Az eredeti szín rögzítése

Az eredeti színt rögzítheti.

- 1 Érintse meg a [User] (Egyéni) gombot a Panel színkódjai képernyőn.
- 2 Érintse meg az [Adjust] (Módosítás) lehetőséget.

Megjelenik a Panelszín RGB-kódjai képernyő.

3 Az egyes színértékek beállítása a [-] és
 [+] gombokkal lehetséges.

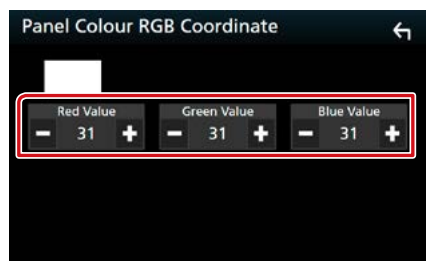

4 Érintse meg a [ 🦕 ] gombot.

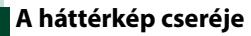

 A Kijelző képernyőn érintse meg a [Background] (Háttér) lehetőséget. Megjelenik a Háttér képernyő.

Megjelenik a Hatter kepernyo.

# 2 Válassza ki a kívánt képet.

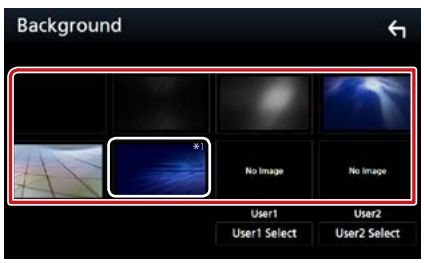

## MEGJEGYZÉS

 \*1 A [Panel Colour] (Panel szín)-ben kiválasztott szín hozzáadásra került a képhez. Ha a [Panel Colour] (Panel szín) beállításban a "Scan" (Változó)-t választotta, nem választhatja ki ezt a képet.

#### Eredeti kép rögzítése

A csatlakoztatott USB-eszközről betölthet képet, amelyet beállíthat háttérképnek. Ennek a műveletnek az elvégzése előtt a képet tartalmazó eszközt csatlakoztatni kell.

 A Háttér képernyőn érintse meg a [User1 Select] (Felhasználói1 Kiválasztás) vagy a [User2 Select] (Felhasználói2 Kiválasztás) lehetőséget.

Megjelenik a Háttérkép kiválasztása képernyő.

#### **2** Válassza ki a betöltendő képet.

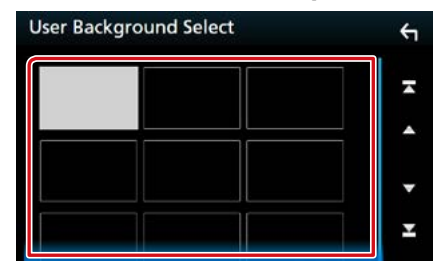

#### **3** Érintse meg az [Enter / Bevitel] gombot.

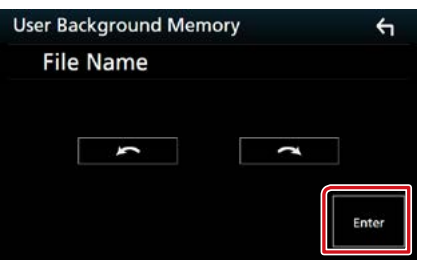

A kiválasztott kép betöltődik, és a kijelző visszavált a Háttérkép képernyőre.

#### MEGJEGYZÉS

- A [ [ ] gomb megnyomása a képet az óramutató járásával ellentétes irányba elforgatja.
- A [ ] gomb megnyomása a képet az óramutató járásával egyező irányba elforgatja.

#### MEGJEGYZÉS

 Lásd: Lejátszható médiatípusok és fájlok (108. oldal).

# A kamera beállítása

Lehetősége van a kamera paramétereinek beállítására.

- 1 Nyomja meg a DIXCID <MENU> gombot / DIXCIP hangerőgombot. Megielenik a felugró menü.
- 2 Érintse meg a [SETUP / BEÁLLÍTÁS] gombot.

Megjelenik a BEÁLLÍTÁS képernyő.

3 Érintse meg a [Camera / Kamera] gombot.

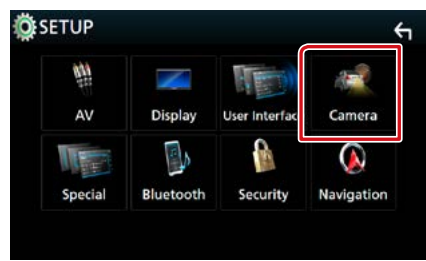

Megjelenik a kamera képernyője.

4 Állítson be minden elemet az alábbiak szerint.

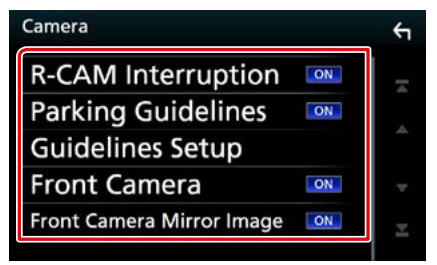

#### R-CAM Interruption/ Tolatókamera átkapcsolás

- ON (BE): Megjeleníti a tolatókamera képét, amikor a váltót hátramenetbe (R) állítja.
- OFF (KI) (alapértelmezett): Válassza ezt a lehetőséget, ha nem csatlakoztatott kamerát az egységhez.

# Parking Guidelines/ Park. Vonalak

Parkolási segédletet jeleníthet meg, lehetővé téve az egyszerűbb parkolást, amikor hátramenetbe (R) vált. Az alapértelmezett érték az "ON" (BE).

#### **Guidelines SETUP/ Segédvonalak**

Ha kiválasztja az [ON] (BE) lehetőséget a Parkolási Irányelvek elemnél, állítsa be a parkolási irányelveket. Lásd: *A parkolási* segédletet módosítása (86. oldal).

# Front Camera/ Első kamera

- On (BE): Bekapcsolja az elülső kamerát. Akkor válassza, ha az elülső kamerát kívánja használni.
- OFF (KI) (alapértelmezett): Válassza ezt a lehetőséget, ha nem csatlakoztatott kamerát az egységhez.

# Front Camera Mirror Image/ Első kamera Tükörkép DNX6 DNX7 DNX5

Ha az elülső kamerára az [ON] (BE) lehetőséget választja.

- On (BE): Az elülső kamera képét vízszintesen tükrözve jeleníti meg.
- OFF (KI) (alapértelmezett): Az elülső kamera képét módosítás nélkül jeleníti meg.

#### Beállítás

# A parkolási segédletet módosítása

- A Kamera képernyőn érintse meg a [Parking Guidelines] (Park. Vonalak) [ON] (BE) elemét.
- 2 A Kamera képernyőn érintse meg a [Guidelines SETUP] (Segédvonalak) elemet.
- 3 Módosítsa a parkolási segédletet a parkolási segédletet a parko

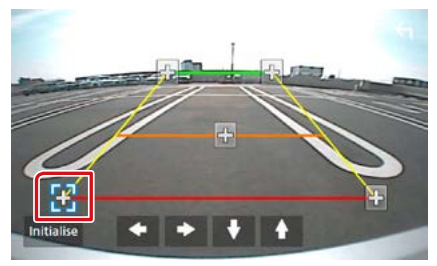

# 4 A kiválasztott 🙀 jelölés pozíciójának módosítása.

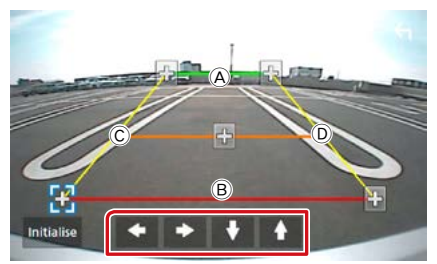

Győződjön meg róla, hogy az A és a B vízszintesen párhuzamosak, és hogy a C és a D ugyanolyan hosszúak.

# MEGJEGYZÉS

• Az összes jelölés kezdeti alappozícióba állításához érintse meg az [Initialize] (Indítás) lehetőséget, majd a [Yes] (Igen) gombot.

# Navigáció Beállítás

Lehetősége van a Navigáció paramétereinek beállítására.

- 1 Nyomja meg a DIXCID <MENU> gombot / DIXCIP hangerőgombot. Megielenik a felugró menü.
- 2 Érintse meg a [SETUP / BEÁLLÍTÁS] gombot.

Megjelenik a BEÁLLÍTÁS képernyő.

3 Érintse meg a [Navigation/ Navigáció] gombot.

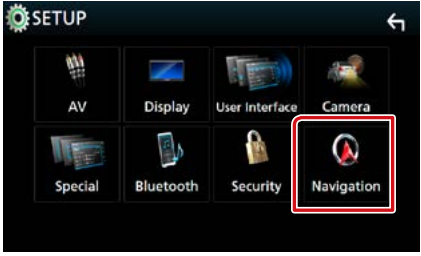

Megjelenik a Navigáció BEÁLLÍTÁSA képernyő.

4 Állítson be minden elemet az alábbiak szerint.

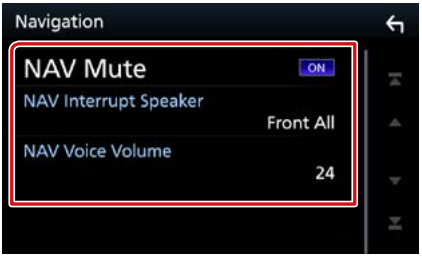

#### NAV Mute/ Navi lehallkítás

A navigációs rendszer hangutasításai alatt a hátsó hangszórók némítása. Az alapértelmezett érték az "ON".

#### NAV Interrupt Speaker/ Navi hang átkapcsolás

A navigációs rendszer hangos utasításaihoz használt hangszórók kiválasztása.

- Front L/ Bal első: A bal elülső hangszóró használata a hangos utasításokhoz.
- Front R/ Jobb első: A jobb elülső hangszóró használata a hangos utasításokhoz.
- Front All/ Első mind (alapértelmezett): Mindkét elülső hangszóró használata a hangos utasításokhoz.

# NAV Voice Volume/ Navi hangerő

A navigációs rendszer hangos utasításai hangerejének beállítása. Az alapértelmezett érték a "24".

# AV-eszköz beállítása

# Lehetősége van az AV paraméterek beállítására.

1 Nyomja meg a DNXCID <MENU> gombot / DNXCID hangerőgombot.

Megjelenik a felugró menü.

2 Érintse meg a [SETUP / BEÁLLÍTÁS] gombot.

Megjelenik a BEÁLLÍTÁS képernyő.

# 3 Érintse meg az [AV] gombot.

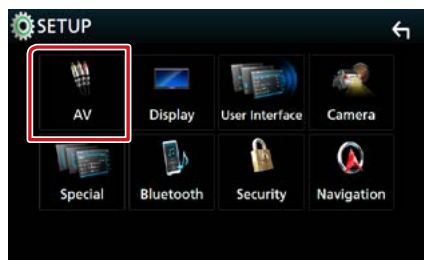

Megjelenik az AV képernyő.

4 Állítson be minden elemet az alábbiak szerint.

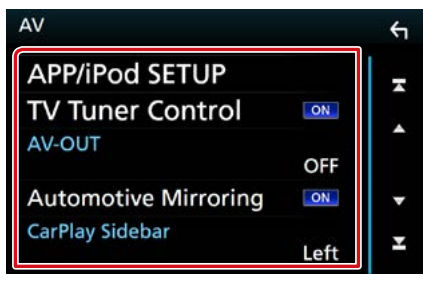

## APP/iPod SETUP/ APP/iPod BEÁLLÍTÁS

Adja meg az alkalmazás/iPod csatlakoztatásának beállításait. Lásd az **Alkalmazás/iPod-beállítások (35. oldal)** című fejezetet.

## TV Tuner Control/TV tuner vezérlés (a DNX3160BT modellre nem vonatkozik)

Akkor kell beállítani, ha TV-vevő van az AV INPUT bemenetre csatlakoztatva.

- ON (BE): Állítsa ON pozícióba, harmadik féltől származó TV-vevő csatlakoztatásakor. Az AV-IN1 neve TV értékre módosul. Ha a DOS által készített TV-vevőt csatlakoztatja, TV-nézés közben bizonyos műveleteket hajthat végre az egység kijelzőjének megérintésével.
- **OFF (KI) (alapértelmezett):** Állítsa OFF (KI) pozícióba, ha nincs harmadik féltől származó TV-vevő csatlakoztatva.

## **AV-OUT/ AV kimenet**

Az AV OUTPUT porthoz kiválaszthat egy AV forrást kimenetként. OFF (KI), AV-IN, AV-IN1, AV-IN2, DISC, USB, SD, vagy iPod

- Nem választhatja ki az iPod-ot, ha az Bluetooth-on keresztül csatlakozik.
- Ha az USB, SD, iPod, Disc (Lemez) elemeket vagy a Mirroring, Bluetooth audio, Apple CarPlay vagy Android Auto alkalmazásokat választja ki fő forrásként, akkor nem választhatja AV kimeneti forrásnak az USB, SD, iPod elemeket.

#### **Automotive Mirroring**

Az Apple CarPlay vagy Android Auto alkalmazásának használatához válassza az "ON" (BE) lehetőséget.

"ON" (BE) (alapértelmezett)/ "OFF" (KI)

## CarPlay Sidebar/ CarPlay oldalsáv

Adja meg, hogy az érintőképernyő mely részén (bal vagy jobb) helyezkedjen el a vezérlősáv. "Left" (Bal) (Alapértelmezett)/"Right" (Jobb)

# Audio vezérlése

#### MEGJEGYZÉS

 Az ebben a fejezetben szereplő összes művelet elindítható a multifunkciós menüből.

Beállíthatja a különféle tulajdonságokat, például a hangerő kiegyenlítését vagy a mélysugárzó szintjét.

1 Nyomja meg a DNXCID <MENU> gombot / DNXCIP hangerőgombot. Megielenik a felugró menü.

2 Érintse meg az [Audio] gombot.

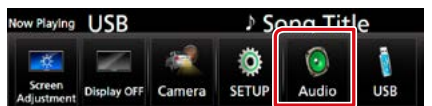

Megjelenik az Audio képernyő. Az egyes beállításokhoz tekintse meg az alábbi fejezeteket.

- A hangszóró beállítása (88. oldal)
- Audio vezérlése (91. oldal)
- Kiegyenlítő vezérlése (92. oldal)
- Zónavezérlés végrehajtása (94. oldal)
- Hangeffektus beállítása (95. oldal)
- Hangerő alapeltolás beállítása (93. oldal)
- Hallgatási pozíció beállítása (96. oldal)

# Hangszóró/Keresztváltó beállítása

- 1 Nyomja meg a DNXCID <MENU> gombot / DNXCIP hangerőgombot. Megjelenik a felugró menü.
- 2 Érintse meg az [Audio] gombot.

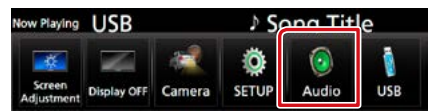

Megjelenik az Audio képernyő.

## 3 Érintse meg a [Speaker/X'over] (Hangszóró/hangváltó) gombot.

| 🙆 Audio          |              |              | <del>(</del> 1  |
|------------------|--------------|--------------|-----------------|
| Speaker / X'over | Equalizer    | Position/DTA | Fader / Balance |
| Volume Offset    | Zone Control | Sound Effect |                 |
|                  |              |              |                 |

Megjelenik a Hangszóró kiválasztása képernyő.

4 Érintse meg a beállítani kívánt hangszórót, majd állítsa be az alábbiak szerint.

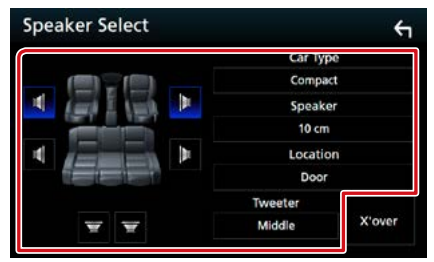

# Car Type/ Autó típusa

Lehetősége van a járműtípus és a hangszóró hálózat stb. beállítására.

#### Speaker/ Hangszórók

A legjobb hanghatás biztosítása érdekében lehetősége van a hangszóró típusának és méretének kiválasztására.

A hangszóró típusának és méretének beállítása után automatikusan beállításra kerül a hangszóró crossover hálózata.

## Location/ Elhelyezkedés (csak elülső és hátsó hangszóró esetén)

Adja meg a rögzített hangszóró helyét.

#### Tweeter/ Magassugárzó (csak elülső hangszóró esetén)

A magassugárzót az elülső hangszórók kiválasztása esetén lehet beállítani. None (Nincs), Small (Kicsi), Middle (Közepes), Large (Nagy)

#### X'over/ Keresztváltó

A Speaker Crossover Setup (Hangszóró keresztváltójának beállítása) képernyő megjelenítése.

Lehetősége van a hangszórótípus kiválasztásakor automatikusan beállított keresztváltó-beállítás beigazítására.

Részletekért lásd: **A crossover hálózat** beállítása (90. oldal).

# 5 Válassza ki a kívánt elemet.

#### Autó típusa

#### Lehetősége van a járműtípus és a hangszóró hálózat stb. beállítására.

 Ha a jármű típusát kiválasztotta, a késleltetési idő összehangolása (időzítés beállítása az egyes csatornák hangkimeneténél) automatikusan beállítódik a maximális hanghatás elérésére.

# Hangszórók

#### Front/ Első

OEM, 8 cm, 10 cm, 12 cm, 13 cm, 16 cm, 17 cm, 18 cm, 4x6, 5x7, 6x8, 6x9, 7x10

#### Rear/ Hátsó

Nincs, OEM, 8 cm, 10 cm, 12 cm, 13 cm, 16 cm, 17 cm, 18 cm, 4x6, 5x7, 6x8, 6x9, 7x10

#### Subwoofer/ Mélysugárzó

Nincs, 16 cm, 20 cm, 25 cm, 30 cm, 38 cm felett

 Ha nincs hangszóró, válassza a "None" (Nincs) értéket.

# Elhelyezkedés

#### Front/ Első

Kiválasztható értékek "Upper Door Area" (ajtó felső területe)/ "Lower Door Area" (ajtó alsó területe)/ "On Dash" (műszerfalon)/ "Under Dash" (műszerfal alatt).

#### Rear/ Hátsó

A következő területek közül választhat "Upper Door Area" (ajtó felső területe)/ "Lower Door Area" (ajtó alsó területe)/ "Upper Cargo Area" (csomagtér felső területe)\*1/ "Lower Cargo Area" (csomagtér alsó területe)\*1/ "Upper 3rd Row Area" (harmadik sor felső területe)\*2/ "Lower 3rd Row Area" (harmadik sor alsó területe)\*2/ "Parcel Shelf Area" (kalaptartó területe)\*3

- \*1 "Compact" (kompakt)/ "Wagon" (kombi)/ "SUV" (városi terepjáró)
- \*2 "Minivan" (mini kisbusz)/ "Passenger Van" (kisbusz)
- \*3 "OFF" (KI) / "Sedan"

# A crossover hálózat beállítása

Itt állítható be a hangszórók crossover frekvenciája.

# 1 Érintse meg az [X'over / Keresztváltó] gombot.

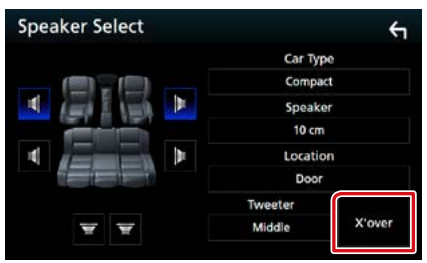

Megjelenik az X'over képernyő.

2 A beállításhoz érintse meg a hangszórót.

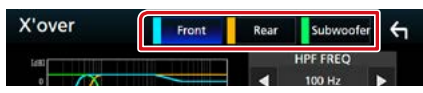

3 Állítson be minden elemet az alábbiak szerint.

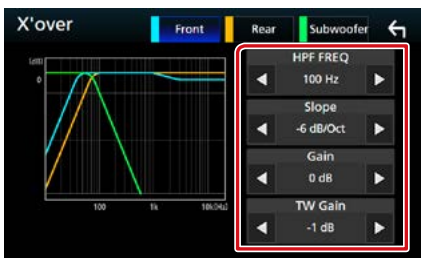

# HPF FREQ/ Hangváltó alsó frekv.

Felüláteresztő szűrő beállítása. (Ha az első vagy a hátsó hangszóró van kiválasztva a Speaker Select (Hangszóró kiválasztása) képernyőn)

## LPF FREQ/ Hangváltó felső frekv.

Aluláteresztő szűrő beállítása. (Ha a mélysugárzó van kiválasztva a Speaker Select (Hangszóró kiválasztása) képernyőn)

#### Slope/ Meredekség \*3

A keresztváltó meredekségének beállítása.

# Gain/ Nyereség

Az első hangszóró, hátsó hangszóró vagy a mélynyomó szintjét állítja be.

## TW Gain/ Magashang szint \*1

A magassugárzó szintjét állítja be. (Ha az első hangszóró van kiválasztva a Speaker Select (Hangszóró kiválasztása) képernyőn)

#### Phase Inversion/ fázisinverzióval \*2

A mélysugárzó kimeneti fázisának beállítása. Pipálja ki a [Phase Inversion] (fázisinverzióval) lehetőséget a fázis 180 fokkal történő eltolásához. (Ha a mélysugárzó van kiválasztva a Speaker Select (Hangszóró kiválasztása) képernyőn)

- \*1 Csak amikor a "Tweeter" (Magassugárzó) "Small" (kicsi), "Middle" (közepes) vagy "Large" (nagy) szintre van állítva a <A hangszóró beállítása> beállításokban.
- \*² Csak amikor a "Subwoofer" (Mélynyomó) beállítása különbözik a "None" (nincs) szinttől a <A hangszóró beállítása> menüben.
- \*3 Csak ha az "LPF FREQ" (Hangváltó felső frekv.)/ "HPF FREQ" (Hangváltó alsó frekv.) beállítása különbözik a "Through" (Átmenő) értéktől az <X'over / Keresztváltó> menüben.

# Általános audio vezérlés

1 Nyomja meg a DNXCID <MENU> gombot / DNXCID hangerőgombot.

Megjelenik a felugró menü.

2 Érintse meg az [Audio] gombot.

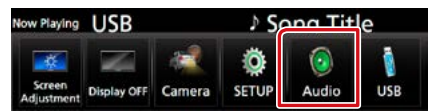

Megjelenik az Audio képernyő.

# 3 Érintse meg a [Fader/Balance] gombot.

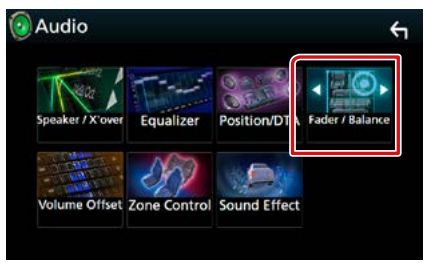

Megjelenik a hangerő-szabályozás és hangerő-kiegyenlítés képernyője.

4 Állítson be minden elemet az alábbiak szerint.

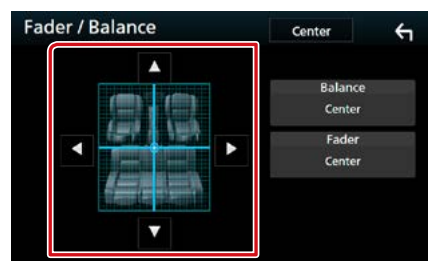

## Fader / Balance

A megérintett terület hangerő-kiegyenlítését állíthatja be.

A [▶] és [◀] a bal és jobb oldali hangerőkiegyenlítését állítja be.

A [▲] és [▼] az elülső és hátsó hangerőkiegyenlítését állítja be.

# Kiegyenlítő vezérlés

A kiegyenlítő vezérlése az egyes kategóriákhoz tartozó optimális beállítások kiválasztásával történik.

1 Nyomja meg a DNXCID <MENU> gombot / DNXCIP hangerőgombot. Megjelenik a felugró menü.

2 Érintse meg az [Audio] gombot.

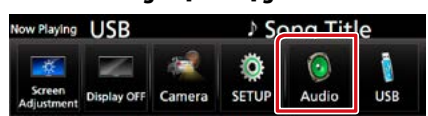

Megjelenik az Audio képernyő.

3 Érintse meg az [Equalizer / Ekvalézer] gombot.

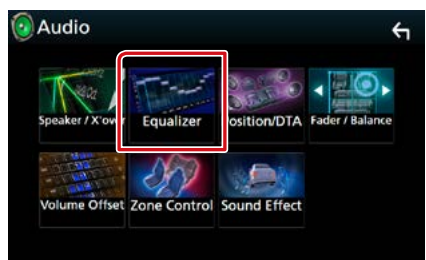

Megjelenik a Kiegyenlítő képernyő.

4 Érintse meg a képernyőt, majd állítsa be tetszés szerint a kiegyenlítőt.

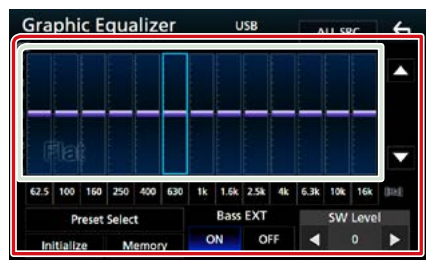

## Gain level/ Erősítés szintje (világos zöld négyzettel jelölt terület)

Az egyes frekvenciasávokat megérintve az erősítés szintjét állíthatja be.

A frekvenciasávok kiválasztásához és az erősítés szintjének beállításához használhatja a [▲], [▼] gombokat is.

# Preset Select/ Eltárolt beállítás kiválasztása

Megjeleníti az előre beállított kiegyenlítő görbe előhívási képernyőjét.

#### Memory/ Memória

Elmenti a módosított kiegyenlítő görbét a "User1"–"User4" felhasználó tárhelyekbe.

## Initialize/ Indítás

Az aktuális EQ görbe újra egyenes lesz.

## ALL SRC/ Minden forráshoz

A beállított ekvalézert az összes forrásra alkalmazza. Érintse meg az [ALL SRC] (Minden forráshoz) gombot,majd az [OK]-t a megerősítő képernyőn.

#### Bass EXT/ Basszusfokozó (Kiterjesztett basszus beállítások)

Bekapcsolt állapotban a 62,5 Hz alatti frekvenciák is olyan erősítési szintet kapnak, mint a 62,5 Hz.

## SW Level/ Mélysugárzó szint

A mélysugárzó hangerejének beállítása. Ez a beállítás nem érhető el, ha a mélysugárzó értéke "None". Lásd a <u>Hangszóró/Keresztváltó</u> *beállítása (88. oldal)* című fejezetet.

# 🗖 A kiegyenlítő görbe előhívása

1 Érintse meg a [Preset Select] (Eltárolt beállítás kiválasztása) lehetőséget.

## 2 Válassza ki a kiegyenlítő görbét.

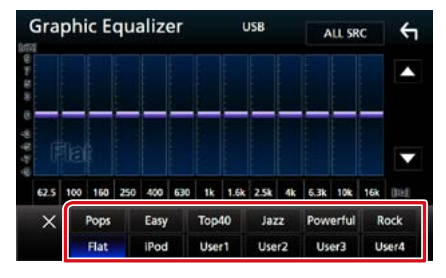

## MEGJEGYZÉS

• Az [iPod] csak akkor érhető el, ha forrásként iPod van megadva.

# 🛛 A kiegyenlítő görbe mentése

- 1 Módosítsa a kiegyenlítő görbét.
- 2 Érintse meg a [Memory] (Memória) lehetőséget.
- 3 Válassza ki mentés helyét.

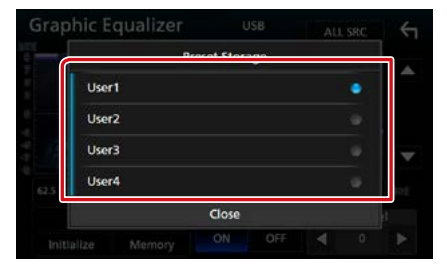

# Hangerő alapeltolás

Az aktuális forrás hangerejének finomhangolása a különböző források hangerő-különbségeinek minimumra csökkentése érdekében.

- 1 Nyomja meg a DIXEID <MENU> gombot / DIXEIP hangerőgombot. Megjelenik a felugró menü.
- 2 Érintse meg az [Audio] gombot.

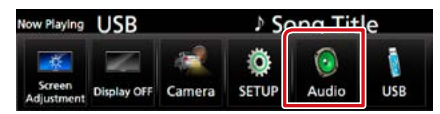

Megjelenik az Audio képernyő.

3 Érintse meg a [Volume Offset] (Hangerő alapeltolás) lehetőséget.

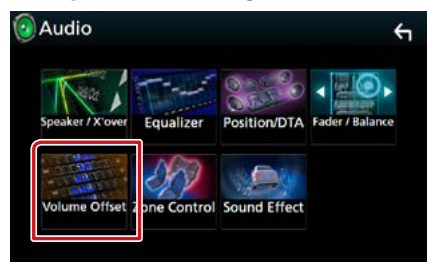

Megjelenik a Hangerő alapeltolás képernyő.

4 Az eltolás szintjét a [+] és [-] gombok megérintésével állíthatja be.

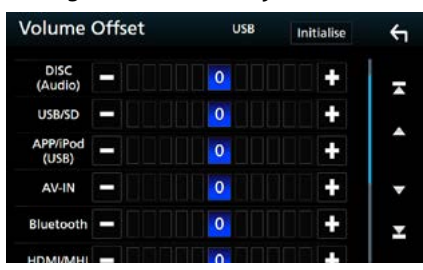

#### Initialize/ Indítás

Visszatér a kezdeti beállításokhoz.

\* Ha először megnövelte a hangerőt, majd a "Volume Offset" (Hangerő alapeltolás) segítségével csökkentette, akkor más forrásra átváltva a hangerő extrém nagy lehet.

# Zónavezérlés

A jármű elülső és hátsó pozíciójához eltérő forrásokat rendelhet hozzá.

1 Nyomja meg a DNXCID <MENU> gombot / DNXSIE) hangerőgombot.

Megjelenik a felugró menü.

## 2 Érintse meg az [Audio] gombot.

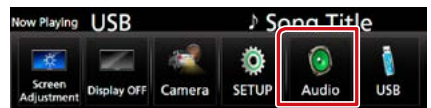

Megjelenik az Audio képernyő.

# 3 Érintse meg a [Zone Control / Zóna beállítás] gombot.

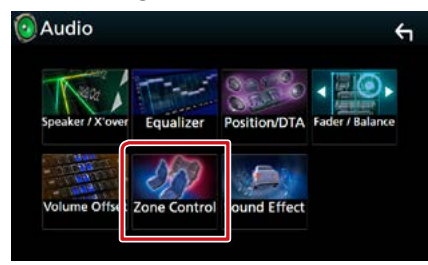

Megjelenik a Zónavezérlés képernyő.

4 Érintse meg a [Zone Select] (zóna választó] lehetőséget.

## 5 Érintse meg a [Dual Zone / Kettős zóna] gombot.

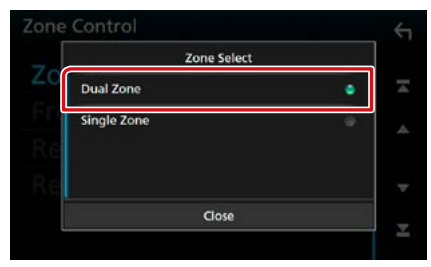

# 6 Állítson be minden forrást az alábbiak szerint.

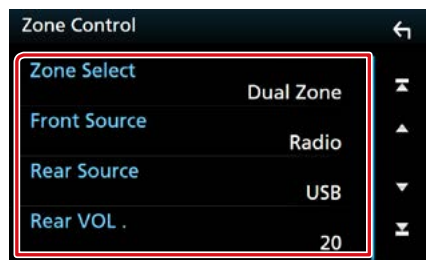

# [Zone Select] (zóna választó)

A kétzónás funkció kikapcsolásához érintse meg a [Single Zone] (Egyzónás) lehetőséget.

## [Front Source] (Első forrás) [Rear Source] (Hátsó forrás)

Válassza ki a hangforrást mindhez.

#### [Rear VOL.] (Hátsó hangerő)

Állítsa be a hátsó csatorna hangerejét.

#### MEGJEGYZÉS

- Amikor a hátsó hangszóró hangja át van kapcsolva, az AV OUTPUT kivezetésen kimenő hangforrás is átkapcsolódik ugyanarra a forrásra.
- Ha a kétzónás funkció be van kapcsolva, az alábbi funkciók nem érhetők el.
  - Kimenő teljesítmény a mélysugárzóból
  - Mélysugárzó szintje/Basszus erősítés (95. oldal)
  - Kiegyenlítő szabályozása/Hanghatás/Hallgatási pozíció (92, 95, 96. oldalak)
  - -Hangszóró beállítása (88. oldal)
- Nem választhatja ki az iPod-ot, ha az Bluetooth-on keresztül csatlakozik.
- Ha az USB, SD, iPod, Disc (Lemez) elemeket vagy a Mirroring, Bluetooth audio, Apple CarPlay vagy Android Auto alkalmazásokat választja ki elülső forrásként, akkor nem választhatja hátsó forrásnak az USB, SD, iPod elemeket.

# Hanghatás

#### Lehetősége van a hanghatások beállítására.

## 1 Nyomja meg a DNXCID <MENU> gombot / DIXEB hangerőgombot. Megjelenik a felugró menü.

# 2 Érintse meg az [Audio] gombot.

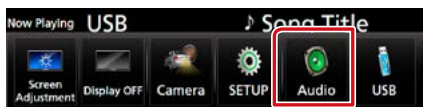

Megjelenik az Audio képernyő.

#### **3** Érintse meg a [Sound Effect/ Hanghatások] gombot.

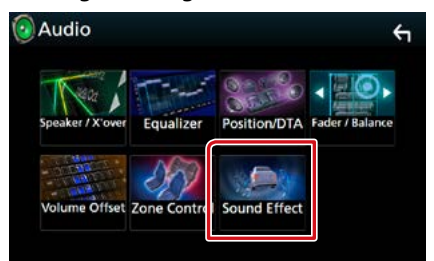

Megjelenik a Hanghatás képernyő.

## 4 Állítson be minden elemet az alábbiak szerint.

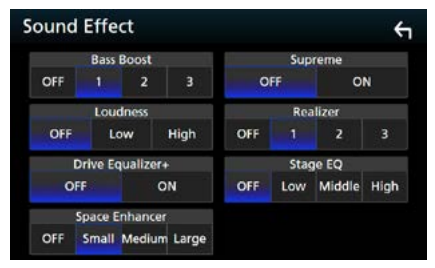

## Bass Boost/ Basszuskiemelés

A basszus kiemelésének mértékét állítia be az "OFF" (KI)/"1"/"2"/"3" lehetőségekkel.

#### Loudness

Beállítja az erősítés mértékét az alacsony és magas hangszínek között.

"OFF" (KI), "Low" (Alacsony), "High" (Magas)

#### Drive Equalizer +

A hangminőség optimalizálása automatikusan történik a GPS által meghatározott aktuális járműsebességhez. "OFF" (KI), "ON" (BE)

# Space Enhancer/ Színpad bővítő

Állítsa be a térhangzási élményt. "OFF" (KI)/"Small" (Kicsi)/"Medium" (Közepes)/ "Large" (Nagy).

#### Supreme

Be- és kikapcsolja a Supreme funkciót. Ez egy olyan technológia, amely szabadalmazott algoritmussal extrapolálja és kiegészíti a kódoláskor levágott magas frekvenciájú tartományt.

#### Realizer/ Élethű

A Digitális jelfeldolgozó (DSP) a hangzást virtuálisan még valósághűbbé teszi. Válassza ki a kívánt szintet a következő lehetőségek közül: "OFF" (KI)/"1"/"2"/"3".

# Stage EQ/ Színpad emelés

Hallgatási pozíciójának megfelelően virtuálisan módosíthatja a hangszórók magasságát. "OFF" (KI) / "Low" (Alacsony) / "Middle" (Közepes) / "High" (Magas)

# Hallgatási pozíció/DTA

Lehetősége van a hanghatások hallgatási pozíciónak megfelelő beállítására.

1 Nyomja meg a DNXCID <MENU> gombot / DNXCID hangerőgombot.

Megjelenik a felugró menü.

# 2 Érintse meg az [Audio] gombot.

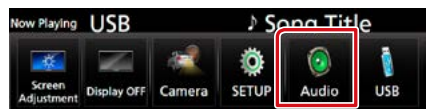

Megjelenik az Audio képernyő.

3 Érintse meg a [Position/DTA] (DTA/ Pozíció) lehetőséget.

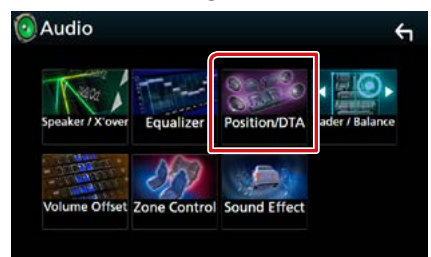

- Hallgatási pozíció beállítása (96. oldal)
- Hangkép fókuszálása (98. oldal)

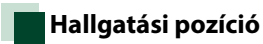

Annak érdekében, hogy az egyes hangszórókból érkező hang egy időben érjen el a hallgatósághoz, beállíthatja a hang késleltetési idejét, hogy a kiválasztott üléshez közeli hangszórók hosszabb késleltetési idő szerint sugározzanak.

- 1 A Pozíció/DTA képernyőn érintse meg a [Listening Position] (hallgató helyzete) elemet.
- 2 A kiválasztható hallgatási pozíciók a következők: [Front R] (Jobb első), [Front L] (Bal első), [Front All] (Első mind) és [All] (Összes).

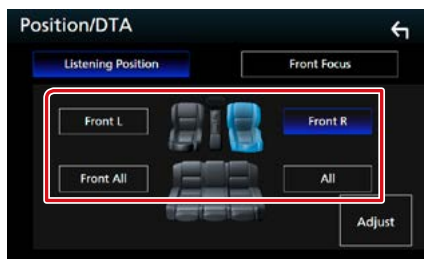

## A pozíció digitális időkorrekcióbeállításának vezérlése

Lehetősége van a hallgatási pozíció finombeállítására.

- 1 Érintse meg az [Adjust] (Módosítás) lehetőséget.
- 2 Érintse meg a [Delay] (Késleltetés) lehetőséget.
- 3 A kiválasztott hangszóró késleltetési idejét a [◀] és [▶] gombok segítségével állíthatja be.

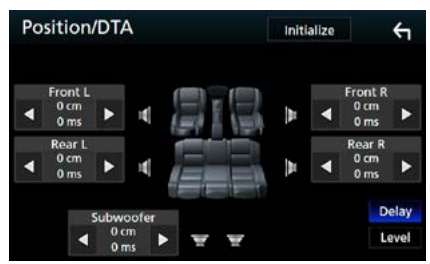

- 4 Érintse meg a [Level] (Szint) lehetőséget.
- 5 A kiválasztott hangszóró hangerősségét a [◀] és [▶] gombok segítségével állíthatja be.

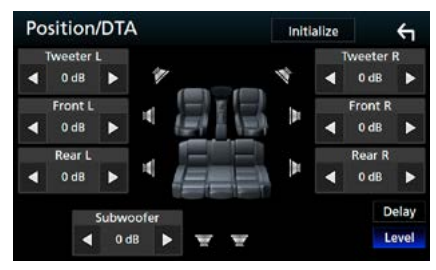

# MEGJEGYZÉS

 A Késleltetés és Szint kezdeti beállításához való visszatéréshez érintse meg az [Initialize] (Indítás) lehetőséget, majd a megerősítést kérő képernyőn a [YES] (Igen) lehetőséget.

# Hangkép fókuszálása

Ezzel a funkcióval a képzeletbeli hangképet a kiválasztott ülés elé fókuszálhatja.

- 1 A Pozíció/DTA képernyőn érintse meg a [Front Focus] (Front színpad) elemet.
- 2 Válassza ki a hangkép fókuszálásának helyét.

A [Front All] (Első mind) és [All] (Összes) beállítás kiválasztása esetén adja meg a Priority L (Sorrend bal) vagy Priority R (Sorrend jobb) beállítást, attól függően, hogy melyik oldalra kívánja irányítani a képzeletbeli hangképet.

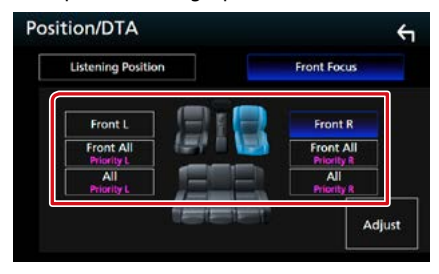

# Hangkép fókuszálásának finomhangolása

- 1 Érintse meg az [Adjust] (Módosítás) lehetőséget.
- 2 Érintse meg a [Delay] (Késleltetés) lehetőséget.
- 3 Állítson be minden elemet az alábbiak szerint.

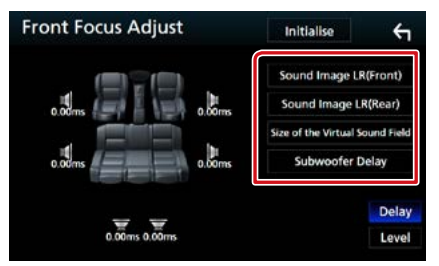

## Sound Image LR(Front)/ Hang Kép BalJobb (első)

Beállíthatja, hogy a hangképet az első ülések elé irányítsa a rendszer.

## Sound Image LR(Rear)/ Hang Kép BalJobb (hátsó)

Beállíthatja, hogy a hangképet az hátsó ülések elé irányítsa a rendszer.

## Size of the Virtual Sound Field/ Mérete a Virtual Sound Field

Tetszés szerint módosíthatja a hangkép méretét. Amennyiben az elülső oldali hangkép eltoldódott, akkor állítsa be a [Sound Image LR (Front)] (Hang Kép BalJobb (első)) vagy [Sound Image LR (Rear)] (Hang Kép BalJobb (hátsó)) lehetőségek egyikével.

# Subwoofer Delay/ mélynyomó késleltetés

Beállíthatja a mélysugárzó késleltetési idejét.

4 Érintse meg a [Level] (Szint) lehetőséget. 5 A kiválasztott hangszóró hangerősségét a [◀] és [▶] gombok segítségével állíthatja be.

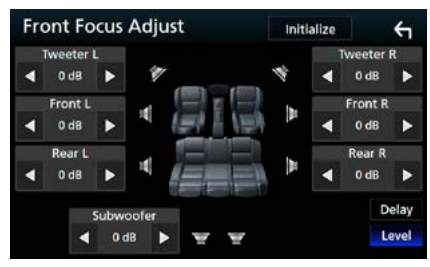

# MEGJEGYZÉS

 A Késleltetés és Szint kezdeti beállításához való visszatéréshez érintse meg az [Initialize] (Indítás) lehetőséget, majd a megerősítést kérő képernyőn a [YES] (Igen) lehetőséget.

# Távirányító

Ez az egység vezérelhető távirányítóval. A távirányító külön beszerezhető kiegészítő (KNA-RCDV331).

## **AVIGYÁZAT**

- Olyan helyre tegye a távirányítót, ahol nem mozdul el fékezéskor vagy más manővernél. Veszélyes helyzet alakulhat ki, ha a távirányító leesik, és vezetés közben a pedálok alá kerül.
- Ne hagyja az elemeket nyílt láng közelében és ne tegye ki közvetlen napsugárzásnak. Tűz vagy robbanás történhet, illetve túl nagy hő keletkezhet.
- Ne töltse fel, ne zárja rövidre, ne nyissa fel, és ne hevítse fel a telepet, és ne tegye azt nyílt lángba. Ezek a telepben lévő folyadék szivárgását okozhatják. Ha a kifolyt folyadék szembe vagy a ruhára kerül, azonnal öblítse le vízzel, és forduljon orvoshoz.
- Tartsa távol a telepet a kisgyermekektől. Azon valószínűtlen esetben, ha a kisgyermek lenyeli a telepet, azonnal forduljon orvoshoz.

# A telepek behelyezése

Ha a távirányító csak rövid távolságon vagy egyáltalán nem működik, lehetséges, hogy lemerültek az elemek.

llyen esetben mindkét telepet cserélje ki újjal.

1 Az ábrán látható módon helyezzen be a távirányítóba két "AAA"/"R03" elemet ügyelve a  $\oplus$  és  $\bigcirc$  pólusok megfelelő elhelyezésére.

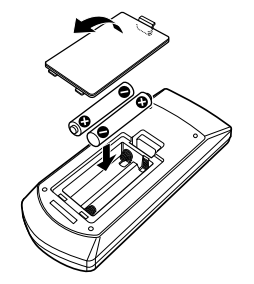

# A távvezérlő gombjainak funkciói

# A működési mód váltása

A távirányítóról működő funkciók eltérőek az üzemmódkapcsoló állásától függően.

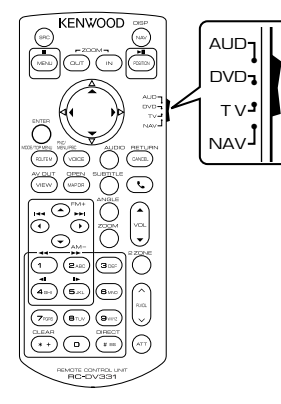

# AUD üzemmód

Akkor váltson át erre az üzemmódra, ha kiválasztott forrást, állomáskereső forrást stb. vezérel.

## DVD üzemmód

Akkor váltson át erre az üzemmódra, ha lemezes médiát játszik le, ideértve a DVD-t, a VCD-t és a CD-t is.

## NAV üzemmód

Akkor váltson át erre az üzemmódra, ha a navigációt akarja vezérelni.

## TV üzemmód

Nem használatos.

## MEGJEGYZÉS

 Ha olyan lejátszót akar vezérelni, amely nincs a készülékbe integrálva, válassza az "AUD" módot.

# Közvetlen keresési mód

A távvezérlőt használva, a megfelelő tartalom számát megadva közvetlenül a kívánt fájlra, fejezetcímre stb. ugorhat.

#### MEGJEGYZÉS

• Ez a művelet nem hajtható végre USB-eszköz és iPod esetén.

 Nyomja le többször a <#BS> gombot, míg a kívánt tartalom meg nem jelenik.

Az elérhető tartalmak az aktuális forrástól függően eltérőek lehetnek.

## DVD

Cím sorszáma/Fejezet száma

VCD 1.X és 2.X (PBC OFF)

A sáv száma

VCD 2.X (PBC BE)

Jelenet sorszáma/Zeneszám sorszáma

Zenei CD

A sáv száma

#### Rádió

Frekvenciaérték

- 2 A numerikus gombokkal adja meg a lejátszani kívánt tartalom számát.
- 3 DVD, VCD vagy zenei CD esetén nyomja meg az <ENTER> gombot.
   Rádió esetén nyomja meg a <◄> vagy
   > gombot.

Elindul a megadott tartalom lejátszása.

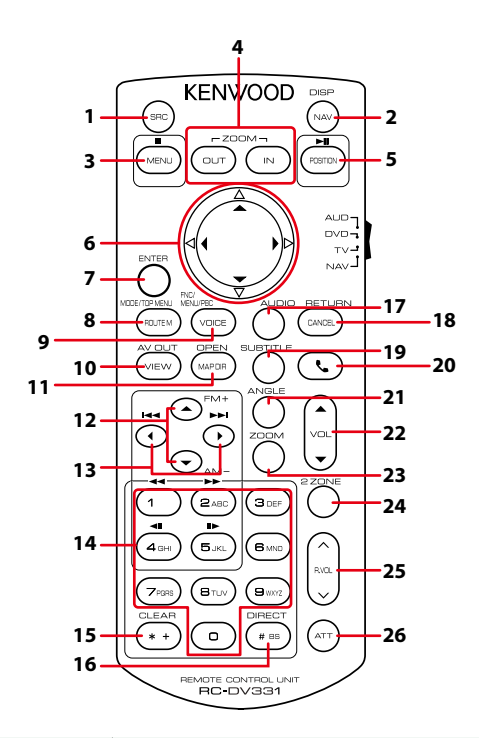

|   | Gomb<br>felirata | A módváltó<br>kapcsoló helye | Funkció                                                                                                    |
|---|------------------|------------------------------|----------------------------------------------------------------------------------------------------|
| 1 | SRC              | AUD                          | A lejátszandó forrás átkapcsolása.<br>Kihangosítás esetén leteszi a telefont.                                                                         |
| 2 | NAV              | -                            | Váltás a navigáció és a forrás képernyő között.                                                                                                    |
| 3 | MENU             | DVD                          | A lejátszás leállítása, és a lemez legutóbbi leállítási helyének<br>mentése. A legutolsó hely törlődik, ha a gombot kétszer nyomja le.                |
|   |                  | NAV                          | A főmenü megjelenítése.                                                                                                    |
| 4 | OUT, IN          | NAV                          | A navigációs térkép kicsinyítése és nagyítása.                                                                                                    |
| 5 | POSITION         | AUD, DVD                     | Szünetelteti a sáv vagy fájl lejátszását. Kétszer megnyomva folytatja<br>a lejátszást.<br>Rádió lejátszás során AUD módban átváltja a keresési módot. |
|   |                  | NAV                          | Az aktuális pozíció kijelzése.                                                                                                    |
| 6 | Kurzorgomb       | DVD                          | A kurzort a DVD menüben mozgatja.                                                                                                    |
|   |                  | NAV                          | A kurzort a térképen mozgatja vagy a térképet görgeti.                                                                                                |
| 7 | ENTER            | AUD, DVD                     | A kiválasztott funkció végrehajtása.                                                                                                    |
|   |                  | NAV                          | <ul><li> A kiválasztott pozíciót rögzíti.</li><li> A kiválasztott funkció végrehajtása.</li></ul>                                                     |
| 8 | ROUTE M          | AUD                          | Videolejátszás alatt a gomb minden egyes megnyomásakor változik a képernyő mód.                                                                       |
|   |                  | DVD                          | Visszalépés a DVD főmenüre.                                                                                                    |
|   |                  | NAV                          | A Route Option (Útvonal-beállítás) menü megjelenítése.                                                                                                |

|    | Gomb<br>felirata                                                                                                    | A módváltó<br>kapcsoló helye | Funkció                                                                                                    |  |
|----|----------------------------------------------------------------------------------------------------|------------------------------|----------------------------------------------------------------------------------------------------|--|
| 9  | VOICE                                                                                                    | DVD                          | A DVD menü megjelenítése.<br>A lejátszás vezérlésének be- és kikapcsolása VCD lejátszásakor.                                                                                                    |  |
|    |                                                                                                    | NAV                          | Beolvassa a hangutasítást.                                                                                                    |  |
| 10 | VIEW                                                                                                    | AUD, DVD                     | A kimenetre irányított AV forrás váltása.                                                                                                    |  |
|    |                                                                                                    | NAV                          | Átváltás a térkép 2D és 3D megjelenítése között.                                                                                                    |  |
| 11 | 11         MAP DIR         AUD, DVD         DIXK® DIXK® A megjelenítési szög átvált a gomb mir<br>megnyomása esetén. |                              | <b>DNX3 DNX7</b> A megjelenítési szög átvált a gomb minden egyes megnyomása esetén.                                                                                                    |  |
|    |                                                                                                    | NAV                          | Váltás az menetirány és az északi irány szerinti navigáció között.                                                                                                    |  |
| 12 | ▲/▼                                                                                                    | AUD, DVD                     | A lejátszandó mappa kiválasztása.<br>Rádiós forrás esetén AUD módban fogadásra válassza ki az FM/AM<br>sávot.                                                                                                    |  |
| 13 | ◄/►                                                                                                    | AUD, DVD                     | A lejátszandó sáv és fájl kiválasztása.<br>Rádió lejátszás során AUD módban a készülék által fogott adók<br>közti váltás.                                                                                                    |  |
| 14 | Számbillentyűk                                                                                                    | AUD                          | A keresett szám megadása közvetlen keresés esetén.<br>A közvetlen keresés módról bővebb részleteket a <b>Közvetlen</b><br><b>keresési mód (101. oldal)</b> című fejezetben találhat.                                                                                                    |  |
|    |                                                                                                    | DVD                          | <ul> <li>A gyors előre- vagy hátratekeréshez nyomja meg a [1] vagy [2] gombot.</li> <li>A lassú előre- vagy hátratekeréshez nyomja meg a [4] vagy [5] gombot. A gomb minden egyes megnyomásakor változik a lassú előre- és hátratekerési sebesség.*</li> <li>*csak DVD esetén</li> </ul> |  |
| 15 | * +                                                                                                    | DVD                          | A szám törlése.                                                                                                    |  |
| 16 | # BS                                                                                                    | AUD, DVD                     | Közvetlen keresési módra vált.<br>A közvetlen keresés módról bővebb részleteket a <b>Közvetlen</b><br><b>keresési mód (101. oldal)</b> című fejezetben találhat.                                                                                                    |  |
| 17 | AUDIO                                                                                                    | DVD                          | A gomb minden egyes megnyomásakor változik a szinkronizálás<br>nyelve.                                                                                                    |  |
| 18 | CANCEL                                                                                                    | DVD                          | Az előző képernyő megjelenítése.                                                                                                    |  |
|    |                                                                                                    | NAV                          | Megszakítja a műveletet.                                                                                                    |  |
| 19 | SUBTITLE                                                                                                    | DVD                          | A felirat nyelvének váltása.                                                                                                    |  |
| 20 | و                                                                                                    | _                            | Bejövő hívás esetén fogadja a hívást.                                                                                                    |  |
| 21 | ANGLE                                                                                                    | DVD                          | A gomb minden egyes megnyomásakor változik a kép látószöge.                                                                                                    |  |
| 22 | Vol ▲▼                                                                                                    | _                            | A hangerő beállítása.                                                                                                    |  |
| 23 | ZOOM                                                                                                    | DVD                          | A gomb minden egyes megnyomása megváltoztatja a nagyítás<br>mértékét (2, 3, 4, ki).                                                                                                    |  |
| 24 | 2 ZONE                                                                                                    | AUD, DVD                     | A kétzónás funkció be- és kikapcsolása.                                                                                                    |  |
| 25 | R.VOL                                                                                                    | _                            | A hátsó hangerő beállítása, ha be van kapcsolva a kétzónás<br>funkció.                                                                                                    |  |
| 26 | ATT                                                                                                    | _                            | A gomb egyszeri lenyomása a hangerőt csökkenti.<br>A gomb kétszeri lenyomása visszaállítja a korábbi hangerőt.                                                                                                    |  |

# Hibaelhárítás

# Problémamegoldás

Bármilyen probléma fellépte esetén elsőként ellenőrizze az alábbi táblázatban a lehetséges hibákat.

- A készülék egyes beállításai letilthatnak bizonyos funkciókat.
- Ami a berendezés meghibásodásának tűnhet, az esetleg csak a pontatlan kezelésnek vagy a vezetékek hibás bekötésének az eredménye.

# A beállításokról

| Hiba                                                                                                    | Ok                                      | Megoldás                                                                                                    |
|----------------------------------------------------------------------------------------------------|-----------------------------------------|----------------------------------------------------------------------------------------------------|
| <ul> <li>Nem lehet beállítani a<br/>mélysugárzót.</li> <li>Nem lehet beállítani a<br/>mélysugárzó fázisát.</li> <li>Nincs kimenő teljesítmény a<br/>mélysugárzóból.</li> <li>Nem lehet beállítani az<br/>aluláteresztő szűrőt.</li> <li>Nem lehet beállítani a<br/>felüláteresztő szűrőt.</li> </ul> | Nincs bekapcsolva a<br>mélysugárzó.     | Kapcsolja be a mélysugárzót.<br>Lásd a <b>Hangszóró/Keresztváltó</b><br><b>beállítása (88. oldal)</b> című fejezetet. |
|                                                                                                    | Be van kapcsolva a<br>kétzónás funkció. | Tiltsa le a kétzónás funkciót.<br>Lásd: <b>Zónavezérlés (94. oldal)</b> .                                             |
| <ul> <li>Nem lehet kiválasztani az<br/>alforrás kimeneti eszközét a<br/>kettős zónában.</li> <li>Nem lehet beállítani a hátsó<br/>hangszórók hangerejét.</li> </ul>                                                                                                    | A kétzónás funkció le<br>van tiltva.    | Kapcsolja be a kétzónás funkciót.<br>Lásd: <b>Zónavezérlés (94. oldal)</b> .                                          |
| <ul> <li>Nem lehet beállítani a<br/>kiegyenlítőt.</li> <li>Nem lehet beállítani az<br/>átmenetet képező hálózatot.</li> </ul>                                                                                                    | Be van kapcsolva a<br>kétzónás funkció. | Tiltsa le a kétzónás funkciót.<br>Lásd: <b>Zónavezérlés (94. oldal)</b> .                                             |

# 📕 Az audio műveletek ismertetése

| Hiba                                                    | Ok                                                                         | Megoldás                                                                                                    |
|---------------------------------------------------------|----------------------------------------------------------------------------|----------------------------------------------------------------------------------------------------|
| A rádió vétele gyenge.                                  | Az autó antennája nincs<br>kihúzva.                                        | Húzza ki teljesen az antennát.                                                                                  |
|                                                         | Nincs csatlakoztatva<br>az antennát vezérlő<br>vezeték.                    | Csatlakoztassa megfelelően a vezetéket.<br>Lásd a Gyors üzembe helyezési útmutató<br>"Csatlakozás" fejezetében. |
| Nem választható ki egy mappa.                           | A Random play<br>(Véletlenszerű lejátszás)<br>funkció be van<br>kapcsolva. | Kapcsolja ki a véletlenszerű lejátszást.                                                                        |
| A VCD lejátszása során nem tud<br>ismétlést beállítani. | Be van kapcsolva a PBC<br>funkció.                                         | Kapcsolja ki a PBC funkciót.                                                                                    |

| Hiba                                                   | Ok                              | Megoldás                                                                                                    |
|--------------------------------------------------------|---------------------------------|----------------------------------------------------------------------------------------------------|
| A kívánt lemez nem játszódik le,<br>de egy másik igen. | A lemez nagyon<br>piszkos.      | Tisztítsa meg a lemezt.<br>Lásd: <b>A lemezek kezelésével</b><br><b>kapcsolatos rendszabályok (4.</b><br>oldal).         |
|                                                        | A lemez nagyon karcos.          | Próbálkozzon másik lemezzel.                                                                                             |
| A hang kimaradozik az audiofájl<br>lejátszása közben.  | A lemez karcos vagy<br>piszkos. | Tisztítsa meg a lemezt.<br>Lásd: <b>A lemezek kezelésével</b><br><b>kapcsolatos rendszabályok (4.</b><br><b>oldal)</b> . |
|                                                        | Rossz minőségű a<br>felvétel.   | Írj ki újra a fájlt vagy használjon egy másik<br>lemezt.                                                                 |

# Egyéb

| Hiba                          | Ok                   | Megoldás                                |
|-------------------------------|----------------------|-----------------------------------------|
| Az érintésérzékelő hangja nem | Az előerősítő aljzat | Az érintésérzékelő hangja nem adható ki |
| hallható.                     | használatban van.    | az előerősítő aljzatán keresztül.       |

# Hibaüzenetek

# Ha a készüléket nem tudja megfelelően üzemeltetni, a hiba oka a képernyőn egy üzenetben megjelenik.

| Hibaüzenet                                                                                                    | Ok                                                                                                    | Megoldás                                                                                                    |
|----------------------------------------------------------------------------------------------------|----------------------------------------------------------------------------------------------------|----------------------------------------------------------------------------------------------------|
| here is an error<br>in the speaker<br>wiring. Please<br>check the<br>connections./<br>Hangszóró<br>kábelezési<br>hibája. Kérjük,<br>ellenőrizze a<br>csatlakozásokat. | A védő áramkör működésbe<br>lépett, mert rövidzár keletkezett<br>az egyik hangszóró vezetékén,<br>vagy a vezeték hozzáért az autó<br>karosszériájához. | A hangszóró kábelét megfelelően szerelje be,<br>illetve szigetelje, majd kapcsolja ki és újból be<br>a tápellátást.                                                            |
| Hot Error/<br>Túlmelegedés                                                                                                    | Ha a készülék belső hőmérséklete<br>60 °C fölé emelkedik, aktiválódik a<br>védőáramkör, és a készüléket nem<br>lehet használni.                        | A készüléket csak akkor használja újra, ha a<br>hőmérséklete kellő mértékben lecsökkent.                                                                                       |
| Mecha Error/<br>Mechanika hiba                                                                                                    | A lemezváltó hibásan működik.                                                                                                    | Vegye ki a lemezt, és próbálja meg újból<br>behelyezni. Ha a visszajelző továbbra is villog<br>vagy a lemez nem vehető ki, akkor forduljon a<br>KENWOOD helyi forgalmazójához. |
| Disc Error/<br>Lemez hiba                                                                                                    | Lejátszhatatlan lemez van<br>behelyezve.                                                                                                    | Cserélje ki a lemezt.<br>Lásd: <b>Lejátszható médiatípusok és fájlok</b><br>( <b>108. oldal)</b> .                                                                             |
| Read Error/<br>Olvasási hiba                                                                                                    | A lemez nagyon piszkos.                                                                                                    | Tisztítsa meg a lemezt.<br>Lásd: <b>A lemezek kezelésével kapcsolatos</b><br><b>rendszabályok (4. oldal)</b> .                                                                 |
|                                                                                                    | A lemez fordítva van behelyezve.                                                                                                    | Helyezze be a lemezt a címkés oldalával felfelé.                                                                                                    |

# Hibaelhárítás

| Hibaüzenet                                                                                                    | Ok                                                                                                    | Megoldás                                                                                                    |
|----------------------------------------------------------------------------------------------------|----------------------------------------------------------------------------------------------------|----------------------------------------------------------------------------------------------------|
| Region Code<br>Error/ Régiókód<br>hibás                                                                                                    | A lejátszani kívánt lemez régiókódja<br>nem felel meg a készüléknek.                                                                                                    | Lásd: <b>Régiókódok a világban (114. oldal)</b> ,<br>vagy használjon másik lemezt.                                                                                                    |
| Error 07–67/<br>Hiba 07–67                                                                                                    | A készülék valamilyen oknál fogva<br>nem működik megfelelően.                                                                                                    | Kapcsolja ki, majd újra be a tápellátást. Ha az<br>"Error 07–67" (07–67. hiba) üzenet nem tűnik el,<br>lépjen kapcsolatba a legközelebbi KENWOOD<br>forgalmazóval.                                         |
| No Device<br>(USB-eszköz)                                                                                                    | Az USB-eszköz van forrásként<br>kiválasztva, jóllehet egyetlen USB-<br>eszköz sincs csatlakoztatva.                                                                              | Változtassa meg a forrást az USB/iPod eszköztől<br>eltérő bármilyen más forrásra. Csatlakoztasson<br>egy USB-eszközt, majd válassza ki ismét az<br>USB-forrást.                                            |
| Disconnected<br>(iPod, Bluetooth<br>audio lejátszó)                                                                                                    | Az iPod/Bluetooth audiolejátszó<br>van kiválasztva forrásként, de nincs<br>csatlakoztatva iPod/Bluetooth<br>audiolejátszó.                                                       | Változtassa meg a forrást az iPod/Bluetooth<br>eszköztől eltérő bármilyen más forrásra.<br>Csatlakoztasson egy iPod/Bluetooth<br>audiolejátszót és változtassa ismét a forrást<br>iPod/Bluetooth eszközre. |
| No Media File/<br>Üres eszköz                                                                                                    | A csatlakoztatott USB-eszköz nem<br>tartalmaz lejátszható audiofájlt.<br>Olyan adathordozó lejátszása<br>történt, amely nem tartalmaz a<br>készülék által lejátszható adatfájlt. | Lásd: <b>Lejátszható médiatípusok és fájlok</b><br>( <b>108. oldal</b> ), és próbáljon meg egy másik<br>USB-eszközt.                                                                                       |
| USB device over<br>current status<br>detected./                                                                                                    | A csatlakoztatott USB-eszköz aktuális<br>névleges kapacitása meghaladja a<br>megengedett értéket.                                                                                | Ellenőrizze az USB-eszközt. Lehet, hogy<br>probléma történt a csatlakoztatott USB-<br>eszközzel.                                                                                                    |
| Túl nagy USB<br>áramfelvétel                                                                                                    |                                                                                                    | Változtassa meg a forrást az USB-től eltérő<br>bármilyen más forrásra. Távolítsa el az USB-<br>eszközt.                                                                                                    |
| Navigation<br>Error. Please<br>turn on power<br>again later./<br>Navigációs<br>hiba. Kérjük,<br>hogy a<br>készüléket<br>később<br>kapcsolja be<br>újra. | A rendkívül alacsony hőmérséklet<br>kommunikációs hibát okozott.                                                                                                    | Kapcsolja be újból, miután felmelegedett a<br>jármű belseje.                                                                                                    |

Hibaelhárítás
# Lejátszható médiatípusok és fájlok

A készülékkel számos médiatípus és fájl lejátszható.

# A lejátszható lemezek listája

| Lemeztípusok | Szabvány                 | Támogatás | Megjegyzés                                                                                                    |
|--------------|--------------------------|-----------|----------------------------------------------------------------------------------------------------|
| DVD          | DVD Videó                | 0         |                                                                                                    |
|              | DVD Audio                | ×         |                                                                                                    |
|              | DVD-VR                   | ×         |                                                                                                    |
|              | DVD-R*1                  | 0         | <ul> <li>MP3/WMA/AAC/WAV/FLAC/Vorbis/<br/>MPEG1/MPEG2/MPEG4/H.264/WMV/<br/>MKV lejátszás</li> <li>Multi-border/Multisession lejátszás (A<br/>lejátszás a felvételikörülményektől függ)</li> </ul> |
|              | DVD-RW                   | 0         |                                                                                                    |
|              | DVD+R                    | 0         |                                                                                                    |
|              | DVD+RW                   | 0         |                                                                                                    |
|              | DVD-R DL (kettős rétegű) | 0         | Csak videó formátum                                                                                                    |
|              | DVD+R DL (kétrétegű)     | 0         |                                                                                                    |
|              | DVD-RAM                  | ×         |                                                                                                    |
| CD           | Zenei CD*1               | 0         |                                                                                                    |
|              | CD-ROM                   | 0         | MP3/ WMA/ AAC/ WAV/ FLAC/ Vorbis                                                                                                    |
|              | CD-R                     | 0         | lejátszás                                                                                                    |
|              | CD-RW                    | 0         | <ul> <li>A martisession tamogatott.</li> <li>A packet write funkció nem támogatott.</li> </ul>                                                                                                    |
|              | DTS-CD                   | ×         |                                                                                                    |
|              | Video CD (VCD)           | 0         |                                                                                                    |
|              | Super video CD           | ×         |                                                                                                    |
|              | Photo CD                 | ×         |                                                                                                    |
|              | CD-EXTRA                 |           | Csak zenei CD lejátszása lehetséges.                                                                                                    |
|              | HDCD                     | 0         |                                                                                                    |
|              | CCCD                     | ×         |                                                                                                    |
| Egyebek      | Dualdisc                 | ×         |                                                                                                    |
|              | Super audio CD           |           | Csak CD rétegek játszhatók le.                                                                                                    |

\*1 A 8 cm-es (3 hüvelyk) lemezekkel nem kompatibilis.

O : lejátszható.

∆: részlegesen lejátszható.

× : nem játszható le.

# DualDisc lemez használata

Ha "DualDisc" megjelöléssel ellátott lemezt használ, a lemez nem lejátszódó oldala behelyezéskor és kivételkor megkarcolódhat. Mivel a DualDisc lemez zenei CD felülete nem felel meg a CD szabványnak, nem lehetséges a lejátszása.

(A "DualDisc" egy olyan lemez, amelynek egyik felülete DVD szabványú jeleket, a másik oldala pedig zenei CD jeleket tartalmaz.)

# A lemezformátumokról

A lemez formátuma az alábbiak egyike kell legyen.

- ISO 9660 Level 1/2
- Romeo

Joliet

Hosszú fájlnevek

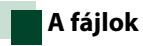

## Az alábbi audio-, video- és képfájlok támogatottak.

#### Lejátszható audiofájlok

|                     | Bitsebesség     | Mintavételi frekvencia | Bitszámlálás |
|---------------------|-----------------|------------------------|--------------|
| AAC-LC (.m4a)       | 8–320 kbps, VBR | 16–48 kHz              | 16 bit       |
| MP3 (.mp3)          | 8–320 kbps, VBR | 16–48 kHz              | 16 bit       |
| WMA (.wma)          | 8–320 kbps      | 16–48 kHz              | 16 bit       |
| Lineáris PCM (WAVE) |                 | 16–48 kHz (Lemez),     | 16/24 bit    |
| (.wav)              | -               | 16–192 kHz (USB/SD)    |              |
| FLAC (.flac)        |                 | 16–48 kHz (Lemez),     | 16/24 bit    |
|                     | -               | 16–192 kHz (USB/SD)    |              |
| Vorbis (.ogg)       | VBR             | 16–48 kHz              | 16 bit       |

## MEGJEGYZÉS

- Ha normális CD-s és más lejátszási rendszerű zenét rögzítettek ugyanarra a lemezre, csak az első menetben rögzített lejátszási rendszer játszódik le.
- DRM jogvédelemmel ellátott WMA és AAC fájl nem játszható le.
- Noha az audio fájlok megfelelnek a fenti szabványoknak, a média vagy az eszköz típusától függően lehetséges, hogy a lejátszás nem működik.
- A hangfájlokról a <u>www.kenwood.com/cs/ce/audiofile</u>/ oldalon található online útmutató nyújt tájékoztatást.
   Ebben az online útmutatóban a jelen útmutatóban nem szereplő részletes információk és megjegyzések találhatók. Feltétlenül olvassa végig az online útmutatót is.

|                                                       | Profilok                                     | Max. képméret           | Max.<br>bitsebesség            | Hangformátum       |
|-------------------------------------------------------|----------------------------------------------|-------------------------|--------------------------------|--------------------|
| MPEG-1 (.mpg,<br>.mpeg)                               | -                                            | 352 × 240, 352 × 288    | 1,5 Mbps                       | MPEG Audio Layer 2 |
| MPEG-2 (.mpg,<br>.mpeg)                               | MP@ML                                        | 720 × 480, 720 × 576    | 8 Mbps                         | MPEG Audio Layer 2 |
| H.264/MPEG-4 AVC<br>(.mp4, .m4v, .avi,<br>.flv, .f4v) | Alap profil, Fő profil                       | 1280 × 720 (30 kép/mp)  | 8 Mbps                         | МРЗ, ААС           |
| MPEG-4 (.mp4, .avi)                                   | Advanced Simple<br>Profile                   | 1920 × 1080 (30 kép/mp) | 8 Mbps                         | MP3, AAC           |
| WMV (.wmv)                                            | Fő profil                                    | 1920 × 1080 (30 kép/mp) | 8 Mbps                         | WMA                |
| MKV (.mkv)                                            | Videoformátum: H.264/MPEG-4 AVC, MPEG-4, WMV |                         | MP3, AAC, WMA, Vorbis,<br>FLAC |                    |

# Használható videófájlok

# A fájlok lejátszási sorrendje

A lenti példában látható mappa-/fájlszerkezetben a fájlok lejátszása a következő sorrendben halad: a ① fájltól a ® fájlig.

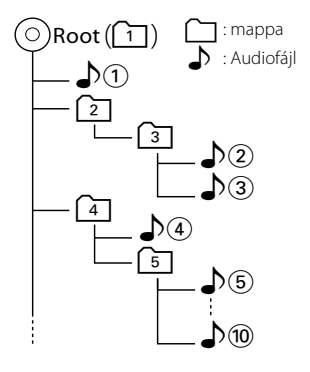

# 🗖 Csatlakoztatható iPod/iPhone

## A készülékhez az alábbi modellek csatlakoztathatók.

Ehhez készült:

- iPhone 6s Plus
- iPhone 6s
- iPhone 6 Plus
- iPhone 6
- iPhone 5s
- iPhone 5c
- iPhone 5
- iPhone 4s
- iPod touch (6. generáció)
- iPod touch (5. generáció)

#### MEGJEGYZÉS

- Az iPod/iPhone csatlakoztatásához szükséges kábelre és adapterre vonatkozó részletekért lásd a *Zene/videó – alapműveletek (36. oldal)* című fejezetet.
- A kompatibilis iPod/iPhone készülékek legújabb listája. Részleteket lásd a <u>www.kenwood.com/cs/</u> ce/ipod/ oldalon.
- Ha külön beszerezhető KCA-iP103 vagy KCA-iP102 csatlakozókábellel csatlakoztatja iPod/iPhone készülékét az egységhez, akkor az zenelejátszás közben biztosítja az iPod/iPhone áramellátását és töltését is. A készüléknek azonban bekapcsolva kell lennie.
- Ha az iPod csatlakoztatása után elindítja a lejátszást, akkor az iPod által lejátszott zene kerül lejátszásra.

Ebben az esetben a "Reading" felirat a mappa neve stb. nélkül jelenik meg. A böngészés elem módosítása után a helyes cím stb. jelenik meg.

 Ha a készülékhez iPod csatlakozik, a "KENWOOD" vagy a "✓" jel jelenik meg az iPodon. Ez azt is jelzi, hogy ekkor az iPodot nem működtetheti.

# Használható USB-eszközök

A készüléket használhatja adattárolásra szolgáló USB eszközzel is.

A jelen kézikönyvben szereplő "USB eszköz" flashmemóriával rendelkező adattároló eszközt, illetve adattárolóként felismert digitális zenelejátszót jelöl.

# A fájlrendszer ismertetése

A fájlformátum az alábbiak egyike kell legyen.

- FAT16
- FAT32
- exFAT
- NTFS

## MEGJEGYZÉS

- Ha egy USB-eszköz csatlakoztatva van a készülékhez, akkor az USB-kábelen keresztül tölthető.
- Tegye az USB-eszközt egy olyan helyre, ahol az a biztonságos vezetést nem zavarja meg.
- Nincs mód USB-eszköz csatlakoztatására USBelosztón és kártyaolvasón keresztül.
- Készítsen biztonsági másolatot az audiofájlokról, amelyeket ezen a készüléken használ. A fájlok törlődhetnek az USB-eszközt befolyásoló tényezőktől függően.
   A bármely adat törlődésével kapcsolatban fellépő károkért semmiféle kártérítés nem igényelhető.
- A jelen készülékhez nem jár USB-eszköz. Külön kell vásárolnia kereskedelmi forgalomban kapható USB-eszközt.
- Ha USB-eszközt csatlakoztat, a CA-U1EX (választható) használata ajánlott. (A CA-U1EX maximális áramigénye 500 mA lehet.) Normális lejátszás nem garantálható, ha a kompatibilis kábelen kívül más kábelt használ.

# Használható SD-kártya DNX(3/7) és microSD-kártya DNX(5/F).

Az egység le tudja játszani az SD- vagy SDHC-szabványnak megfelelő SD-/SDHCmemóriakártyákat vagy DNXCTD mikroSDkártákat DNXCTD.

MiniSD, miniSDHC, microSD vagy microSDHC típusú kártya használatához speciális adapter szükséges. MMC-kártya nem használható.

# Az állapotsáv visszajelző elemei

Az alábbiakban a képernyő állapotsáv részén látható jelzések listája található. A készülék aktuális állapota a sávon jelenítődik meg.

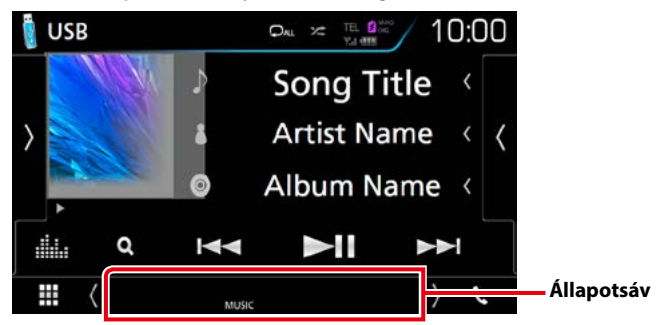

# Általános

#### ATT

A csillapító aktív.

# DUAL

A kétzónás funkció engedélyezve van.

# MUTE

A némítás funkció aktív.

# LOUD

A hangosságvezérlés funkció be van kapcsolva.

# DVD/CD

# IN

A lemez be van helyezve.

- Fehér: Lemez található a készülékben.
- Narancs: Hiba a lemezlejátszóban

## VIDEO

A videofájl azonosítása.

## MUSIC

A zenei fájl azonosítása.

# VCD

# 1chLL/2chLL

A bal oldali audiokimenet 1. vagy 2. csatornájának azonosítása.

# 1chLR/2chLR

A monó audiokimenet 1. vagy 2. csatornájának azonosítása.

# 1chRR/2chRR

A jobb oldali audiokimenet 1. vagy 2. csatornájának azonosítása.

## 1chST/2chST

A sztereo audiokimenet 1. vagy 2. csatornájának azonosítása.

# LL

A bal oldali audiokimenet azonosítása.

# LR

A monó audiokimenet azonosítása.

## RR

A jobb oldali audiokimenet azonosítása.

# ST

A sztereó audiokimenet azonosítása.

# PBC

A PCB funkció be van kapcsolva.

# VER1

A VCD verziója 1.

## VER2

A VCD verziója 2.

# USB/SD

# VIDEO

A videofájl azonosítása.

### MUSIC

A zenei fájl azonosítása.

# ∎ iPod

#### MUSIC

A zenei fájl azonosítása.

# Digitális rádió

# DAB

Van digitális rádió vétel.

#### RDS

A rendszer fogadja az Radio Data Systemadatokat.

# MC

Szervizjel vétele van kijelezve.

- · Fehér: Elsődleges komponens fogadva.
- Narancs: Másodlagos komponens fogadva.

# Rádió

# ST

A rendszer a rádióállomásról sztereó jelet fog.

# MONO

A kényszerített monó funkció be van kapcsolva.

# AF

Az AF keresési funkció be van kapcsolva.

#### EON

Az Radio Data System állomások EON jelet küldenek.

# Lo.S

A helyi keresés funkció be van kapcsolva.

# NEWS

Hírüzenet megszakítás van folyamatban.

# RDS

Azt jelzi, hogy a rendszer bekapcsolt AF funkció mellett fogadja-e az Radio Data System-állomásadatokat.

- Fehér: A rendszer fogadja az Radio Data System-adatokat.
- Narancs: A rendszer nem fogadja az Radio Data System-adatokat.

# ТΙ

A közlekedési információ vételének állapotát jelzi.

- Fehér: Van TP vétel.
- Narancs: Nincs TP vétel.

# Régiókódok a világban

A DVD lejátszók az alábbi térképen látható régiókódokat kapják attól függően, hogy milyen országban vagy területen hozzák azokat forgalomba.

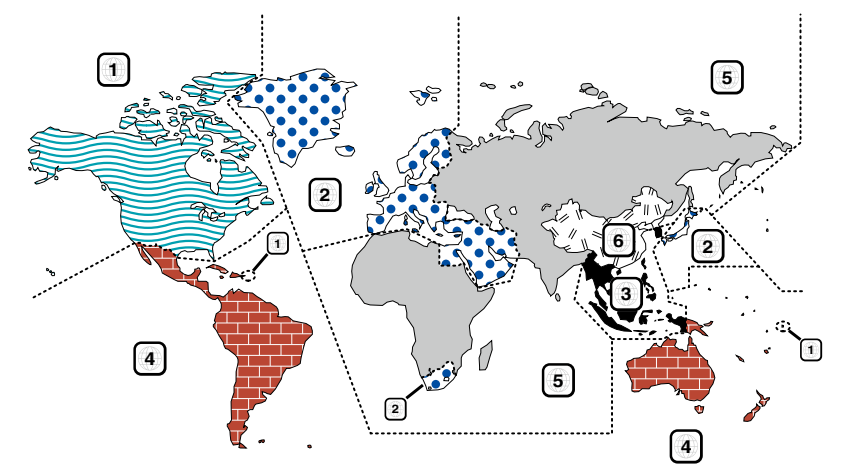

# A DVD lemezek jelzései

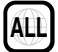

A régió száma. Az e jellel ellátott lemezek bármelyik DVD lejátszóval lejátszhatók.

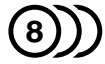

A rögzített hangsávok nyelvének száma. Egy filmhez legfeljebb 8 különböző nyelvi hangfájlt lehet rögzíteni. Kiválaszthat egy kedvenc nyelvet.

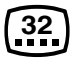

A rögzített feliratok nyelvének száma. Legfeljebb 32 nyelven lehet feliratot rögzíteni.

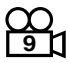

Ha egy DVD lemez több kameraállásban rögzített jeleneteket tartalmaz, kiválaszthat egy kedvenc kameraállást.

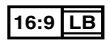

A képernyőn való megjelenítés típusa. A bal oldali jelzés azt jelenti, hogy a szélesvásznú (16:9 arányú) kép a képernyő alsó és felső részén fekete sávokkal jelenik meg a normál (4:3) tévéképernyőn (letter box).

# Szabályozási jelzések a használattal kapcsolatban

Ezzel a DVD-vel a berendezés egyes funkciói, mint például a lejátszás, korlátozott lehet attól függően, hol játsszák le a DVD-t. Ebben az esetben a következő jelek jelennek meg a képernyőn. Bővebb tájékoztatás a lemez kézikönyvében található.

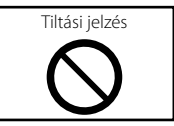

# ■ Korlátozott használati idejű lemezek

Ne hagyja a korlátozott használati idejű lemezeket a készülékben. Ha lejárt lemezt helyez be, nem biztos, hogy ki tudja venni a készülékből.

# DVD nyelvi kódok

| Kód | Nyelv        |
|-----|--------------|
| аа  | afar         |
| ab  | abház        |
| af  | afrikaans    |
| am  | amhara       |
| ar  | arab         |
| as  | asszámi      |
| ay  | aymara       |
| az  | azerbajdzsán |
| ba  | baskír       |
| be  | belorusz     |
| bg  | bolgár       |
| bh  | bihari       |
| bi  | bislama      |
| bn  | bengáli      |
| bo  | tibeti       |
| br  | breton       |
| са  | katalán      |
| со  | korzikai     |
| CS  | cseh         |
| су  | walesi       |
| da  | dán          |
| de  | német        |
| dz  | bhutáni      |
| el  | görög        |
| en  | angol        |
| eo  | eszperantó   |
| es  | spanyol      |
| et  | észt         |
| eu  | baszk        |
| fa  | perzsa       |
| fi  | finn         |
| fj  | fidzsi       |
| fo  | feröeri      |
| fr  | francia      |
| fy  | fríz         |
| ga  | ír           |
| gd  | skót gael    |
| gl  | galíciai     |
| gn  | guarani      |
| gu  | gudzsaráti   |
| ha  | hausza       |
| he  | héber        |
| hi  | hindi        |
| hr  | horvát       |
| hu  | magyar       |
| hy  | örmény       |

| Kód | Nyelv               |
|-----|---------------------|
| ia  | interlingua         |
|     | (mesterséges nyelv) |
| ie  | interlingue         |
| ik  | inupiak             |
| id  | indonéz             |
| is  | izlandi             |
| it  | olasz               |
| ja  | japán               |
| jv  | jávai               |
| ka  | grúz                |
| kk  | kazah               |
| kl  | grönlandi           |
| km  | kambodzsai          |
| kn  | kannada             |
| ko  | koreai              |
| ks  | kasmíri             |
| ku  | kurd                |
| ky  | kirgiz              |
| la  | latin               |
| lb  | luxemburgi          |
| In  | lingala             |
| lo  | laoszi              |
| lt  | litván              |
| lv  | lett                |
| mg  | malagaszi           |
| mi  | maori               |
| mk  | macedón             |
| ml  | malajalam           |
| mn  | mongol              |
| mo  | moldovai            |
| mr  | marathi             |
| ms  | maláj               |
| mt  | máltai              |
| my  | burmai              |
| na  | nauru               |
| ne  | nepáli              |
| nl  | holland             |
| no  | norvég              |
| ос  | okcitán             |
| om  | oromo               |
| or  | oriya               |
| ра  | pandzsábi           |
| pl  | lengyel             |
| ps  | pastu               |
| pt  | portugál            |
| qu  | kecsua              |

| Kód | Nyelv       |
|-----|-------------|
| rm  | rétoromán   |
| rn  | kirundi     |
| ro  | román       |
| ru  | orosz       |
| rw  | kinyarwanda |
| sa  | szanszkrit  |
| sd  | szindhi     |
| sg  | szangho     |
| sh  | szerbhorvát |
| si  | szingaléz   |
| sk  | szlovák     |
| sl  | szlovén     |
| sm  | szamoai     |
| sn  | shona       |
| so  | szomáli     |
| sq  | albán       |
| sr  | szerb       |
| SS  | siswati     |
| st  | sesotho     |
| su  | szundai     |
| SV  | svéd        |
| SW  | szuahéli    |
| ta  | tamil       |
| te  | telugu      |
| tg  | tadzsik     |
| th  | thai        |
| ti  | tigrinya    |
| tk  | türkmén     |
| tl  | tagalog     |
| tn  | setswana    |
| to  | tongai      |
| tr  | török       |
| ts  | tsonga      |
| tt  | tatár       |
| tw  | twi         |
| uk  | ukrán       |
| ur  | urdu        |
| uz  | üzbég       |
| vi  | vietnami    |
| VO  | volapük     |
| wo  | wolof       |
| xh  | xhosza      |
| уо  | joruba      |
| zh  | kínai       |
| zu  | Zulu        |

# Műszaki adatok

# Monitorrész

#### Képméret

DNX8160DABS, DNX716WDABS, DNX516DABS : 6,95 hüvelyk széles (átlójú) : 156,6 mm (Szé) × 81,6 mm (Ma) 6-3/16 × 3-3/16 hüvelyk DNX5160DABS, DNX5160BTS, DNX3160BT : 6,2 hüvelyk széles (átlósan) :137,5 mm (Szé) × 77,2 mm (Ma) 5-7/16 × 3-1/16 hüvelyk

#### Kijelzőrendszer

: Átlátszó TN LCD-panel

#### Meghajtórendszer

: TFT aktív mátrixos rendszer

#### Képpontok száma

: 1 152 000 (800 V x 480 F x RGB)

#### Effektív képpontok

: 99,99 %

# A képpontok elrendezése

: RGB csíkos elrendezés

#### Háttérvilágítás

: LED

#### A DVD lejátszó kiválasztása

#### D/A átalakító

: 24/32 bit

#### Audio dekóder

: Lineáris PCM/Dolby Digital/MP3/WMA/AAC/WAV/ FLAC/Vorbis

#### Video dekóder

: MPEG1/MPEG2/MPEG4/WMV/H.264/mkv

#### Nyávogás és torzítás

: A mérhető határérték alatt

#### Frekvenciagörbe

- 96 kHz: 20-44 000 Hz
- 48 kHz: 20–22 000 Hz
- 44,1 kHz : 20 20 000 Hz

# Teljes harmonikus torzítás

: 0,010 % (1 kHz)

#### Jel/Zaj viszony (dB)

: 98 dB (DVD-Video 96 kHz)

#### Dinamikus tartomány

: 98 dB (DVD-Video 96 kHz)

#### Lemezformátum

: DVD-Video / VIDEO-CD / CD-DA

#### Mennyiségjelző bitek száma

: 16/ 20/ 24 bit

# USB-interfész rész

#### USB szabvány

: USB 2.0, nagy sebességű

#### Fájlrendszer

: FAT 16/32, NTFS

#### A tápellátás maximális áramerőssége

DNX8160DABS, DNX716WDABS, DNX5160DABS, DNX5160BTS, DNX516DABS : DC 5 V == 1,5 A × 2 DNX3160BT : DC 5 V == 1,5 A

# D/A átalakító

: 24 bit

# Audio dekóder

: MP3/WMA/AAC/WAV/FLAC/Vorbis

#### Video dekóder

: MPEG1/MPEG2/MPEG4/WMV/H.264/mkv

# SD (DNX8160DABS, DNX716WDABS, DNX5160DABS, DNX5160BTS, DNX516DABS)

#### SD-szabvány

: SD/SDHC

#### Kompatibilis fájlrendszer

: FAT 16/32, NTFS

#### Méret

: Maximum 32 GB

#### Adatátviteli sebesség

: Maximum 24 Mbps

#### Audio dekóder

: MP3/WMA/AAC/WAV/FLAC/Vorbis

# Video dekóder

: MPEG1/MPEG2/MPEG4/WMV/H.264/mkv

#### HDMI/ MHL rész

HDMI

: HDMI - A típus

#### Támogatott MHL verzió

: MHL 2

#### MHL tápellátás maximális áramerőssége : DC 5 V --- 900 mA

# Bluetooth rész

#### Technológia

: Bluetooth 3.0-s verzió

#### Frekvencia

: 2,402 - 2,480 GHz

#### Kimenő teljesítmény

: +4 dBm (MAX), 0 dBm (AVE), 2-es elektromos osztály

#### Maximális kommunikációs tartomány

: hatótávolság kb. 10 m (32,8 láb)

#### Audio kodek

SBC/AAC

#### Profil (Több profil támogatott)

- · HFP (V1.6) (kihangosító profil)
- · SPP (soros port profil)
- · A2DP (fejlett audioelosztási profil)
- AVRCP (V1.5) (audio/video távirányító profil)
- HID (Human Interface Device Profile, Külső Kezelőeszköz Profil)
- PBAP (telefonkönyv-hozzáférés profil)
- GAP (általános hozzáférési profil)

# DSP rész

#### Grafikus kiegyenlítő

Sáv: 13 sáv Frekvencia (1 – 13 SÁV) : 62,5/ 100/ 160/ 250/ 400/ 630/ 1k/ 1,6k/ 2,5k/ 4k/ 6,3k/ 10k/ 16k Hz

#### Nyereség

: -9/-8/-7/-6/-5/-4/-3/-2/-1/0/1/2/3/4/5/6/7/8/9 dB

#### Kétutas keresztváltó

Felüláteresztő szűrő: Frekvencia: Átmenő, 30/ 40/ 50/ 60/ 70/ 80/ 90/ 100/ 120/ 150 / 180/ 220/ 250 Hz Meredekséq: -6/-12/-18/-24 dB/Okt.

#### Aluláteresztő szűrő

Frekvencia: 30/ 40/ 50/ 60/ 70/ 80/ 90/ 100/ 120/ 150 / 180/ 220/ 250 Hz, Átmenő Meredekség: -6/-12/-18/-24 dB/Okt.

#### Pozíció

Elülső/hátsó/mélysugárzó késleltetés : 0 – 6,1 m (0,01 m-es lépéssel) Nyereség : -8 – 0 dB

#### Mélysugárzó szint

: -50 - +10 dB

# DAB szakasz (DNX8160DABS, DNX716WDABS, DNX5160DABS, DNX516DABS)

#### Frekvenciatartomány

L-SÁV: 1452,960 – 1490,624 (MHz) SÁV III: 174,928 – 239,200 (MHz)

#### Érzékenység

: -100 dBm Jel/Zaj viszony (dB)

: 90 dB

# Digitális antennacsatlakozó szakasz (DNX8160DABS, DNX716WDABS, DNX5160DABS, DNX516DABS)

#### Csatlakozó típusa

: SMB

Kimeneti feszültség (11 – 16 V) : 14.4 V

#### Maximális áramerősség

: < 100 mA

# FM rádió rész

# Frekvenciatartomány (lépés)

: 87,5 MHz – 108,0 MHz (50 kHz)

#### Használható érzékenység (S/N : 26 dB) : 9,3 dBf (0,8 μV/75 Ω)

Zajelnyomási érzékenység (S/N : 46 dB) : 15,2 dBf (1.6  $\mu$ V/75  $\Omega$ )

# Frekvenciagörbe

30 kHz : 15 kHz

#### Jel/Zaj viszony (dB) : 75 dB (MONO)

Szelektivitás (± 400 kHz)

# : 80 dB felett

Sztereó elválasztás : 45 dB (1 kHz)

# AM adó kiválasztása

#### Frekvenciatartomány (lépés) LW: 153 – 279 kHz (9 kHz)

LW: 153 – 279 kHz (9 kHz) MW: 531 – 1611 kHz (9 kHz)

## Hasznos érzékenység

MW: 25 μV LW: 45 μV

# Videó rész

A külső videobemenet színrendszere : NTSC/PAL Külső videó bemeneti szint (RCA aljzatok) :1Vp-p/75Ω Külső videó bemeneti szint (mini jack) :1Vp-p/75Ω Külső audió max. bemeneti szint (RCA aljzatok) : 2 V / 25 kΩ Külső audió max. bemeneti szint (mini jack) : 2 V / 25 kΩ Videó bemeneti szint (RCA aljzatok) :1Vp-p/75Ω Videokimeneti szint (RCA aljzatok) :1Vp-p/75Ω Audiokimeneti szint (RCA aljzatok) : 1,2 V/ 10 kΩ

# Audio rész

Legnagyobb teljesítmény (elülső & hátsó) :  $50 \text{ W} \times 4$ 

#### Jellemző kimenő teljesítmény (elülső és hátsó)

Teljes sávszélesség teljesítmény (kevesebb mint 1%os teljes harmonikus torzítás mellett) : 22 W × 4

#### Előerősítőszint (V)

DNX8160DABS, DNX716WDABS : 5 V / 10 k  $\Omega$  DNX5160DABS, DNX516DABS, DNX5160BTS, DNX3160BT : 4 V/10 k  $\Omega$ 

#### Előerősítő impedanciája

 $\label{eq:constraint} \begin{array}{l} \mathsf{DNX8160DABS}, \mathsf{DNX716WDABS} \\ :\leq 300 \ \Omega \\ \mathsf{DNX5160DABS}, \mathsf{DNX516DABS}, \mathsf{DNX5160BTS}, \\ \mathsf{DNX3160BT} \\ :\leq 600 \ \Omega \end{array}$ 

#### Hangszóró impedanciája

: 4–8 Ω

#### Navigáció fejezet

#### Vevő

: Nagy érzékenységű GPS-vevő

#### Vételi frekvencia

: 1575,42 MHz (C/A kód)

#### Adatgyűjtési idő

Hideg : 29 mp (tipikusan) (minden műholdnál -130 dBm esetén erősítés nélkül)

#### Frissítési gyakoriság

: 1/másodperc, folyamatos

#### Pontosság

Pozíció : <2,5 méter, CEP, -130 dBm mellett Sebesség : 0,1 méter/sec

#### Pozicionálási módszer

: GPS

#### Antenna

: Külső GPS-antenna

# ■ Általános

#### Üzemi feszültség

: 14,4 V (10,5 - 16 V megengedett)

#### Maximális áramfelvétel

#### :15 A

Beszerelési méretek (szélesség x magasság x mélység)

DNX8160DABS : 182 × 112 × 163 mm DNX716WDABS : 178 × 100 × 160 mm DNX5160DABS, DNX5160BTS, DNX3160BT : 182 × 112 × 153 mm DNX516DABS : 178 × 100 × 147 mm

#### Az alsó panelrésszel együtt (Szé $\times$ Ma $\times$ Mé)

DNX716WDABS : 206 × 104 × 160 mm

#### Üzemi hőmérsékleti tartomány

:-10 °C -+60 °C

#### Súly

DNX8160DABS : 2,7 kg DNX716WDABS : 2,5 kg DNX5160DABS, DNX5160BTS, DNX3160BT : 2,0 kg DNX516DABS : 2,3 kg

# MEGJEGYZÉS

 Bár a folyadékkristályos kijelző effektív képpont aránya 99,99% vagy nagyobb, a képpontok 0,01%a nem biztos, hogy világít, vagy nem biztos, hogy megfelelően világít.

# A műszaki adatok figyelmeztetés nélkül megváltozhatnak.

# A készülék leírása

#### Copyrights

- A Bluetooth szókép és logók tulajdonosa a Bluetooth SIG, Inc.; a jelzéseket a JVC KENWOOD Corporation engedéllyel használja. Más védjegyek és márkanevek tulajdonosaik tulajdonát képezik.
- The "AAC" logo is a trademark of Dolby Laboratories.
- "Made for iPod" and "Made for iPhone" mean that an electronic accessory has been designed to connect specifically to iPod, or iPhone, respectively, and has been certified by the developer to meet Apple performance standards. Apple is not responsible for the operation of this device or its compliance with safety and regulatory standards. Please note that the use of this accessory with iPod, or iPhone may affect wireless performance.
- iPhone, iPod, iPod classic, iPod nano, and iPod touch are trademarks of Apple Inc., registered in the U.S. and other countries.
- Apple, Siri, Apple CarPlay and Apple CarPlay logo are trademarks of Apple Inc., registered in the U.S. and other countries.
- is a trademark of DVD Format/Logo Licensing Corporation registered in the U.S., Japan and other countries.
- This item incorporates copy protection technology that is protected by U.S. patents and other intellectual property rights of Rovi Corporation. Reverse engineering and disassembly are prohibited.
- Készült a Dolby Laboratories licence alapján.
   A Dolby és a kettős D ábra a Dolby Laboratories védjegyei.
- SPOTIFY and the Spotify logo are among the registered trademarks of Spotify AB.
- · INRIX is a registered trademark of INRIX, Inc.
- Android, Android Auto, Google Play and other marks are trademarks of Google Inc.
- BlackBerry®, RIM®, Research In Motion® and related trademarks, names and logos are the property of Research In Motion Limited and are registered and/or used in the U.S. and countries around the world. Used under license from Research In Motion Limited.
- SDHC and microSDHC Logos are trademarks of SD-3C, LLC.
- Adobe, Acrobat and Reader are either registered trademarks or trademarks of Adobe Systems Incorporated in the United States and/or other countries.
- QR Code <sup>®</sup> is registered trademarks of DENSO WAVE INCORPORATED in JAPAN and other countries.
- The terms HDMI and HDMI High-Definition Multimedia Interface, and the HDMI logo are trademarks or registed trademarks of HDMI Licensing LLC in the United States and other countries.

- MHL and the MHL logo are a trademark or registered trademark of MHL, LLC.
  - Incorporates MHL 2
- THIS PRODUCT IS LICENSED UNDER THE AVC PATENT PORTFOLIO LICENSE FOR THE PERSONAL USE OF A CONSUMER OR OTHER USES IN WHICH IT DOES NOT RECEIVE REMUNERATION TO (i)ENCODE VIDEO IN COMPLIANCE WITH THE AVC STANDARD ("AVC VIDEO") AND/OR (ij)DECODE AVC VIDEO THAT WAS ENCODED BY A CONSUMER ENGAGED IN A PERSONAL ACTIVITY AND/OR WAS OBTAINED FROM A VIDEO PROVIDER LICENSED TO PROVIDE AVC VIDEO. NO LICENSE IS GRANTED OR SHALL BE IMPLIED FOR ANY OTHER USE. ADDITIONAL INFORMATION MAY BE OBTAINED FROM MPEG LA, LL.C. SEE <u>HTTP://WWW.MPEGLA.COM</u>
- THIS PRODUCT IS LICENSED UNDER THE MPEG-4 VISUAL PATENT PORTFOLIO LICENSE FOR THE PERSONAL AND NON-COMMERCIAL USE OF A CONSUMER FOR (;) ENCODING VIDEO IN COMPLIANCE WITH THE MPEG-4 VISUAL STANDARD ("MPEG-4 VIDEO") AND/OR (;;) DECODING MPEG-4 VIDEO THAT WAS ENCODED BY A CONSUMER ENGAGED IN A PERSONAL AND NON-COMMERCIAL ACTIVITY AND/OR WAS OBTAINED FROM A VIDEO PROVIDER LICENSED BY MPEG LA TO PROVIDE MPEG-4 VIDEO. NO LICENSE IS GRANTED OR SHALL BE IMPLIED FOR ANY OTHER USE, ADDITIONAL INFORMATION INCLUDING THAT RELATING TO PROMOTIONAL, INTERNAL AND COMMERCIAL USES AND LICENSING MAY BE OBTAINED FROM MPEG LA, LLC. SEE HTTP:// WWW.MPEGLA.COM
- THIS PRODUCT IS LICENSED UNDER THE VC-1 PATENT PORTFOLIO LICENSE FOR THE PERSONAL AND NON-COMMERCIAL USE OF A CONSUMER TO (i) ENCODE VIDEO IN COMPLIANCE WITH THE VC-1 STANDARD ("VC-1 VIDEO") AND/OR (ii) DECODE VC-1 VIDEO THAT WAS ENCODED BY A CONSUMER ENGAGED IN A PERSONAL AND NON-COMMERCIAL ACTIVITY AND/OR WAS OBTAINED FROM A VIDEO PROVIDER LICENSED TO PROVIDE VC-1 VIDEO. NO LICENSE IS GRANTED OR SHALL BE IMPLIED FOR ANY OTHER USE. ADDITIONAL INFORMATION MAY BE OBTAINED FROM MPEG LA, LL.C. SEE HTTP://WWW.MPEGLA.COM
- libFLAC

Copyright (C) 2000,2001,2002,2003,2004,2005,2006,20 07,2008,2009 Josh Coalson

Redistribution and use in source and binary forms, with or without modification, are permitted provided that the following conditions are met:

 Redistributions of source code must retain the above copyright notice, this list of conditions and the following disclaimer.

- Redistributions in binary form must reproduce the above copyright notice, this list of conditions and the following disclaimer in the documentation and/or other materials provided with the distribution.

- Neither the name of the Xiph.org Foundation nor the names of its contributors may be used to endorse or promote products derived from this software without

specific prior written permission. THIS SOFTWARE IS PROVIDED BY THE COPYRIGHT HOLDERS AND ONTRIBUTORS ``AS IS" AND ANY EXPRESS OR IMPLIED WARRANTIES, INCLUDING, BUT NOT LIMITED TO, THE IMPLIED WARRANTIES OF MERCHANTABILITY AND FITNESS FOR A PARTICULAR PURPOSE ARE DISCLAIMED. IN NO EVENT SHALL THE FOUNDATION OR CONTRIBUTORS BE LIABLE FOR ANY DIRECT, INDIRECT, INCIDENTAL, SPECIAL, EXEMPLARY, OR CONSEQUENTIAL DAMAGES (INCLUDING, BUT NOT LIMITED TO, PROCUREMENT OF SUBSTITUTE GOODS OR SERVICES: LOSS OF USE, DATA, OR PROFITS: OR BUSINESS INTERRUPTION) HOWEVER CAUSED AND ON ANY THEORY OF LIABILITY, WHETHER IN CONTRACT, STRICT LIABILITY, OR TORT (INCLUDING NEGLIGENCE OR OTHERWISE) ARISING IN ANY WAY OUT OF THE USE OF THIS SOFTWARE, EVEN IF ADVISED OF THE POSSIBILITY OF SUCH DAMAGE

#### libvorbis

Copyright (c) 2002-2008 Xiph.org Foundation Redistribution and use in source and binary forms, with or without modification, are permitted provided that the following conditions are met: - Redistributions of source code must retain the above copyright notice, this list of conditions and the following disclaimer.

 Redistributions in binary form must reproduce the above copyright notice, this list of conditions and the following disclaimer in the documentation and/or other materials provided with the distribution.

 Neither the name of the Xiph.org Foundation nor the names of its contributors may be used to endorse or promote products derived from this software without specific prior written permission.

THIS SOFTWARE IS PROVIDED BY THE COPYRIGHT HOLDERS AND CONTRIBUTORS ``AS IS" AND ANY EXPRESS OR IMPLIED WARRANTIES, INCLUDING, BUT NOT LIMITED TO, THE IMPLIED WARRANTIES OF MERCHANTABILITY AND FITNESS FOR A PARTICULAR PURPOSE ARE DISCLAIMED. IN NO EVENT SHALL THE FOUNDATION OR CONTRIBUTORS BE LIABLE FOR ANY DIRECT, INDIRECT, INCIDENTAL, SPECIAL, EXEMPLARY, OR CONSEQUENTIAL DAMAGES (INCLUDING, BUT NOT LIMITED TO, PROCUREMENT OF SUBSTITUTE GOODS OR SERVICES; LOSS OF USE, DATA, OR PROFITS; OR BUSINESS INTERRUPTION) HOWEVER CAUSED AND ON ANY THEORY OF LIABILITY, WHETHER IN CONTRACT, STRICT LIABILITY, OR TORT (INCLUDING NEGLIGENCE OR OTHERWISE) ARISING IN ANY WAY OUT OF THE USE OF THIS SOFTWARE, EVEN IF ADVISED OF THE POSSIBILITY OF SUCH DAMAGE.

#### libogg

Copyright (c) 2002, Xiph.org Foundation Redistribution and use in source and binary forms, with or without modification, are permitted provided that the following conditions are met:

 Redistributions of source code must retain the above copyright notice, this list of conditions and the following disclaimer.

- Redistributions in binary form must reproduce the

above copyright notice, this list of conditions and the following disclaimer in the documentation and/or other materials provided with the distribution. - Neither the name of the Xiph.org Foundation nor the names of its contributors may be used to endorse or promote products derived from this software without specific prior written permission.

THIS SOFTWARE IS PROVIDED BY THE COPYRIGHT HOLDERS AND CONTRIBUTORS ``AS IS" AND ANY EXPRESS OR IMPLIED WARRANTIES, INCLUDING, BUT NOT LIMITED TO, THE IMPLIED WARRANTIES OF MERCHANTABILITY AND FITNESS FOR A PARTICULAR PURPOSE ARE DISCLAIMED. IN NO EVENT SHALL THE FOUNDATION OR CONTRIBUTORS BE LIABLE FOR ANY DIRECT, INDIRECT, INCIDENTAL, SPECIAL, EXEMPLARY, OR CONSEQUENTIAL DAMAGES (INCLUDING, BUT NOT LIMITED TO, PROCUREMENT OF SUBSTITUTE GOODS OR SERVICES: LOSS OF USE, DATA, OR PROFITS: OR BUSINESS INTERRUPTION) HOWEVER CAUSED AND ON ANY THEORY OF LIABILITY, WHETHER IN CONTRACT, STRICT LIABILITY, OR TORT (INCLUDING NEGLIGENCE OR OTHERWISE) ARISING IN ANY WAY OUT OF THE USE OF THIS SOFTWARE, EVEN IF ADVISED OF THE POSSIBILITY OF SUCH DAMAGE.

Lézert használó termékre utaló jelölés

# CLASS 1 LASER PRODUCT

Ezt a címkét a burkolaton/házon helyezik el, és az jelzi, hogy az alkatrész 1. osztályba sorolt lézersugárnyalábot használ. Ez azt jelenti, hogy a berendezés gyengébb osztályba sorolt lézersugarakat használ. A berendezésen kívül nem áll fenn veszélyes sugárzás kockázata.

# Használt elektromos és elektronikus készülékek és elemek elhelyezése hulladékként (a szelektív hulladékgyűjtést alkalmazó EU tagországok számára)

Az ezzel a szimbólummal (kereszttel áthúzott szemetes) megjelölt termékeket nem szabad háztartási hulladékként kezelni.

Régi elektromos és elektronikus berendezéseit vigye az e célra kijelölt újrahasznosító telepre, ahol az ilyen termékeket és azok melléktermékeit is képesek szakszerűen kezelni.

A legközelebbi ilyen jellegű hulladékhasznosító telep helyéről az illetékes hivatalban kaphat felvilágosítást. E készülék szakszerű megsemmisítésével segíthet abban, hogy megelőzzük azt a környezetre és az emberi egészségre gyakorolt negatív hatást, ami a helytelen hulladékkezelésből adódik.

Megjegyzés: Az elemekre vonatkozó szimbólum melletti "Pb" jelölés az elem ólomtartalmára utal.

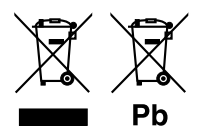

# CE

#### Megfelelőségi nyilatkozat sz. EMC-irányelv vonatkozásában Megfelelőségi nyilatkozat és az 1999/5/EK sz. R&TTE irányelv vonatkozásában Megfelelőségi nyilatkozat a 2011/65/EU sz. RoHS irányelvre vonatkozóan Gyártó:

JVC KENWOOD Corporation

3-12, Moriyacho, Kanagawa-ku, Yokohama-shi, Kanagawa 221-0022, Japán

EU képviselet

JVCKENWOOD NEDERLAND B.V. Amsterdamseweg 37, 1422 AC UITHOORN, Hollandia

#### English

Hereby, JVC KENWOOD declares that this unit DNX8160DABS, DNX716WDABS, DNX5160DABS, DNX516DABS, DNX5160BTS, DNX3160BT is in compliance with the essential requirements and other relevant provisions of Directive 1999/5/EC.

#### Français

Par la présente JVC KENWOOD déclare que l'appareil DNX8160DABS, DNX716WDABS, DNX5160DABS, DNX5160ABS, DNX5160BT, DNX3160BT est conforme aux exigences essentielles et aux autres dispositions pertinentes de la directive 1999/SCE.

Par la présente, JVC KENWOOD déclare que ce DNX8160DABS, DNX716WDABS, DNX5160DABS, DNX5160BTS, DNX5160BTS, DNX3160BT est conforme aux exigences essentielles et aux autres dispositions de la directive 1999/5/CE qui lui sont applicables.

#### Deutsch

Hiermit erklärt JVC KENWOOD, dass sich dieser DNX8160DABS, DNX716WDABS, DNX5160DABS, DNX5160B1S, DNX3160B1 in Übereinstimmung mit den grundlegenden Anforderungen und den anderen relevanten Vorschriften der Richtlinie 1999/5/EG befindet (BMWi)

Hiermit erklärt JVC KENWOOD die Übereinstimmung des Gerätes DNX8160DABS, DNX716WDABS, DNX5160DABS, DNX516DABS, DNX5160BTS, DNX3160BT mit den grundlegenden Anforderungen und den anderen relevanten Festlegungen der Richtilmie 1999/5/EG. (Wien)

#### Nederlands

Hierbij verklaart JVC KENWOOD dat het toestel DNX8160DABS, DNX716WDABS, DNX5160DABS, DNX5160DABS, DNX3160BT, DNX3160BT in overeenstemming is met de essentiële eisen en de andere relevante bepalingen van richtlijn 1999/S/EG. Bij deze verklaat JVC KENWOOD dat deze DNX8160DABS, DNX716WDABS, DNX5160DABS, DNX5160ABS, DNX5160BTS, DNX3160BT voldoet an de essentiële eisen en aan de overige relevante bepalingen van Richtlijn 1999/S/EC.

#### Italiano

Con la presente JVC KENWOOD dichiara che questo DNX8160DABS, DNX716WDABS, DNX5160DABS, DNX5160ABS, DNX5160BTS, DNX3160BT è conforme ai requisiti essenziali ed alle altre disposizioni pertinenti stabilite dalla direttiva 1999/S/CE.

#### Español

Por medio de la presente JVC KENWOOD declara que el DNX8160DABS, DNX716WDABS, DNX5160DABS, DNX5160BTS, DNX3160BT cumple con los requisitos esenciales y cualesquiera otras disposiciones aplicables o exigibles de la Directiva 1999/5/CE.

#### Português

JVC KENWOOD declara que este DNX8160DABS, DNX716WDABS, DNX5160DABS, DNX516DABS, DNX5160BTS, DNX3160BT está conforme com os requisitos essenciais e outras disposições da Directiva 1999/5/CE.

#### Polska

JVC KENWOOD niniejszym oświadcza, że DNX8160DABS, DNX716WDABS, DNX5160DABS, DNX516DABS, DNX5160BTS, DNX3160BT spełnia zasadnicze wymogi oraz inne istotne postanowienia dyrektywy 1999/5/EC.

#### Český

JVC KENWOOD timto prohlasuje, ze DNX8160DABS, DNX716WDABS, DNX5160DABS, DNX516DABS, DNX5160BTS, DNX3160BT je ve shode se zakladnimi pozadavky a s dalsimi prislusnymi ustanoveni Narizeni vlady c. 426/2000 Sb.

#### Magyar

Alulírott, JVC KENWOOD, kijelenti, hogy a jelen DNX8 160DABS, DNX716WDABS, DNX5160DABS, DNX516DABS, DNX5160BTS, DNX3160BT megfelel az 1999/5/ EC irányelvben meghatározott alapvető követelményeknek és egyéb vonatkozó előrásoknak.

#### Croatia

Ovim putem tvrtka JVC KENWOOD izjavljuje da je ovaj uređaj DNX8160DABS,

DNX716WDABS, DNX5160DABS, DNX516DABS, DNX5160BTS, DNX3160BT ünitesinin, 1999/5/EC Direktifinin başlıca gereksinimleri ve diğer ilgili hükümleri ile uyumlu olduğunu beyan eder.

#### Svenska

Härmed intygar JVC KENWOOD att denna DNX8160DABS, DNX716WDABS, DNX5160DABS, DNX5160ABS, DNX5160BTS, DNX3160BT stär I överensstämelse med de väsentliga egenskapskrav och övriga relevanta bestämmelser som framgår av direktiv 1999/5/EG.

#### Suomi

JVC KENWOOD vakuuttaa täten että DNX8160DABS, DNX716WDABS, DNX5160DABS, DNX5160BTS, DNX3160BTS, DNX3160BT tyyppinen laite on direktiivin 1999/5/EY oleellisten vaatimusten ja sitä koskevien direktiivin muiden ehtojen mukainen.

#### Slovensko

S tem JVC KENWOOD izjavlja, da je ta DNX8160DABS, DNX716WDABS, DNX5160DABS, DNX516DABS, DNX5160BTS, DNX3160BT v skladu z osnovnimi zahtevami in ostalimi ustreznimi predpisi Direktive 1999/5/EC.

#### Slovensky

Spoločnosť JVC KENWOOD týmto vyhlasuje, že DNX8160DABS, DNX716WDABS, DNX5160DABS, DNX516DABS, DNX5160BTS, DNX3160BT spĺňa zákldné požiadavky a ďalšie prislušné ustanovenia Direktívy 1999/S/EC.

#### Dansk

Undertegnede JVC KENWOOD erklærer harved, at følgende udstyr DNX8160DABS, DNX716WDABS, DNX5160DABS, DNX516DABS, DNX5160BTS, DNX3160BT overholder de væsentlige krav og øvrige relevante krav i direktiv 1999/S/EF.

#### Norsk

JVC KENWOOD erklærer herved at enheten DNX8160DABS, DNX716WDABS, DNX5160DABS, DNX516DABS, DNX5160BTS, DNX3160BT oppfyller grunnleggende krav og andre bestemmelser i direktiv 1999/5/EF.

#### Ελληνικά

ΜΕΤΗΝ ΠΑΡΟΥΣΑ JVC ΚΕΝΨΟΟD ΔΗΛΩΝΕΙ ΟΤΙ DNX8160DABS, DNX716WDABS, DNX5160DABS, DNX516DABS, DNX5160BTS, DNX3160BT ΣΥΜΜΟΡΦΩΝΕΤΑΙ ΠΡΟΣ ΤΙΣ ΟΥΣΙΩΔΕΙΣ ΑΠΑΙΤΗΣΕΙΣ ΚΑΙ ΤΙΣ ΛΟΙΠΕΣ ΣΧΕΤΙΚΕΣ ΔΙΑΤΑΞΕΙΣ ΤΗΣ ΟΔΗΓΙΑΣ 1999/5/ΕΚ.

#### Eesti

Sellega kinnitab JVC KENWOOD, et see DNX8160DABS, DNX716WDABS, DNX5160DABS, DNX516DABS, DNX5160BTS, DNX3160BT vastab direktiivi 1999/5/ EC põhilistele nõudmistele ja muudele asjakohastele määrustele.

#### Latviešu

Ar šo, JVC KENWOOD, apstiprina, ka DNX8160DABS, DNX716WDABS, DNX5160DABS, DNX516DABS, DNX5160BTS, DNX3160BT atbilst Direktīvas 1999/5/ EK galvenajām prasībām un citiem tās nosacījumiem.

#### Lietuviškai

Šiuo, JVC KENWOOD, pareiškia, kad šis DNX8160DABS, DNX716WDABS, DNX5160DABS, DNX516DABS, DNX5160BTS, DNX3160BT atitinka pagrindinius Direktyvos 1999/5/EB reikalavimus ir kitas svarbias nuostatas.

#### Malti

Hawnhekk, JVC KENWOOD, jiddikjara li dan DNX8160DABS, DNX716WDABS, DNX5160DABS, DNX516DABS, DNX5160BTS, DNX3160BT jikkonforma mal-htigijiet essenzjali u ma provvedimenti ohrajn relevanti li hemm fid-Dirrettiva 1999/5/EC.

#### Українська

Компанія JVC KENWOOD заявляє, що цей виріб DNX8160DABS, DNX716WDABS, DNX5160DABS, DNX516DABS, DNX5160BTS, DNX3160BT відповідає ключовим вимогам та іншим пов'язаним положенням Директиви 1999/5/ЕС.

#### Türkçe

Bu vesileyle JVC KENWOOD, DNX8160DABS, DNX716WDABS, DNX5160DABS, DNX516DABS, DNX5160BTS, DNX3160BT ünitesinin, 1999/5/EC Direktifinin başlıca gereksinimleri ve diğer ilgili hükümleri ile uyumlu olduğunu beyan eder.

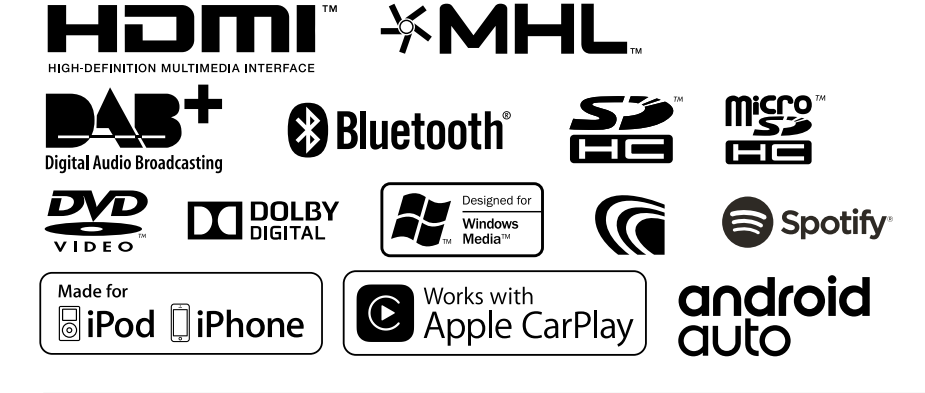

**KENWOOD**